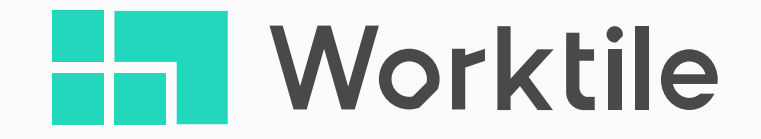

# Worktile 7.0项目模板\_**配置手册**

北京易成时代科技有限公司

Worktile 团队 2018-09

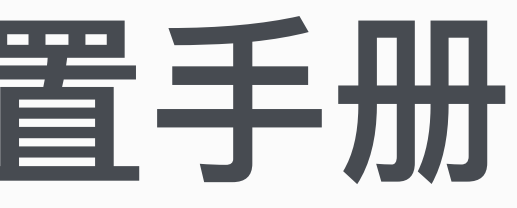

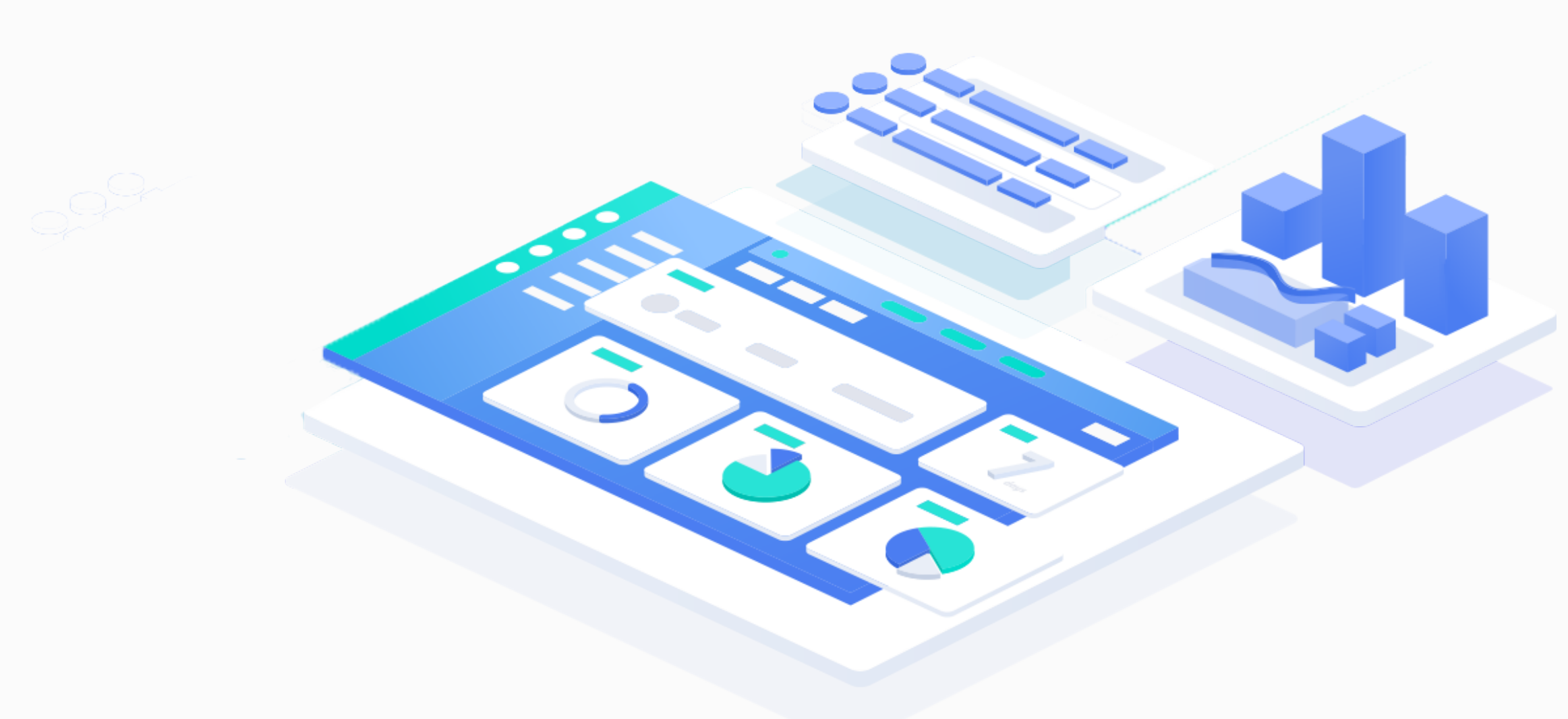

# 日录 CONTENTS

- 项目模板组成
- · 模板配置实例

## 项目模板组成 【任务类型】+【组件】+【角色模式】+其他

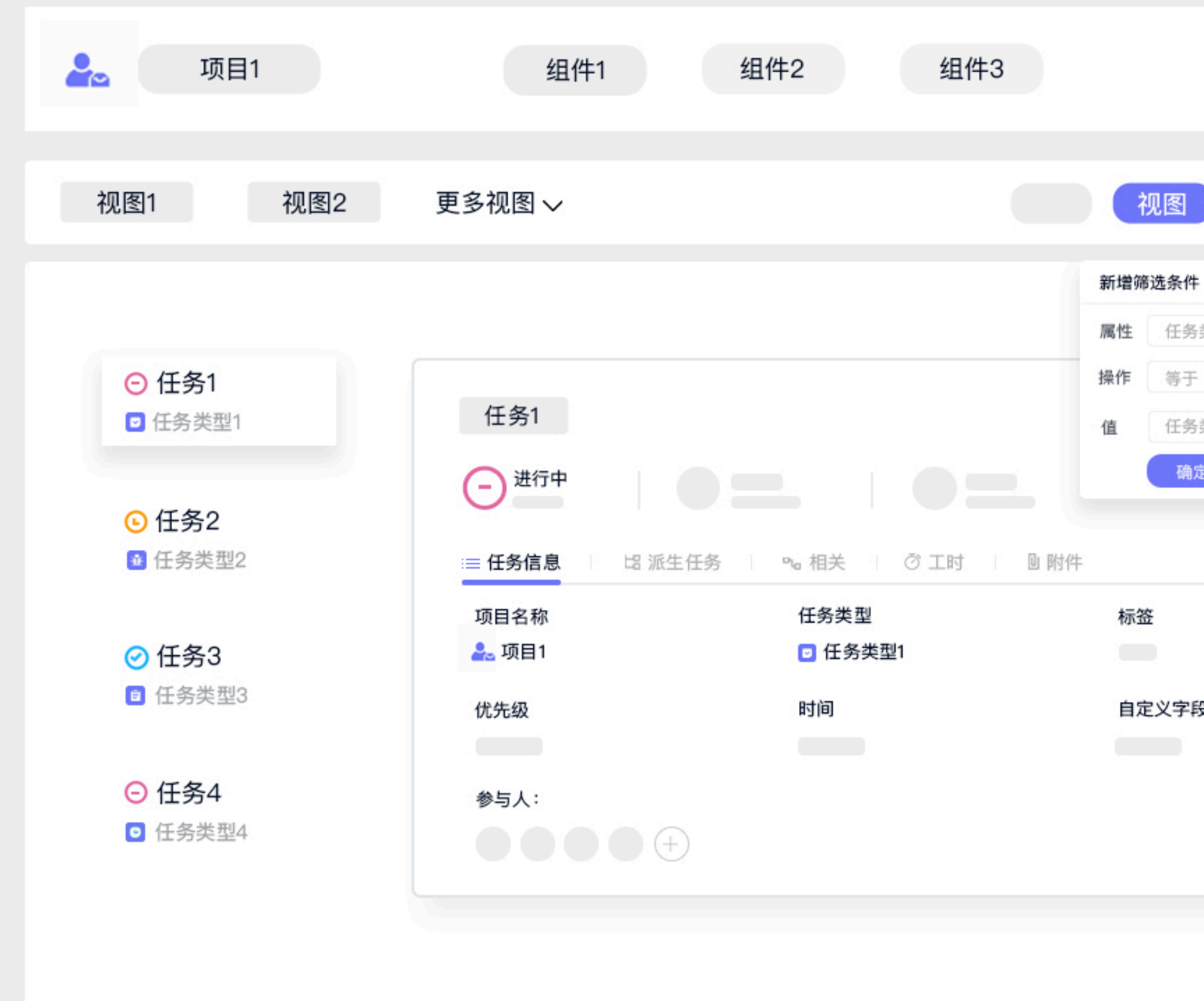

# • 设置 视图 属性 任务类型 任务类型1 确定 取消 自定义字段

Worktile

#### 1.【任务类型】

用于划分不同业务场景的任务,任务类型的设置主要包 括状态、工作流、属性、角色、关联等,一个任务类型 可以有n个任务;

#### 2.【组件】

将任务从不同角度以不同的形式展示出来,目前系统共 有8个组件:看板、列表、表格是3种展示任务的方 式,日历、时间展示任务的时间属性,工时用于统计任 务中的所有工时,迭代用于敏捷开发管理迭代,报表则 对任务中的不同属性以不同的方式进行统计;

### 3.【角色模式】

角色模式是对同一工作场景中不同岗位的统称,角色模 式也是任务类型的基本组成之一,用于定义不同岗位的 角色对项目及任务的操作权限;

#### 4.其他

与角色模式之间存在必然关系的【权限模式】及【安全 模式】【通知模式】【提醒模式】等;

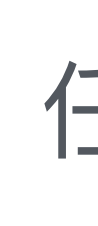

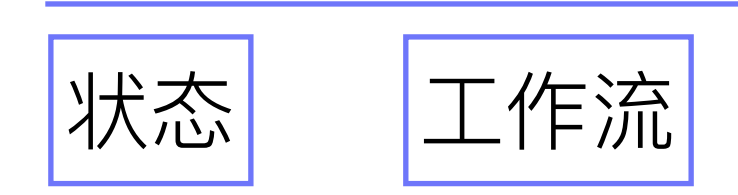

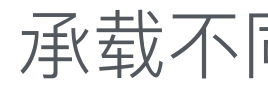

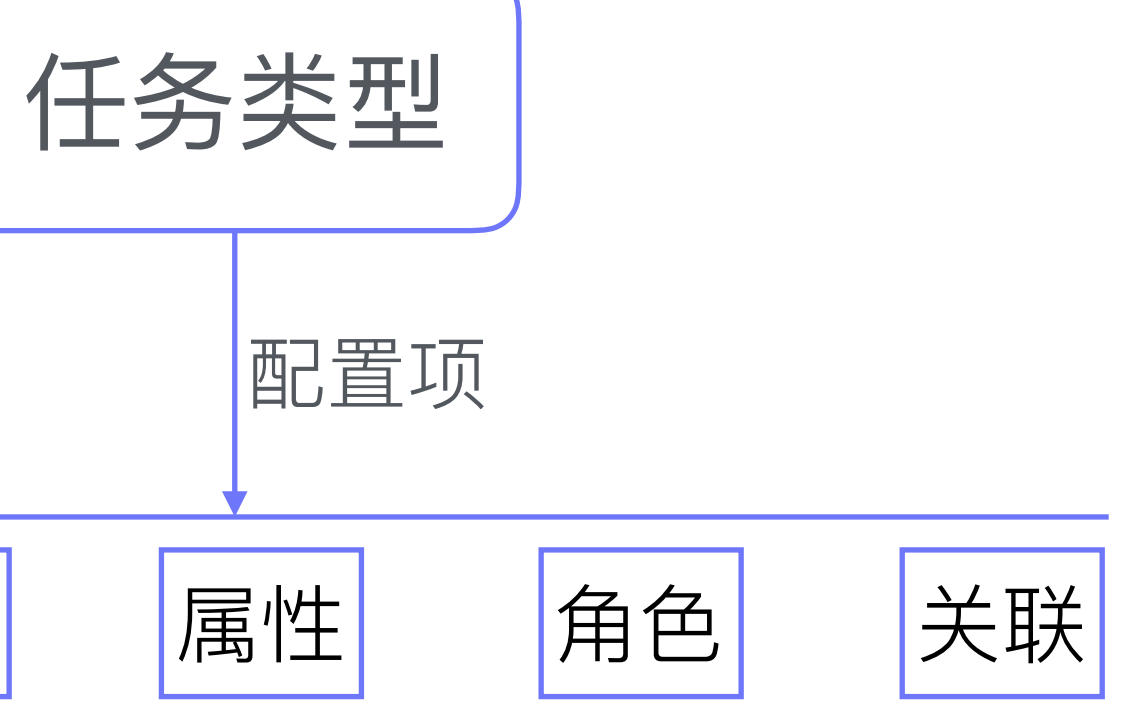

承载不同业务场景的模型

# 【**状态】** 定义不同业务场景下的工作节点

| 止又个问业分场京下的工作     | = 口 ऱ |      |         |       | 任务     |     |
|------------------|-------|------|---------|-------|--------|-----|
| 状态设置             |       |      |         | 状态管   | 理      |     |
| 设置任务类型【任务类型1】的状态 |       | 2    | +添加任务状态 | 任务状态  | 备注     | 类型  |
| 状态名称             | 默认    | 状态类型 | 操作      | ○ 未开始 | 用于初始状态 | 未开始 |
| ⊙ 未开始            |       | 未开始  | _       | € 进行中 | 任务正在处理 | 进行中 |
| ⑤ 进行中            |       | 进行中  |         | ─ 已完成 | 任务已经完成 | 已完成 |
| ─ 已完成            |       | 已完成  | 団       |       | 已经关闭   | 已完成 |
| ⊙ 搁置             |       | 未开始  |         | ○ 搁置  | 暂时搁置   | 未开始 |
|                  |       |      |         | ○草稿   | 草稿状态   | 未开始 |
|                  |       |      |         | 〇待评审  | 等待评审   | 未开始 |
|                  |       |      |         |       |        |     |

全局状态库

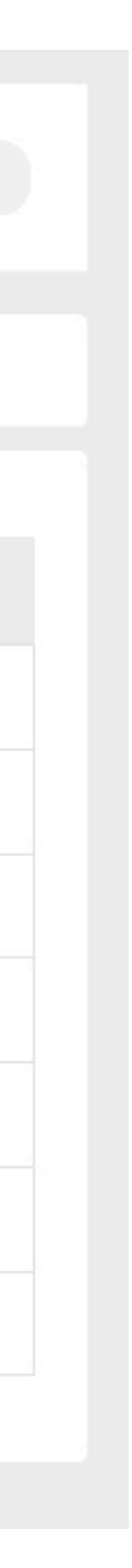

【工作流】

#### 规定不同业务场景下的工作流程

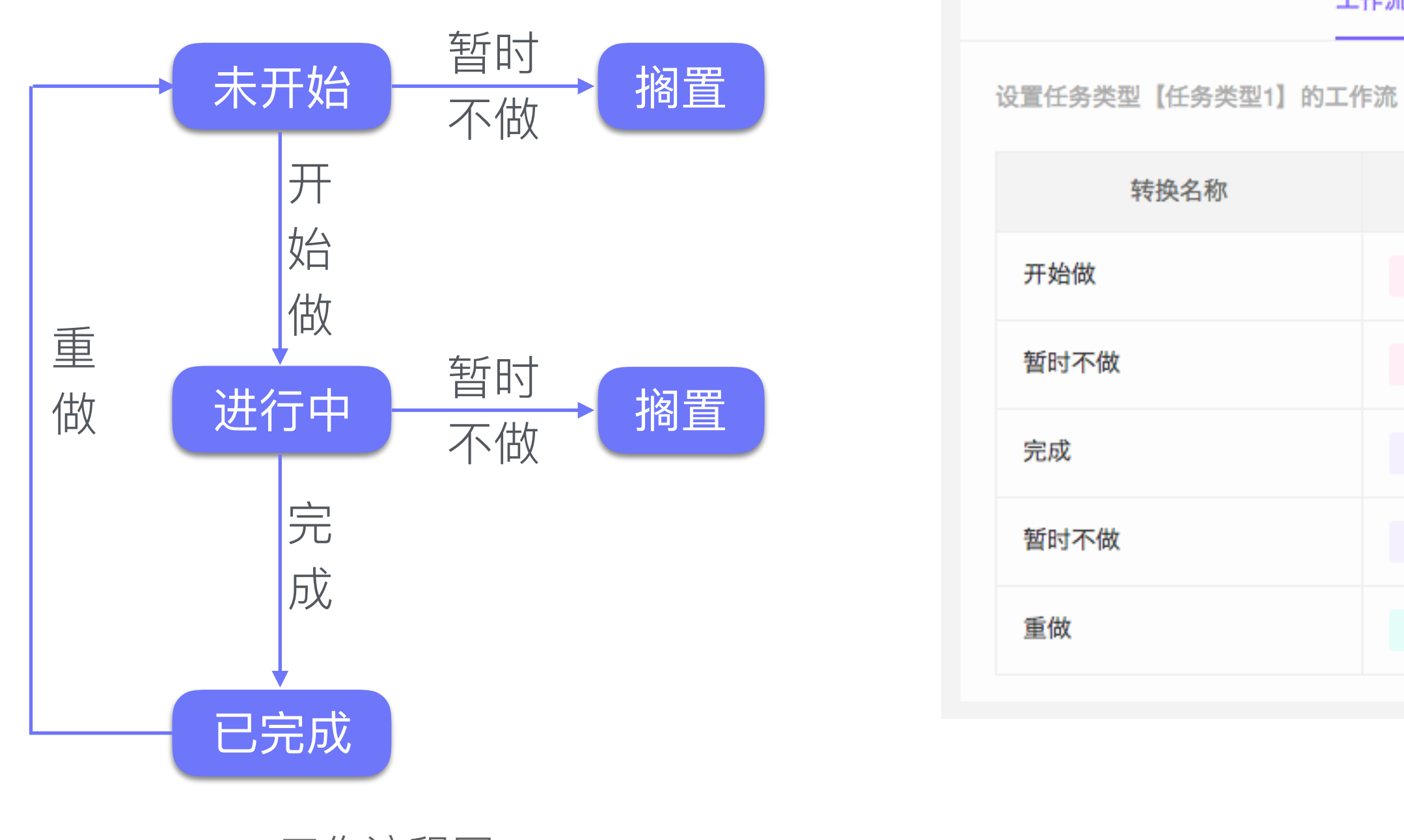

工作流程图

#### 工作流设置

+ 添加状态转换

| 起始状态  | 转换            | 目标状态                    | 操作              |
|-------|---------------|-------------------------|-----------------|
| ⊙ 未开始 | $\rightarrow$ | <ul><li>● 进行中</li></ul> | <b>◎ 设置</b> 🖉 🗇 |
| ⊙ 未开始 | $\rightarrow$ | ⊙ 搁置                    | <b>◎ 设置</b> 🖉 🗇 |
| ● 进行中 | $\rightarrow$ | ⊘ 已完成                   | <b>② 设置</b>     |
| ● 进行中 | $\rightarrow$ | ⊖ 搁置                    | <b>② 设置</b>     |
|       | $\rightarrow$ | ⊙ 未开始                   | <b>② 设置</b>     |

工作流设置

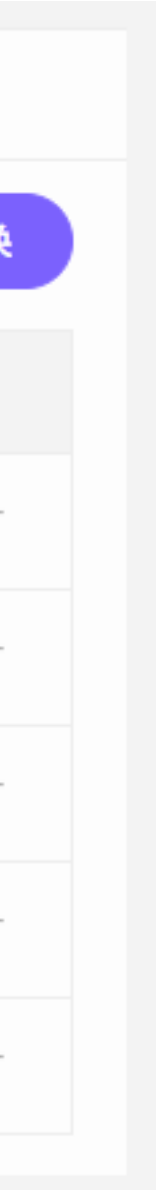

【属性】

承载工作中的所有信息

任务的属性包含系统属性和自定义属性 两种;

系统属性:

包含任务标题、编号、任务类型、状态、 创建人、负责人、开始/截止时间等不 可修改或删除的属性;

自定义属性:

根据业务场景需要自定义添加的属性,如:附件、工时、标签、优先级、所属迭代(敏捷开发专用)、参与人等不同类型的属性;

| <b>支</b> 物网             | 系统属             | 性             |                   |
|-------------------------|-----------------|---------------|-------------------|
| <b>」</b><br>进行中<br>当前状态 | NA Nancy<br>负责人 | 8月20日<br>开始时间 | (回) 8月23日<br>截止时间 |
| ■ 任务信息                  | □□ 相关任务 ○ 工時    | (18)          |                   |
| 项目名称:                   | 任务类型:           | 所属迭代:         |                   |
| 🏝 看板协作                  | ☑ 任务            | 无             |                   |
| 招聘来源:                   | 优先级:            | 标签:           |                   |
| 无                       | !!! 无           | + 添加标签        |                   |
| 参与人:                    |                 |               |                   |
| $(\pm)$                 | 自定义             | 属性            |                   |
| 描述:                     |                 |               |                   |
| 无 添加描述                  |                 |               |                   |
|                         |                 |               |                   |

【属性设置】

### 【任务设计器】中的可选 控件均来源于全局属性库 即【属性管理】

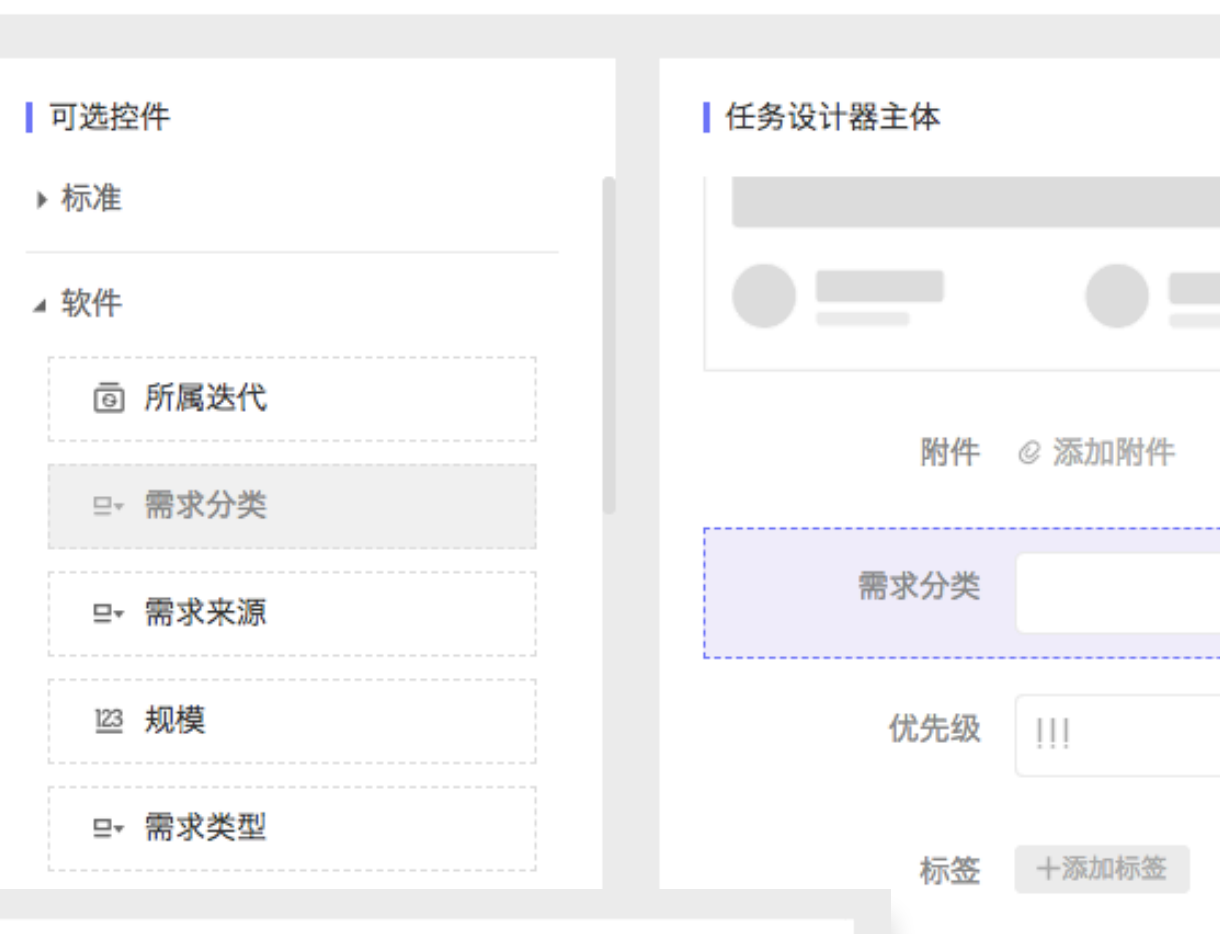

|      |          | 任务 |      |    |    | 参与人 🔃 🕂 |
|------|----------|----|------|----|----|---------|
|      | 属性       | 管理 |      |    |    | 描述      |
|      |          |    |      |    |    | L       |
| 任务属性 | 唯一标识     | 备注 | 类型   | 分组 | 操作 |         |
| 编号   | zsdfccv  |    | 文本   | 标准 | _  |         |
| 任务类型 | ddccc    |    | 类型   | 标准 | -  |         |
| 状态   | dftgc    |    | 状态   | 标准 |    |         |
| 标题   | fghhbg   |    | 文本   | 标准 | -  |         |
| 创建人  | gyhjii   |    | 成员   | 标准 | _  |         |
| 创建时间 | jugtt    |    | 日期   | 标准 | —  |         |
| 更新时间 | jugttjkl |    | 日期   | 标准 | -  |         |
| 需求分类 | wdfggh   |    | 下拉单选 | 软件 |    |         |

ᅌ 任务设计器

全局属性库

|             |              |                                 |                                | 保存 | 取消                          |                              |
|-------------|--------------|---------------------------------|--------------------------------|----|-----------------------------|------------------------------|
|             |              |                                 | 属性配置<br>标题<br>需求分类             |    |                             |                              |
|             |              |                                 | 数据来源<br>选择数据源<br>选择数据源<br>需求分类 | ~  | 【可选控件】<br>为"下拉"的数<br>【数据管理】 | 中属<br>如据源 <sup>:</sup><br>中设 |
| <b>(2)</b>  | 配置中心         | 任务                              | 数据管理                           |    |                             |                              |
|             | 数据源名称        | 唯一标识                            |                                | 分组 | 操作                          |                              |
| Ę           | 需求分类         | 表示需求分类,如产品                      | 软                              | 件  | ② 配置                        |                              |
| द<br>त<br>र | 需求来源<br>需求类型 | <b>数据项设置</b><br>为数据源【需求分类】配置数据项 |                                |    | + 新發                        | 建数据项                         |
| ł           | 示题           | 文本                              |                                |    | 值                           |                              |
| ť           | 创建人          | 技术需求                            |                                | 1  |                             |                              |
| Ê           | 创建时间         | 功能需求                            |                                | 2  |                             |                              |
| Ē           | 更新时间         | 中今重步                            |                                | 1  |                             |                              |
| 2           |              | 女主而不                            |                                |    |                             |                              |

Worktile

数据源管理

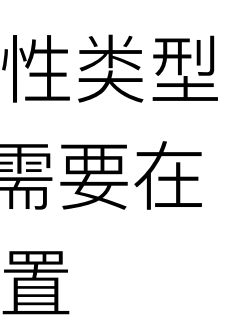

| く任务类型                  | 任务类型配置 |
|------------------------|--------|
| 角色                     | 设置     |
| 任务类型【任务类型1】使用的角色模式为: 通 | 自用角色模式 |
| 角色名称                   | 备注     |
| 管理员                    | 管理员    |
| 普通成员                   | 普通成员   |
| 只读成员                   | 只读成员   |
|                        |        |
|                        |        |
| く任务类型                  | 任务类型配置 |
| 角色                     | 设置     |
| 任务类型【任务类型1】使用的角色模式为: 自 | 定义角色模式 |
| 角色名称                   | 备注     |
| 角色1                    |        |
| 角色2                    |        |
| 角色3                    |        |
|                        |        |

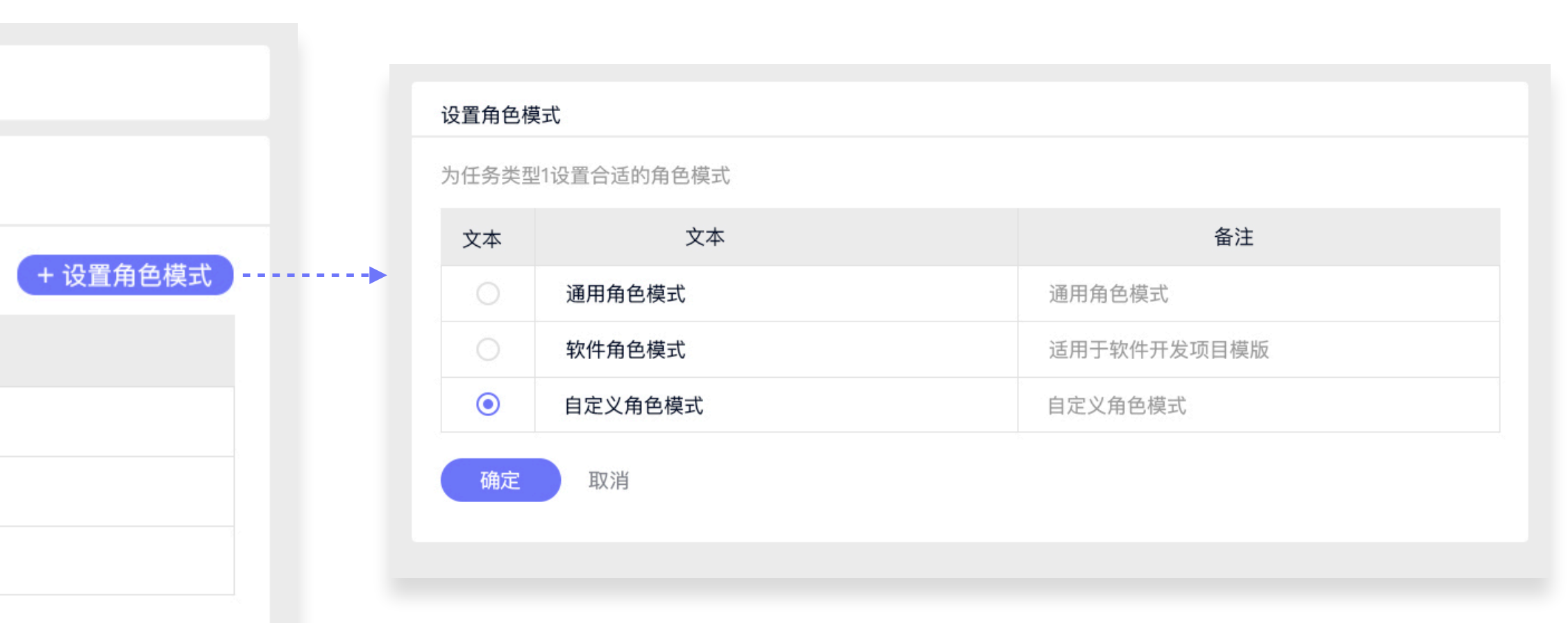

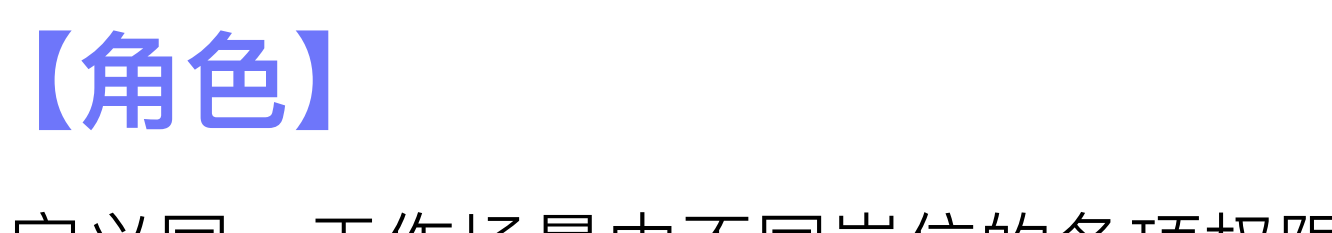

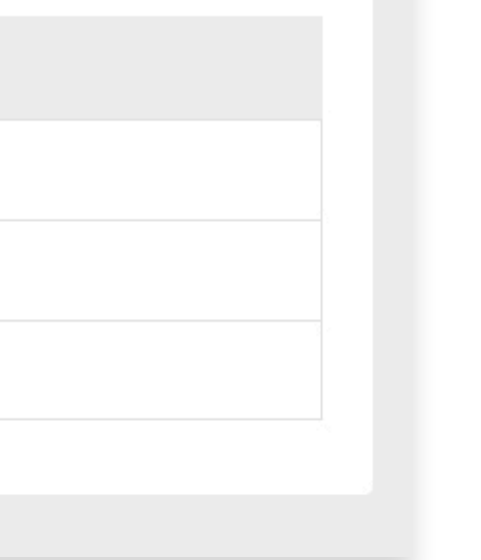

+ 设置角色模式

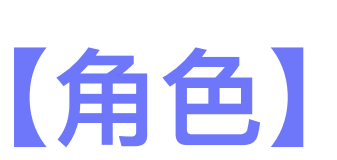

定义同一工作场景中不同岗位的各项权限

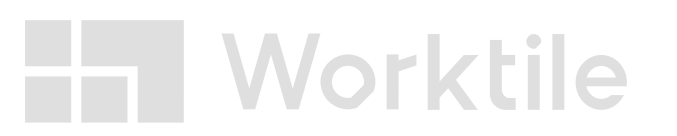

### 【关联】

#### 定义不同工作之间的关系

#### 派生:

任务之间存在层级关系,如:由父任务派生出子任务 (支持多级子任务)

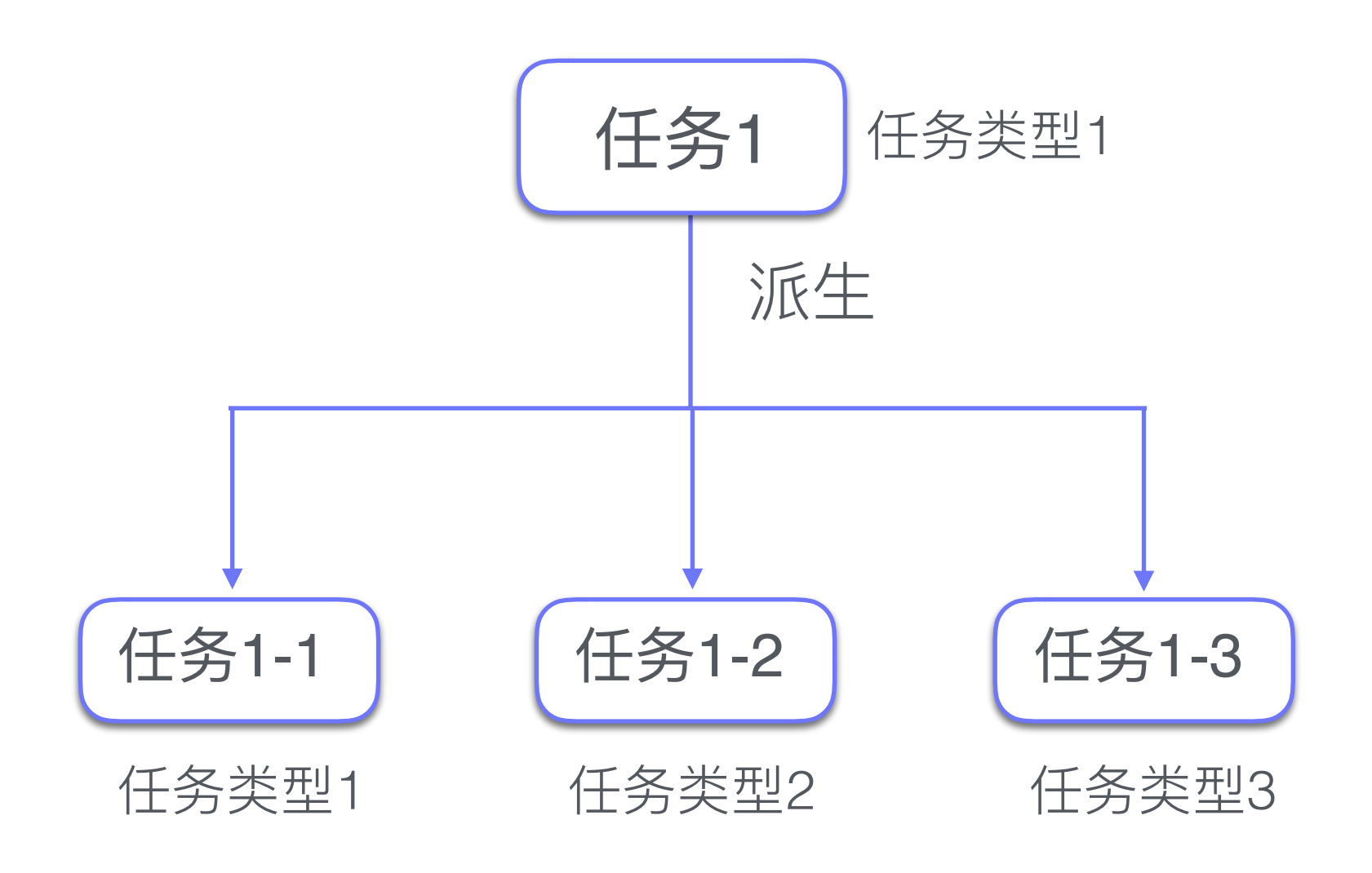

关联类型

### 相关: 任务之间没有层级关系,但存在联系,如:一个需求 对应3个具体的任务

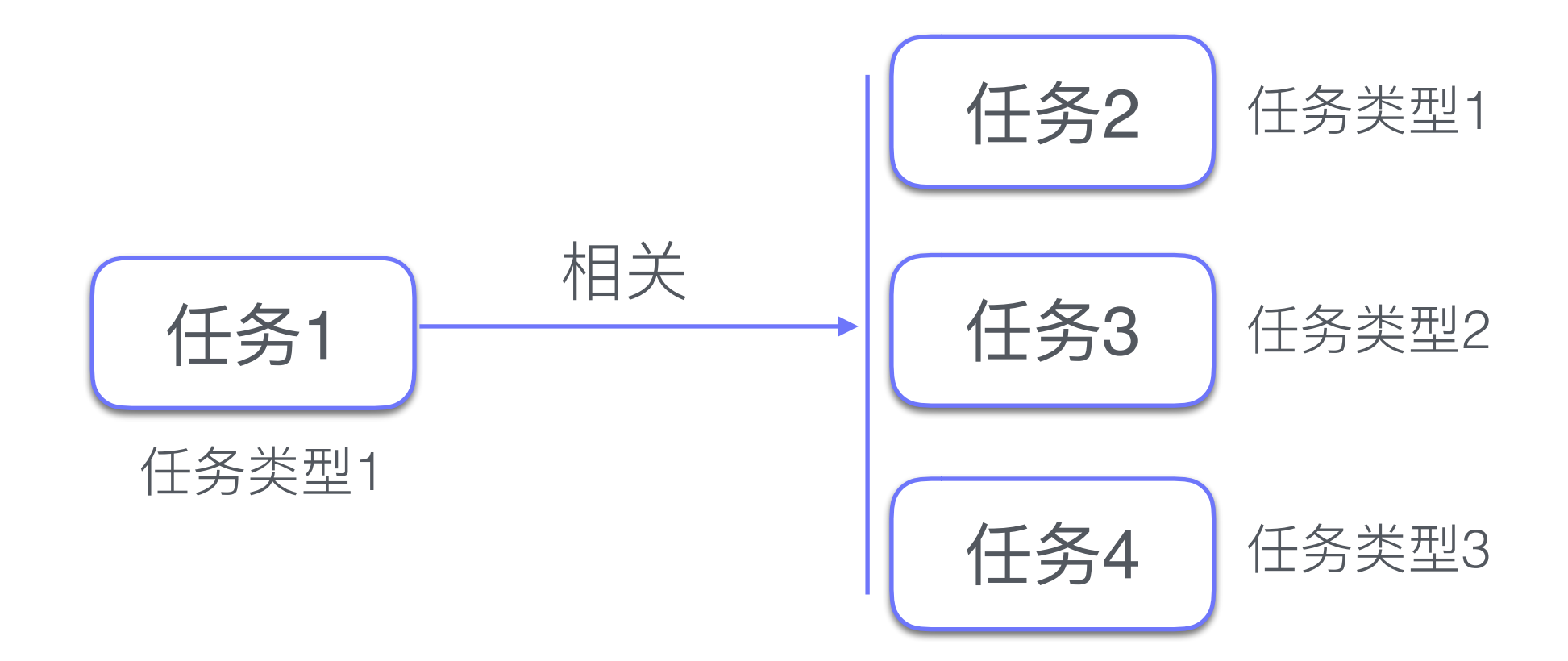

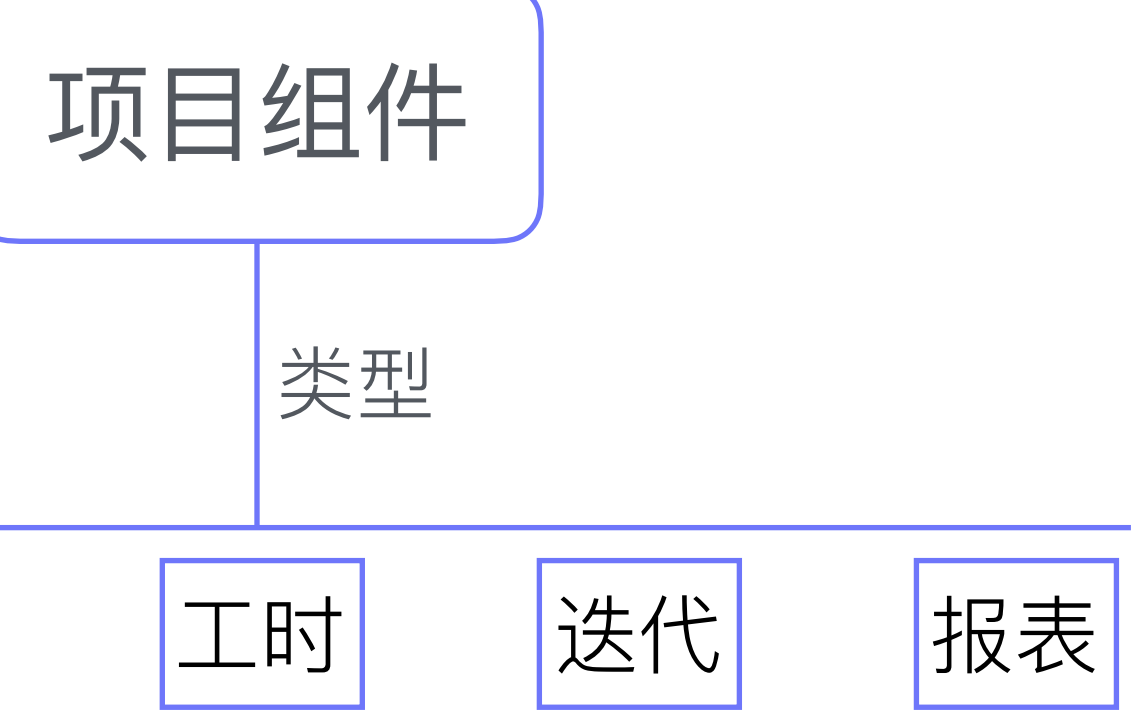

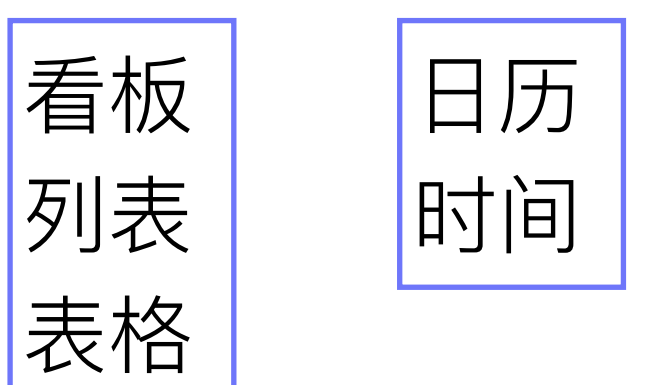

将任务从不同的角度 以不同的方式呈现给用户

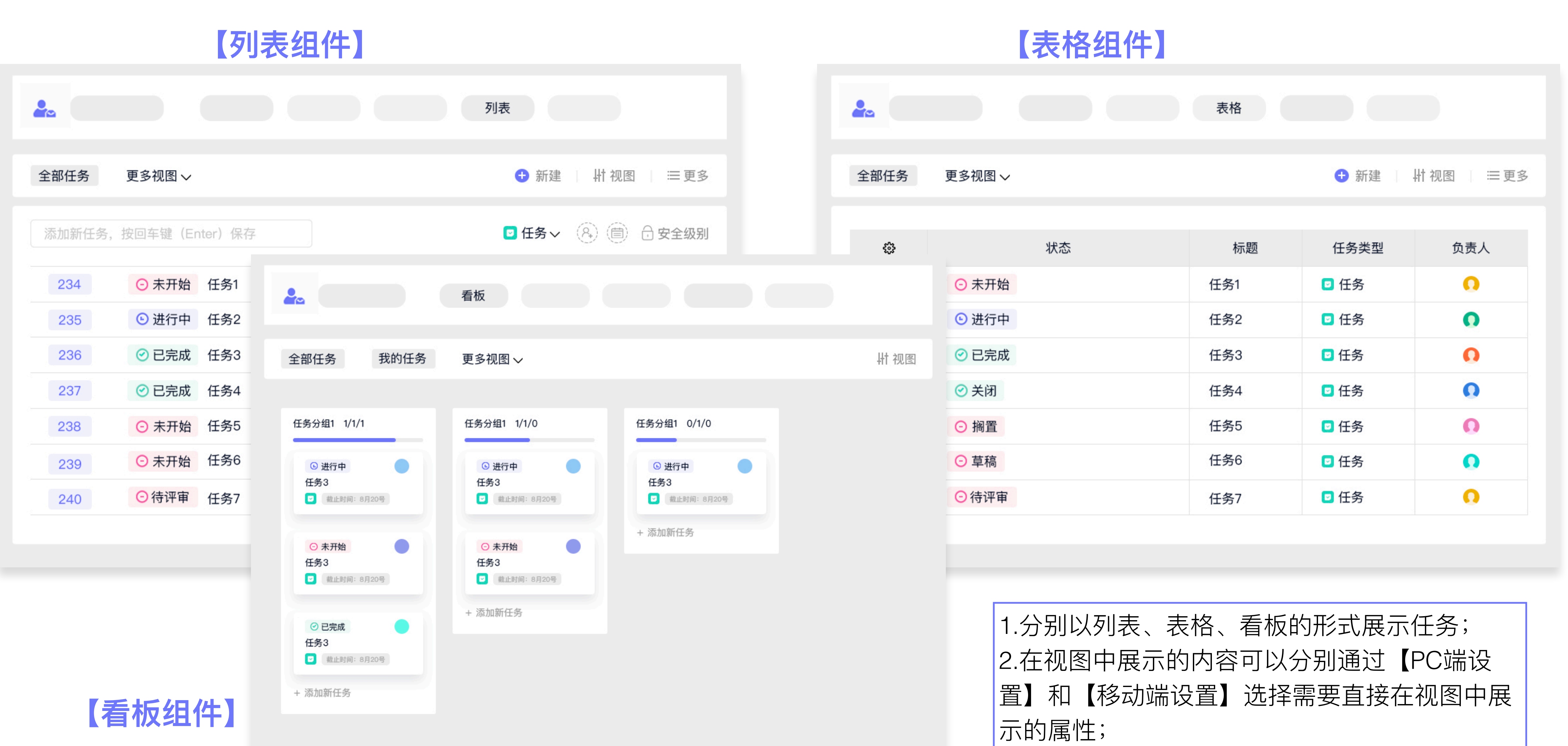

|     |                | カ组件】            |          |                 |            |
|-----|----------------|-----------------|----------|-----------------|------------|
|     |                |                 |          | B               | 历          |
| 月周日 |                | < 20'           | 18年08月 > |                 | 🕀 新建 📋 Ҥ 视 |
| 周一  | 周二             | 周三              | 周四       | 周五              | 周六         |
| 1   | 2<br>© 0:00任务1 | 3               | 4        | 5               | 6          |
| 7   | 8              | 9<br>ⓒ 0:00任务2  | 10       | 11<br>ⓒ 0:00任务4 | 12         |
| 13  | 14             | 15<br>© 0:00任务3 | 16       | 17              | 18         |

1.以日历的形式展示任务的时间属性,需要为组 件定义开始/截止时间; 2.可以只展示任务的一个时间属性也可以展示两 个时间属性;

### 【时间组件】

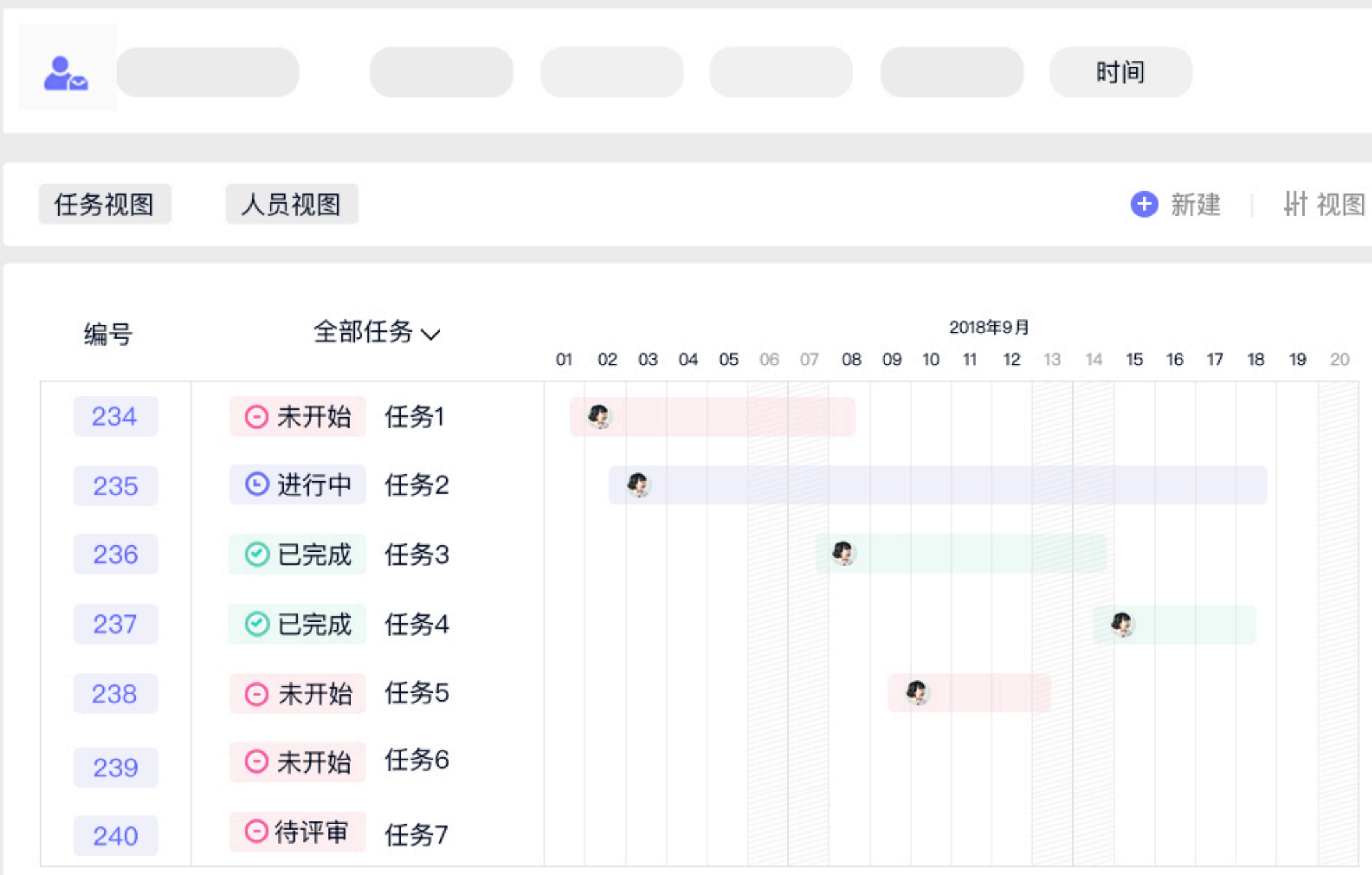

1.以甘特图的形式展示任务的时间属性,需要为 组件定义开始和截止时间; 2.展示的是任务在一段时间内的进展情况; 3.支持任务视图和人员视图,分别从任务和成员 的角度展示工作进度;

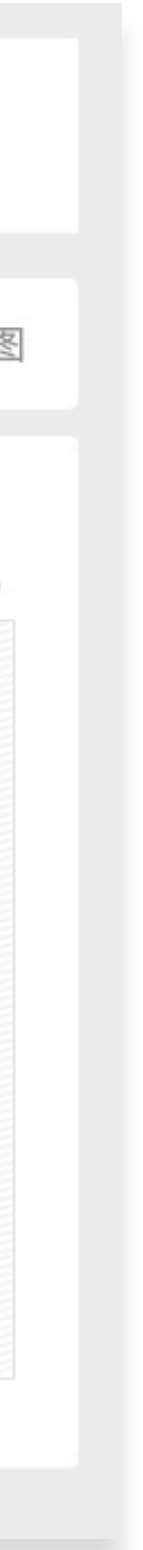

### 【工时组件】

|              |       | I    | 时  |       |           |         |                |
|--------------|-------|------|----|-------|-----------|---------|----------------|
| 工时明细任务       | 新汇总 成 | 员汇总  |    | 2018年 | 8月1日-2018 | 年8月31日~ | ∕││┼┼初图        |
| ⇔ 成员         | 登记时长  | 登记时间 | 编号 | 状态    | 标题        | 负责人     | 优先级            |
| ▶ 2018年8月21日 |       |      |    |       | 登记时       | 长:7     | 登记次数: <b>2</b> |
| ▶ 2018年8月22日 |       |      |    |       | 登记时       | 长:7     | 登记次数: <b>2</b> |
| ▶ 2018年8月23日 |       |      |    |       | 登记时       | 长:7     | 登记次数: <b>2</b> |
| ▶ 2018年8月24日 |       |      |    |       | 登记时       | 长:7     | 登记次数: <b>2</b> |
| ▶ 2018年8月25日 |       |      |    |       | 登记时       | 长:7     | 登记次数: <b>2</b> |

1.工时统计专用组件; 2.支持工时明细、任务汇总和成员汇总3种视图, 分别从登记时间、工时任务、工时登记人三个角 度统计工时; 3.只有包含【工时】属性的任务,才会参与到工 时组件的工时统计中;

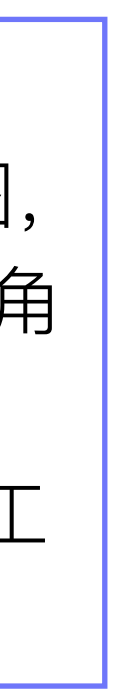

### 【迭代组件】

1.敏捷开发专用组件,用于Backlog管理、需求 任务拆解、故事板、Sprint规划的组件; 2.需要在后台为组件分别定义"需求"、"任务"及 "缺陷"; 3.只有任务属性中包含"所属迭代"这一属性的任 务类型才可以参与定义"需求"、"任务"及"缺陷";

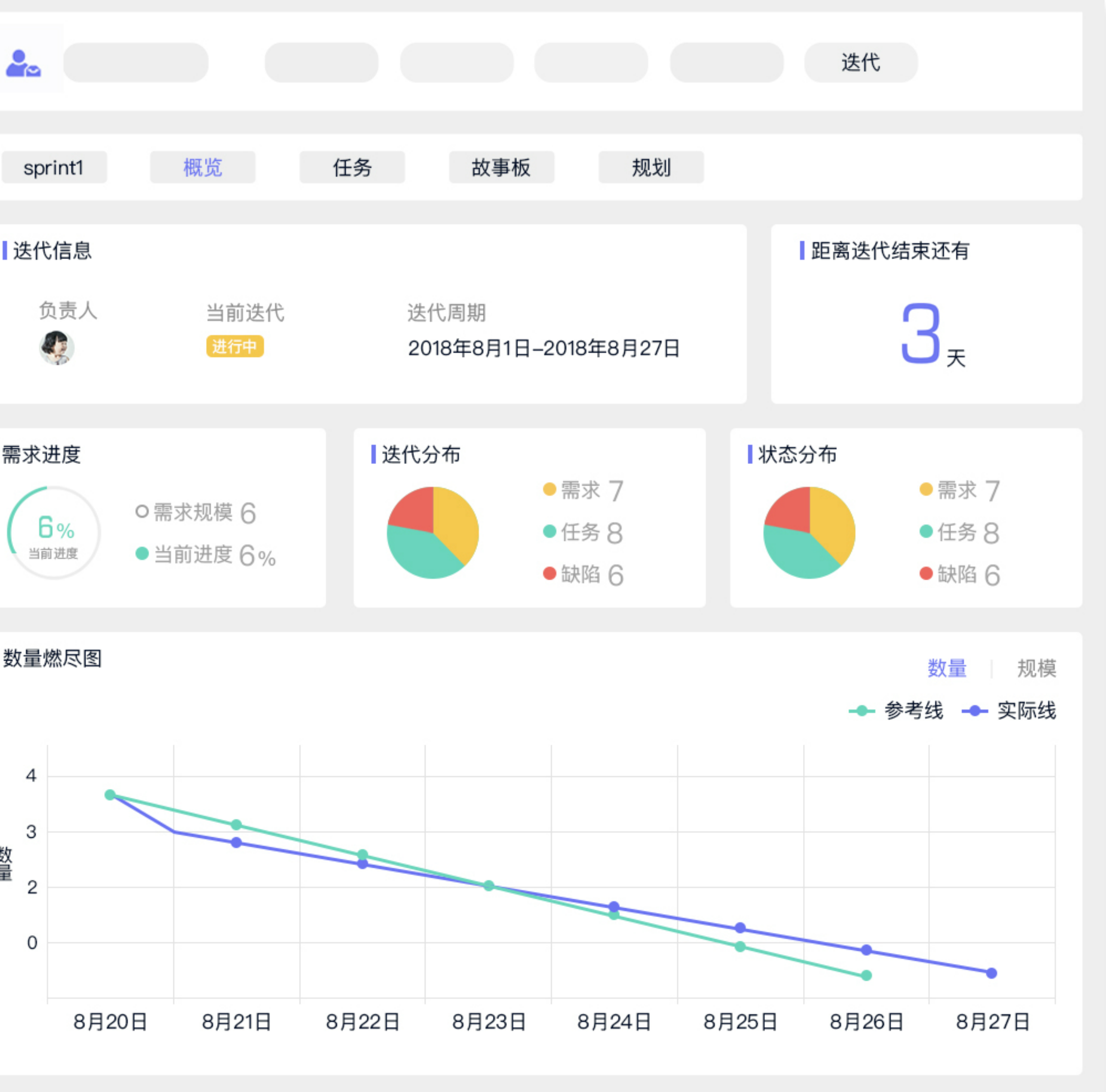

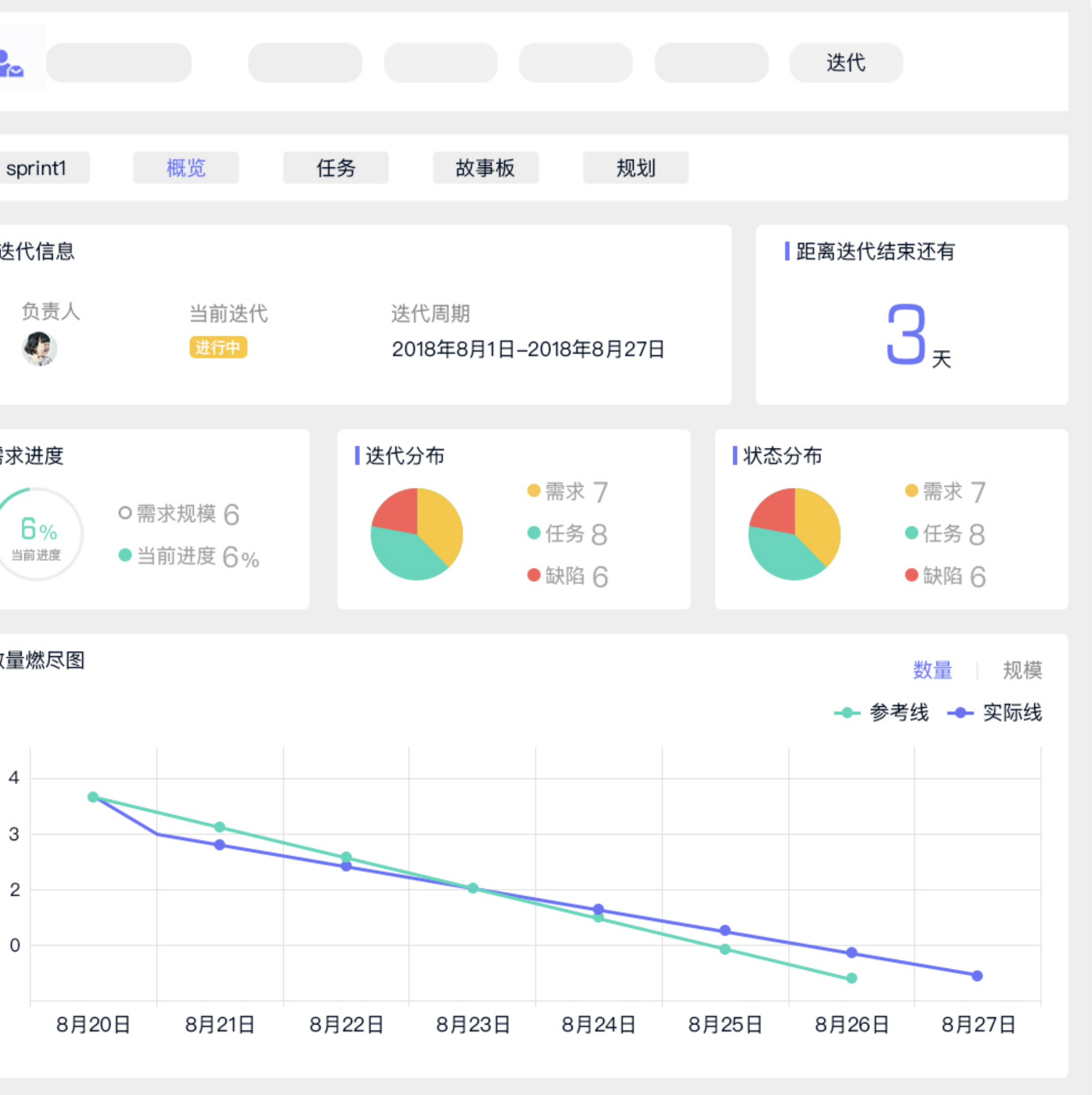

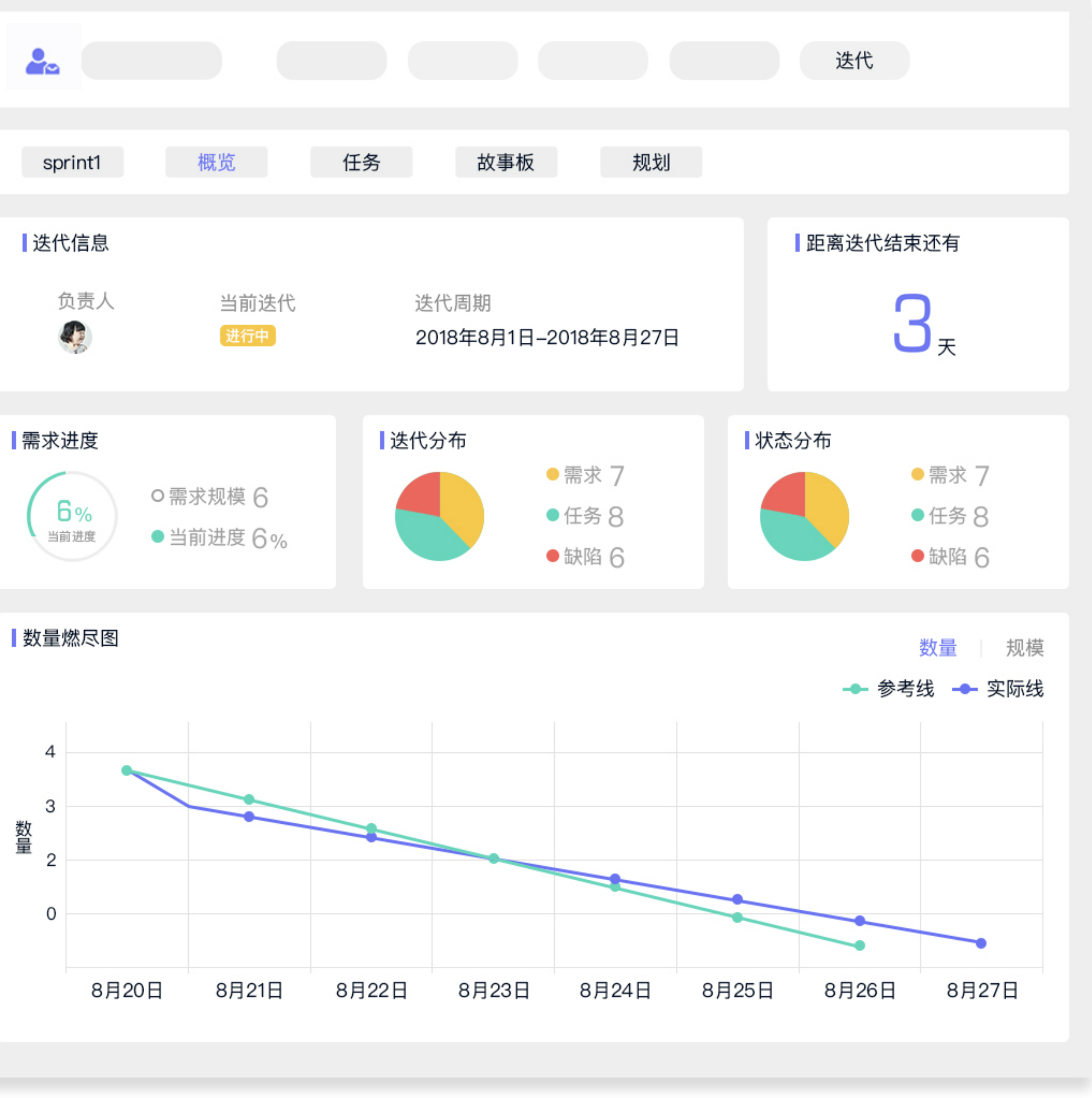

### 【报表组件】

| < 组件设置           | 项目组件设置                 |
|------------------|------------------------|
| 报表设置 任务类型 可见范围   | 高级设置                   |
| 为组件【报表】选择合适的项目报表 |                        |
| 项目报表             | 备注                     |
| 项目概要报表           | 展示项目中的基本统计,类型的分布等      |
| 需求状态分布           | 用于查看需求状态在项目中的分布情况      |
| 任务状态分布           | 用于查看敏捷任务状态在项目中的分布情况    |
| 缺陷状态分布           | 用于查看缺陷状态在项目中的分布情况      |
| 缺陷严重程度分布         | 用于查看项目中缺陷严重程度的分布情况     |
| 负责人/缺陷状态分布       | 用于查看每个负责人的缺陷中,状态的分布情况  |
| 负责人/需求规模对比       | 用于查看每个负责人在迭代中,工作量的对比情况 |
| 所属迭代/需求规模对比      | 用于查看每个迭代中,需求规模的对比情况    |
| 缺陷提交时间趋势         | 用于查看项目中缺陷新增的趋势曲线       |

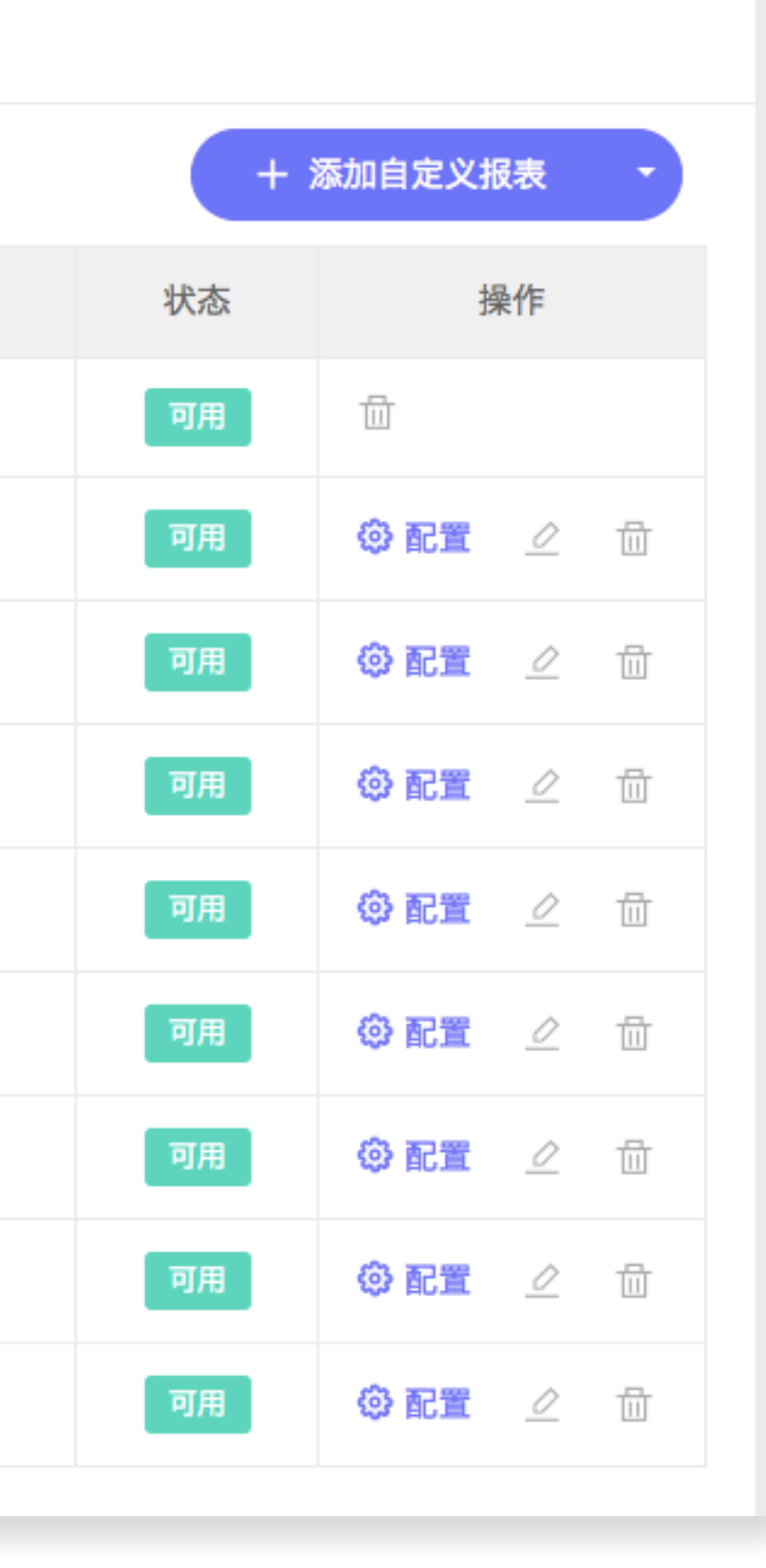

1.从不同角度对任务进行统计; 2.包含系统报表【项目概要报表】及【属性分布 图】、【属性对比图】、【任务趋势图】、 值对比】等四种类型的自定义报表;

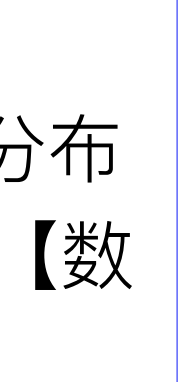

### 【项目概要报表】

任务类型分布

| 任务类型 | 数量 | 占比    |  |
|------|----|-------|--|
| ☑ 任务 | 5  | 62.5% |  |
| ■ 事务 | 1  | 12.5% |  |
| 敏捷需求 | 2  | 25.0% |  |

状态类型分布

| 状态类型  | 数量 | 占比    |  |
|-------|----|-------|--|
| ⊖ 未开始 | 2  | 25.0% |  |
| 🕒 进行中 | 5  | 62.5% |  |
|       | 1  | 12.5% |  |

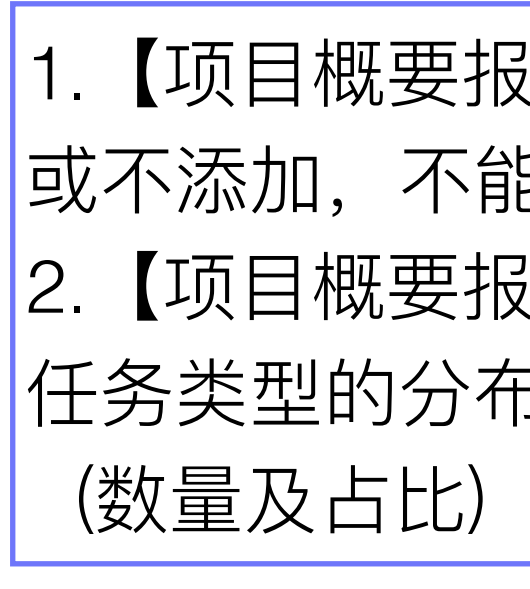

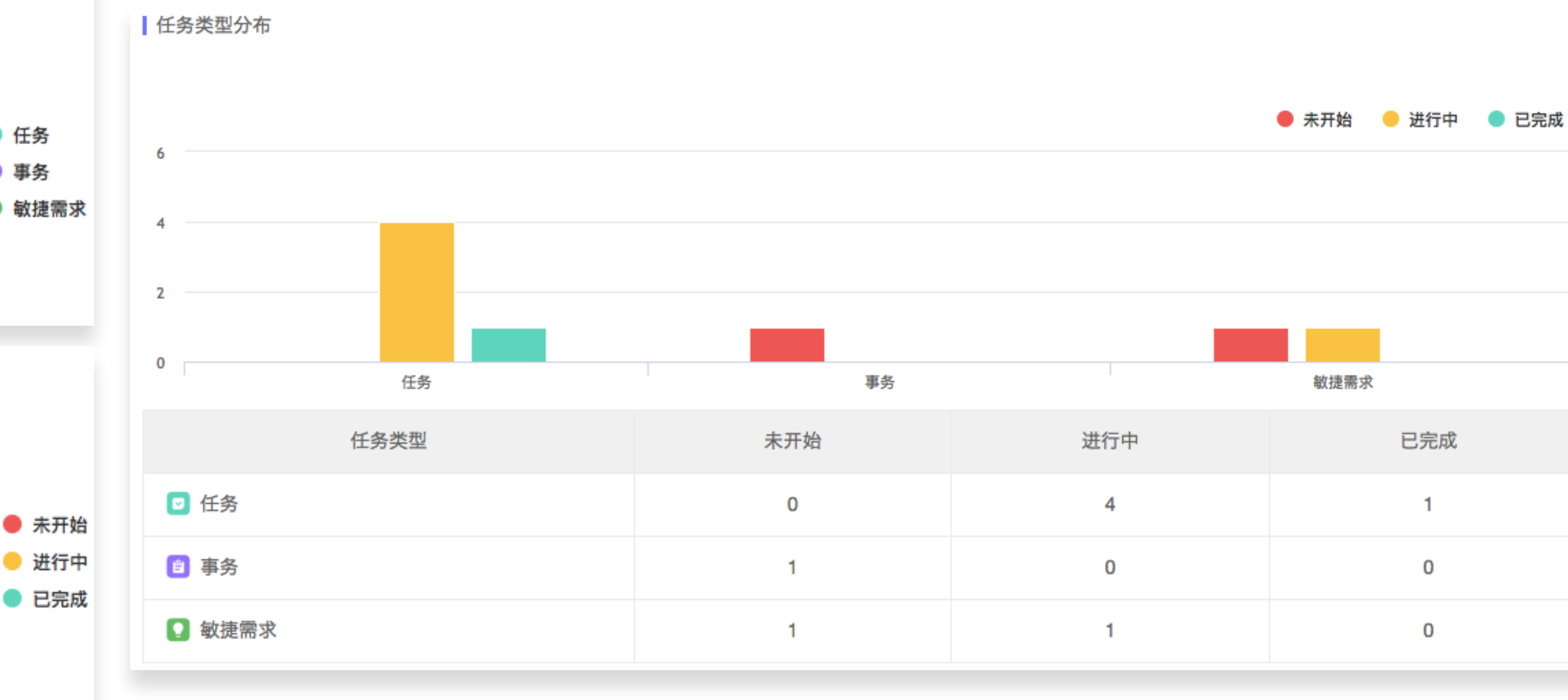

1. 【项目概要报表】为系统报表,只能选择添加 或不添加,不能对统计项进行修改;

2. 【项目概要报表】统计报表组件中开启的所有 任务类型的分布(数量及占比)、状态类型分布 (数量及占比) 及任务类型的状态分布 (数量);

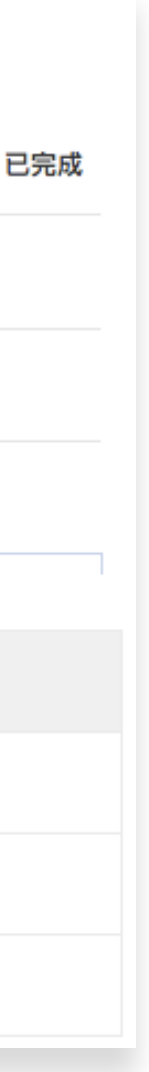

### 【属性分布图】

#### 单一属性的任务数量分布图

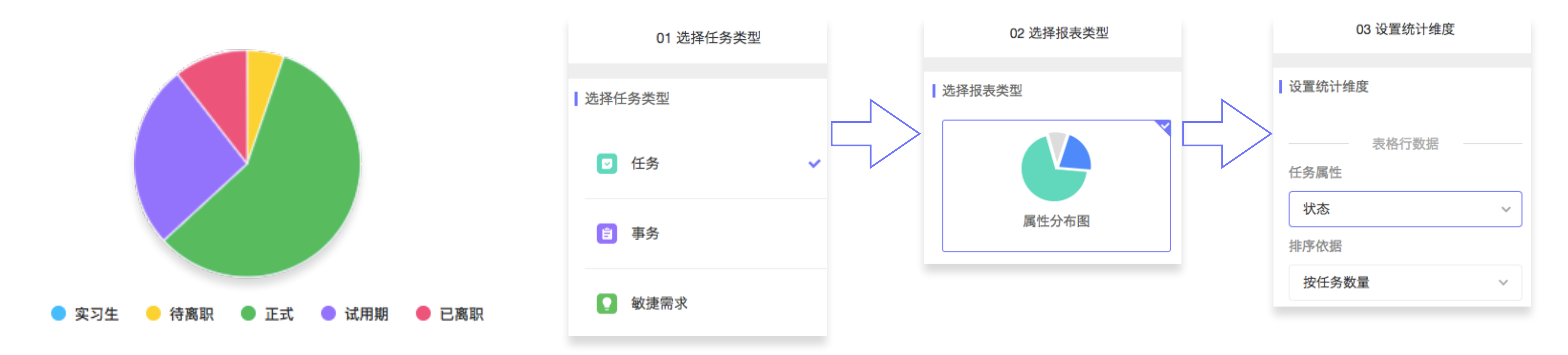

选择需要参与统计的任务类型 根据统计需求选择报表类型 选择需要统计的任务属性(只 能选择一个属性)

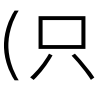

### 【属性对比图】

#### 同时具备两个不同属性的任务数量分布图

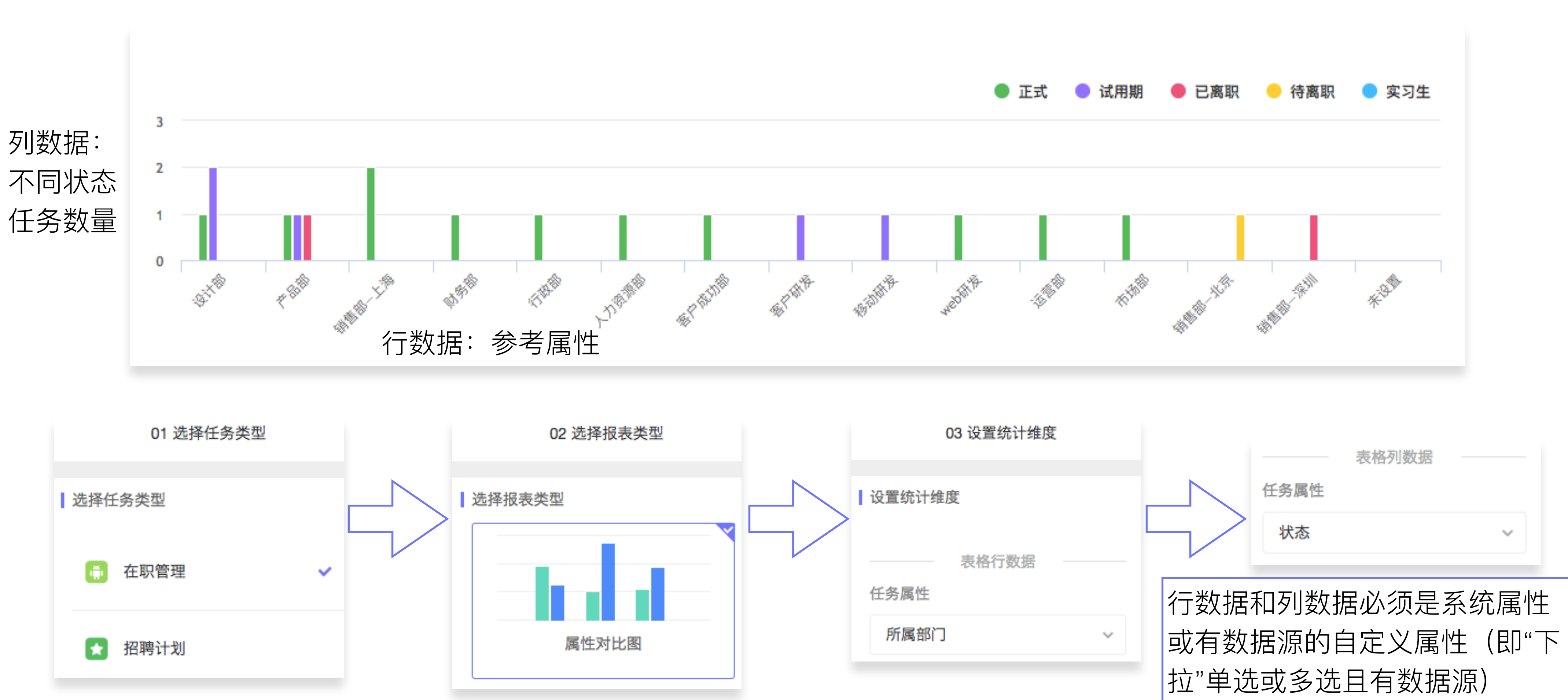

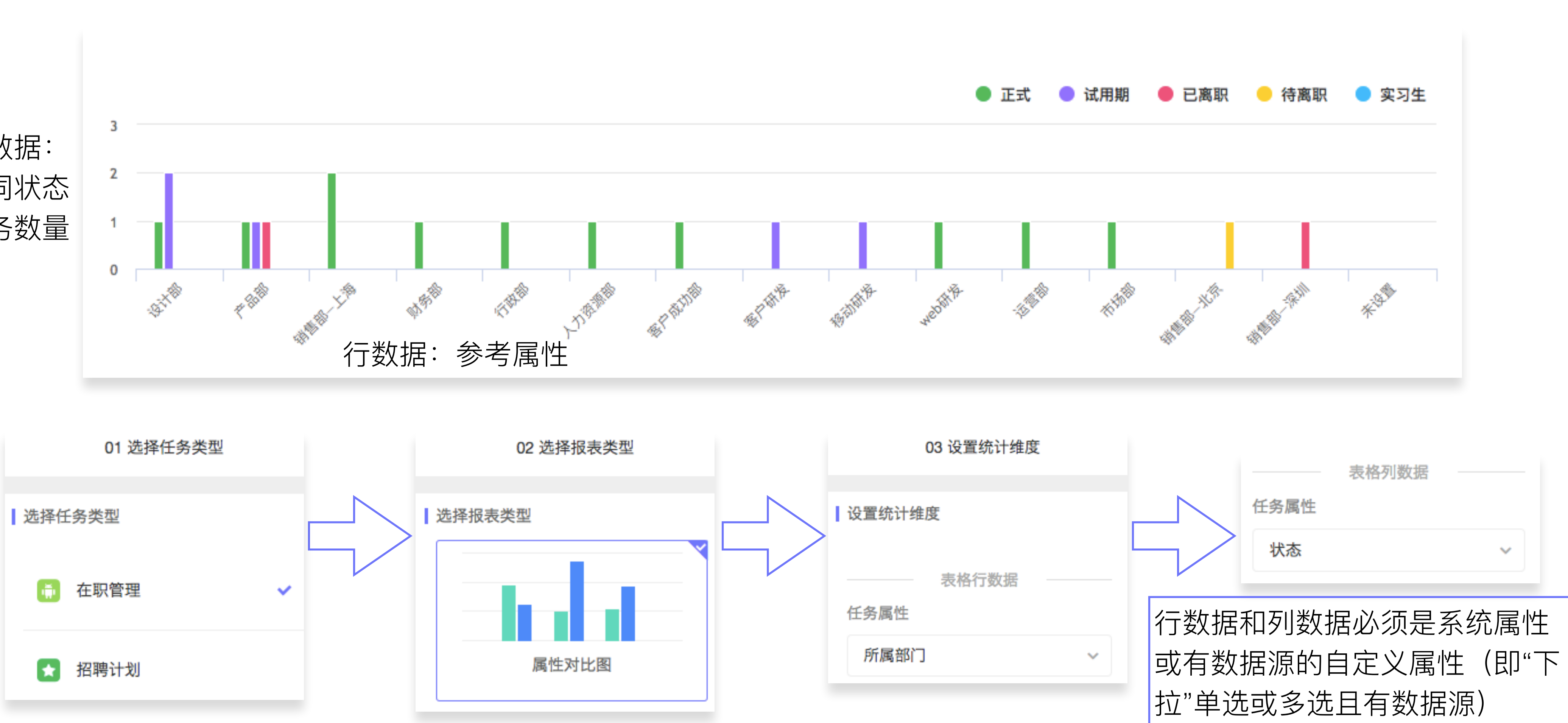

### 【任务趋势图】

#### 同一时间属性下的任务数量分布图

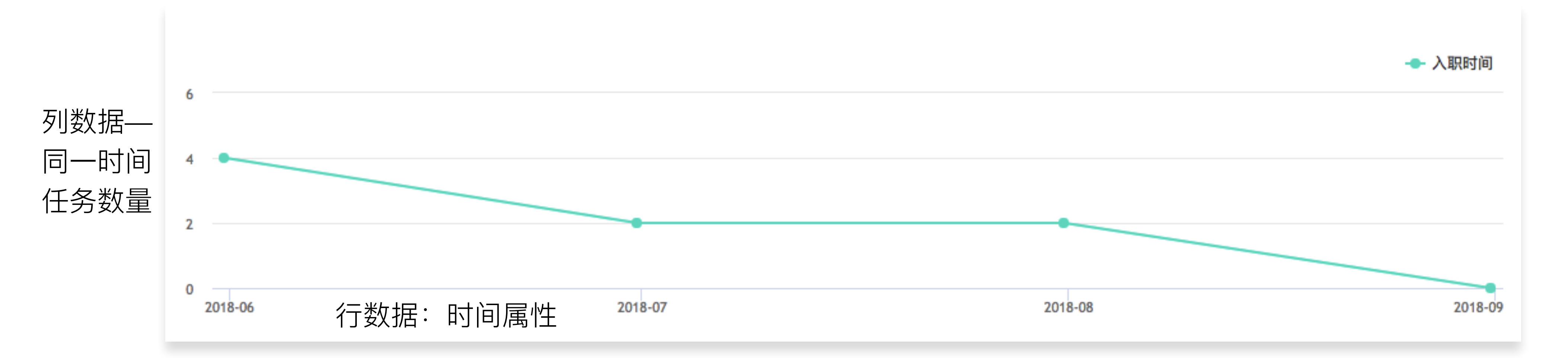

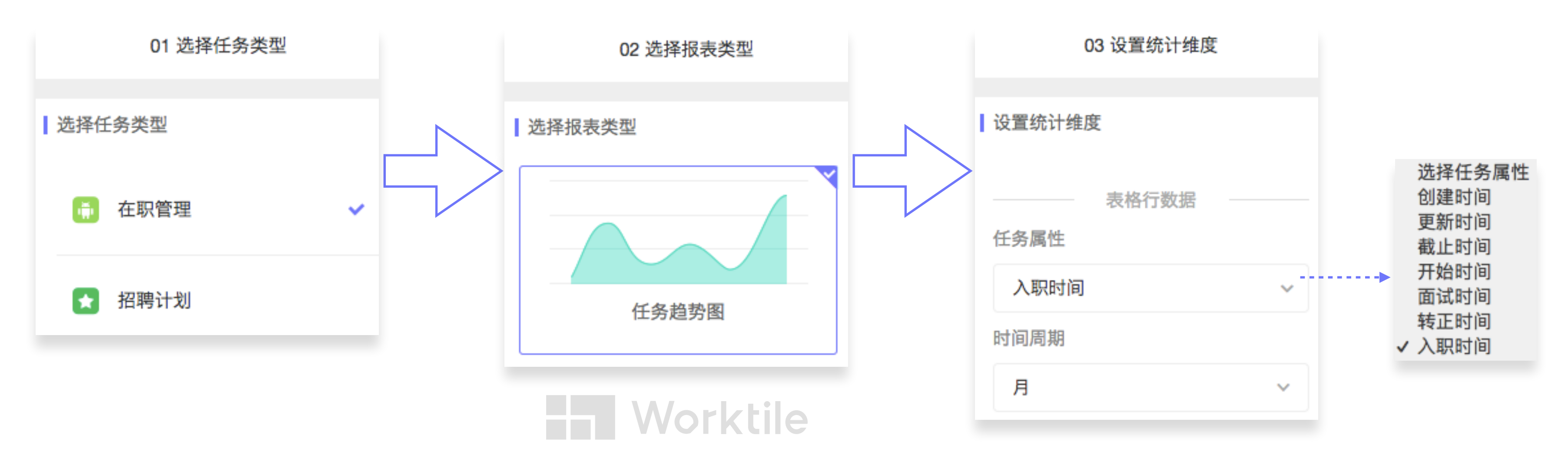

### 【数值对比图】

#### 统计任务中的数值属性

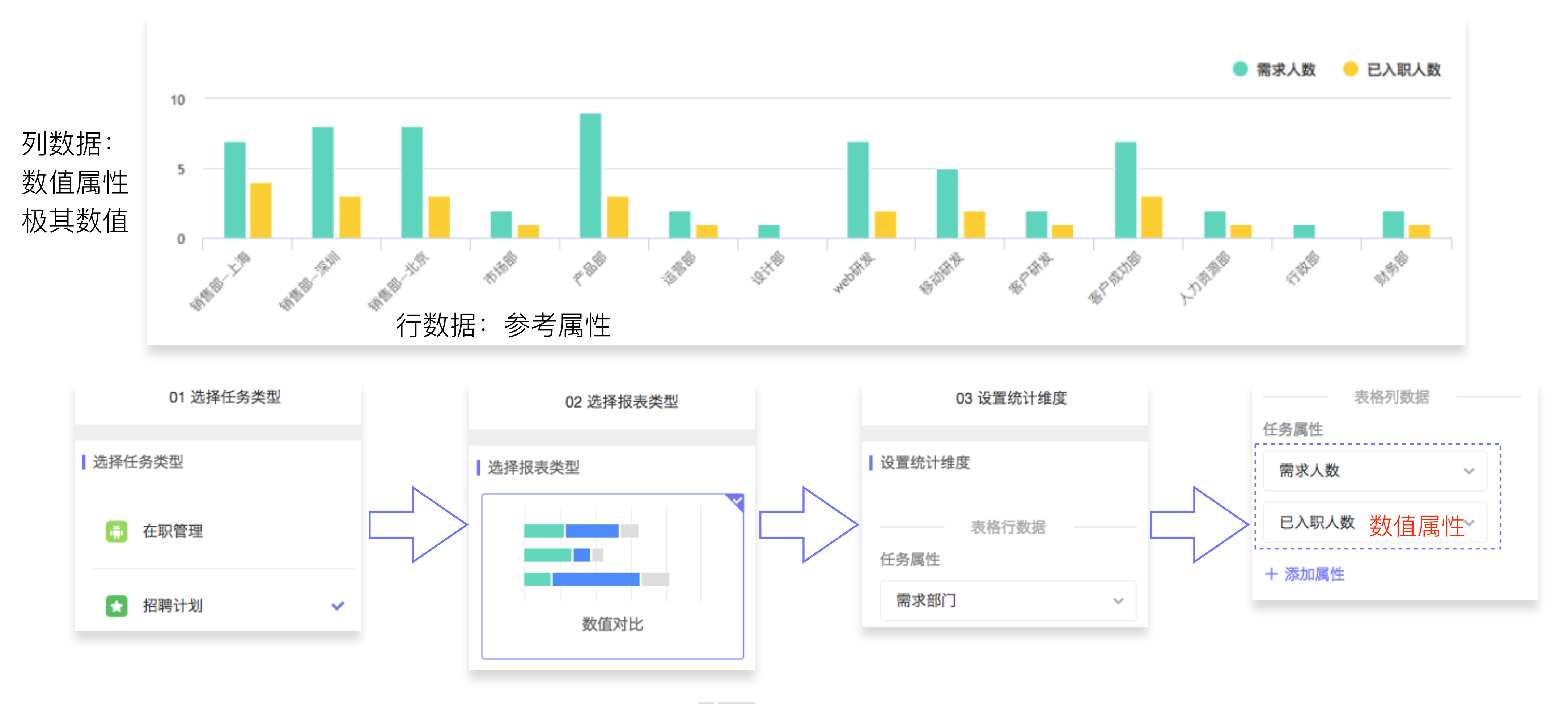

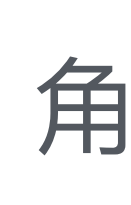

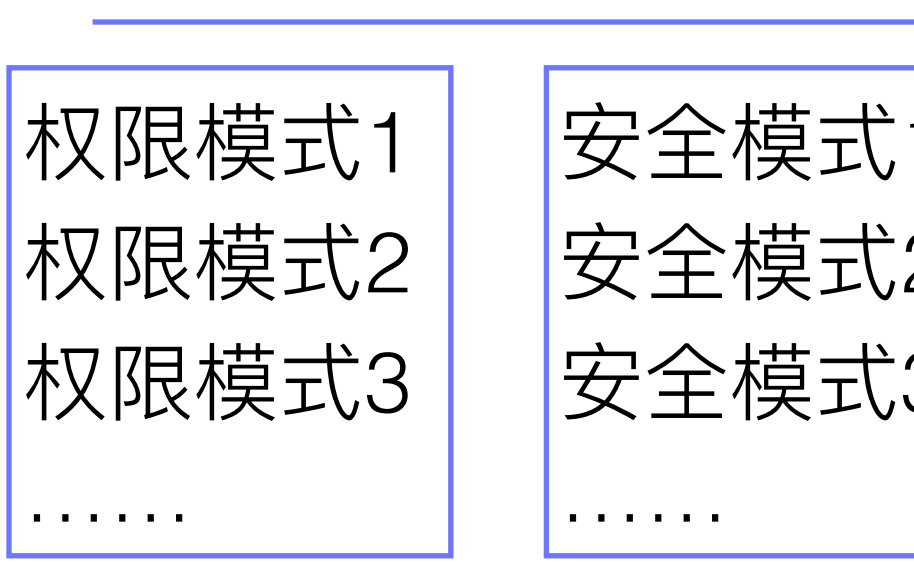

同一工作场景中不同岗位的统称 并规定不同角色对项目的操作权限

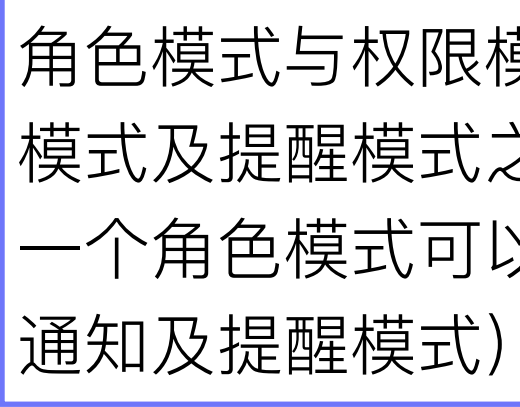

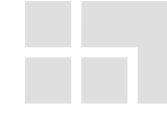

|             | 模式                      |                         |
|-------------|-------------------------|-------------------------|
| 1<br>2<br>3 | 通知模式1<br>通知模式2<br>通知模式3 | 提醒模式1<br>提醒模式2<br>提醒模式3 |
|             |                         |                         |

角色模式与权限模式、安全模式、通知 模式及提醒模式之间为一对多关系(即 一个角色模式可以对应多个权限、安全、

### 【角色模式】

#### 规定同一工作场景中角色的**项目**操作权限

| 0 | 配置中心               |         | 项目 | 任务 | 安全   | 高级 | 全局 |     |
|---|--------------------|---------|----|----|------|----|----|-----|
|   | 角色管理 安全管理 权        | 限管理     |    |    |      |    |    |     |
|   |                    |         |    |    |      |    |    |     |
|   | Q. 搜索角色模式          |         |    |    |      |    |    |     |
|   | 角色模式               |         | 备注 |    | 角色数量 | 默  | 认  |     |
|   | 通用角色模式             | 通用角色模式  |    |    | 3    |    | D  | © 1 |
|   | 软件角色模式 适用于软件开发项目模版 |         |    |    | 6    | C  |    | © 1 |
|   | HR角色模式             | 适用于HR部门 |    |    | 4    | C  |    | © 1 |
|   |                    |         |    |    |      |    |    |     |

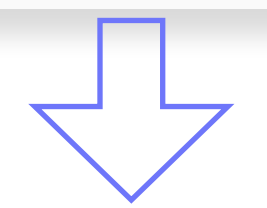

【通用角色模式】包括以下的项目角色

| 角色名称 | 备注   | 默认 |
|------|------|----|
| 管理员  | 管理员  |    |
| 普通成员 | 普通成员 |    |
| 只读成员 | 只读成员 |    |

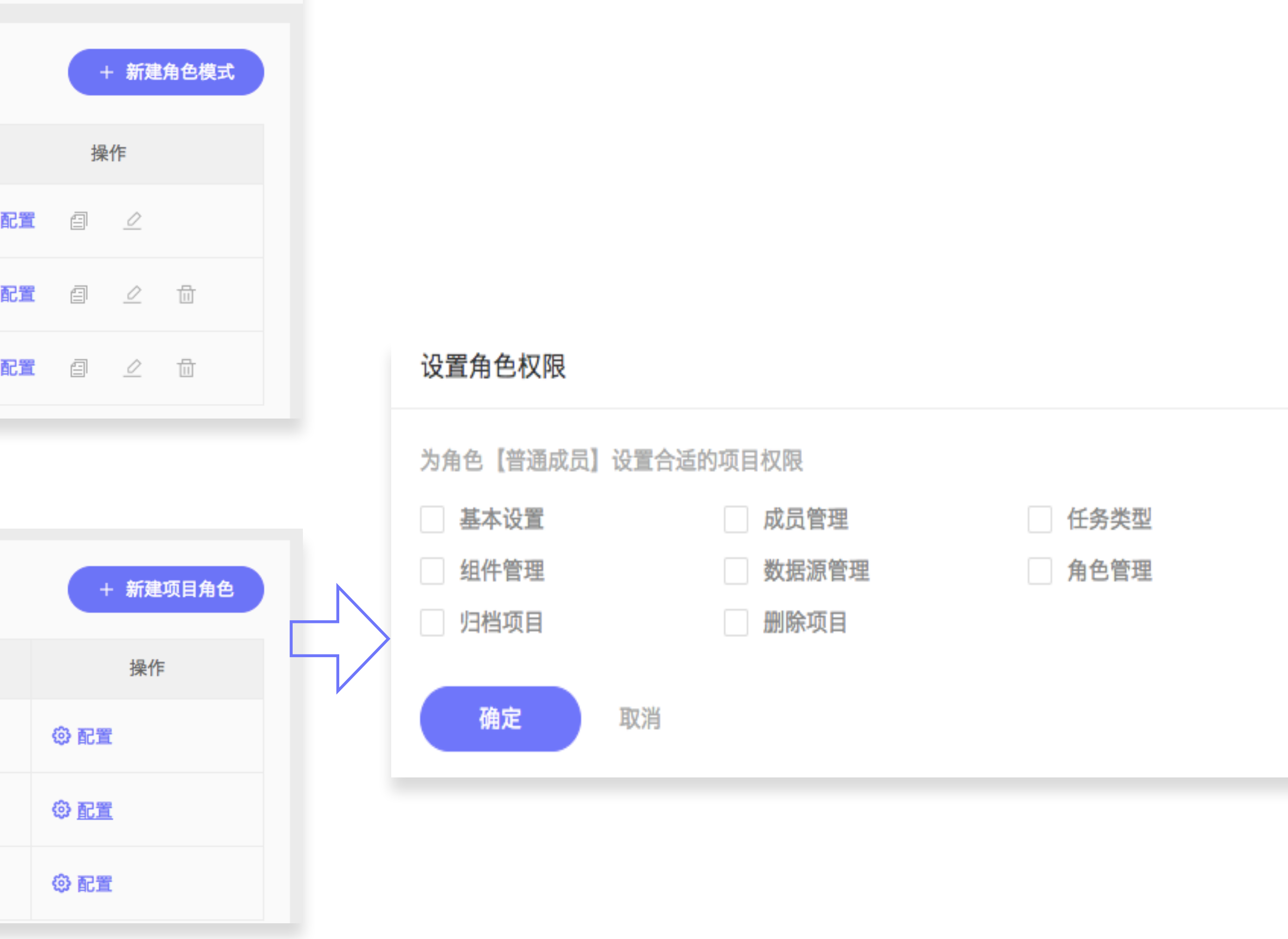

Worktile

×

### 【权限模式】

#### 规定同一工作场景中角色的任务操作权限

| 0 | 配置中心            | I      | 项目 任务 | 安全                      | 高级 | 全局 |         |
|---|-----------------|--------|-------|-------------------------|----|----|---------|
|   | 角色管理 安全管理 权     | 限管理    |       |                         |    |    |         |
|   | Q. 搜索权限模式       |        |       |                         |    |    |         |
|   | 权限模式            | 备注     |       | 角色模式                    |    | 默认 |         |
|   | 通用权限模式          | 通用权限管理 | 通     | 師角色模式                   |    |    | ()<br>1 |
|   | 软件权限模式          | 软件权限模式 | 书     | 吹件角色模式                  |    |    | () a    |
|   | HR权限模式          | HR权限模式 | н     | R角色模式                   |    |    | () a    |
|   |                 |        |       | $\overline{\mathbf{v}}$ |    |    |         |
|   | < 权限模式          |        | 4     | 又限模式配置                  |    |    |         |
|   | 任务权限设置权限项设置     |        |       |                         |    |    |         |
|   | 在【通用权限模式】下为以下角色 | 配置任务权限 |       |                         |    |    |         |
|   | 角色名称            |        |       | 备注                      |    |    | 拥有      |
|   | 管理员             | 管理员    |       |                         |    |    |         |
|   | 普通成员            | 普通成员   |       |                         |    |    |         |
|   | 只读成员            | 只读成员   |       |                         |    |    |         |

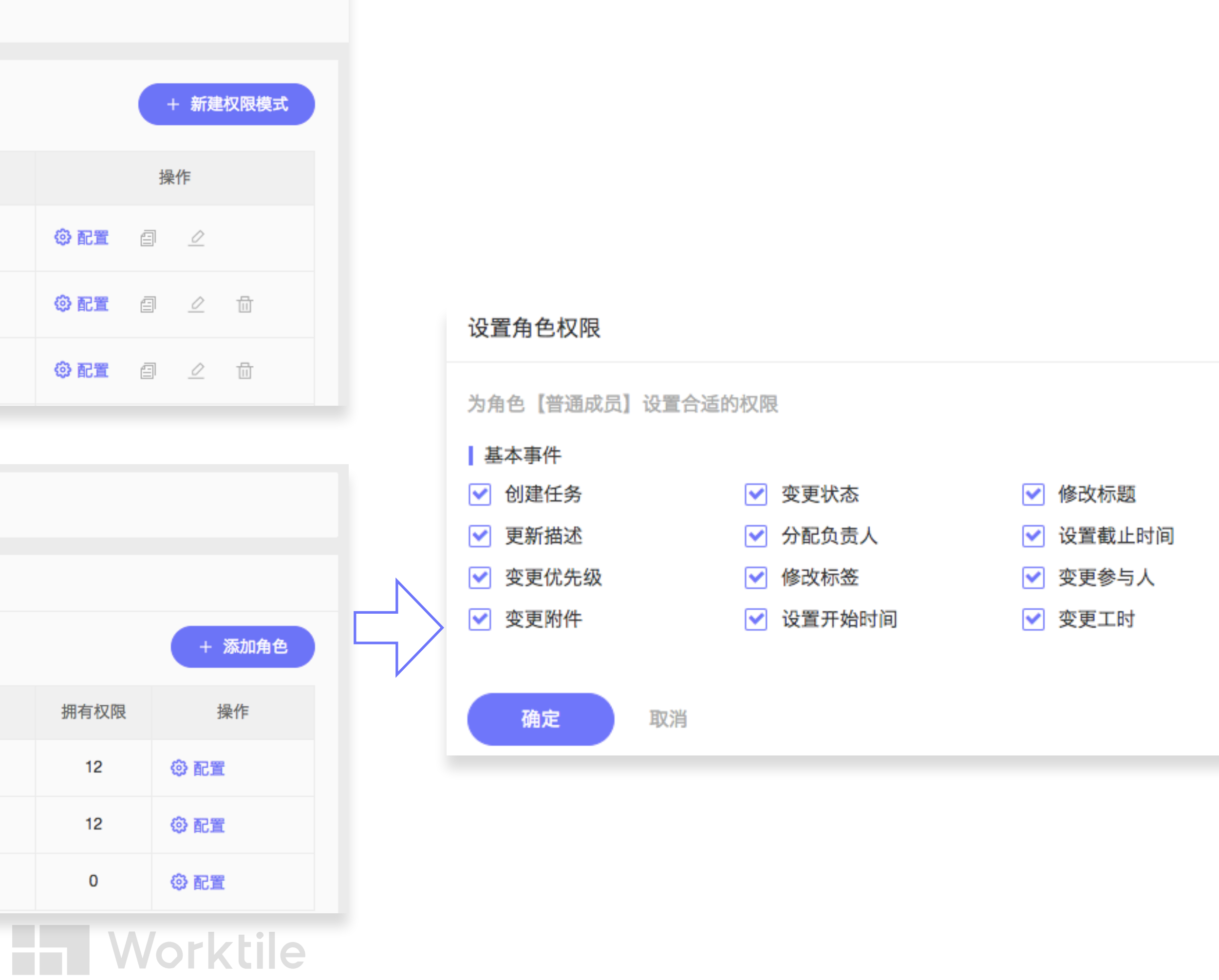

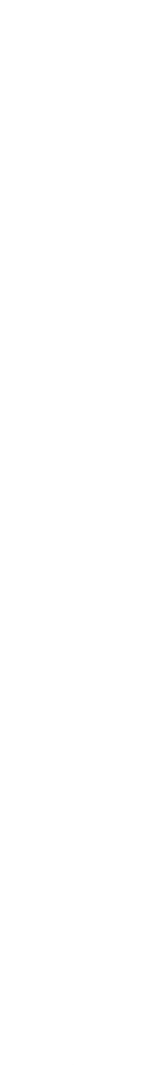

### 【安全模式】

#### 规定同一工作场景中角色的**任务可见性**

| ۲ | 配置中心             |         | 项目   | 任务     | 安全     | 高级 | 全局 |     |  |  |  |
|---|------------------|---------|------|--------|--------|----|----|-----|--|--|--|
|   | 角色管理 安全管理 权限管理   |         |      |        |        |    |    |     |  |  |  |
|   | Q. 搜察安全模式        |         |      |        |        |    |    |     |  |  |  |
|   | 安全模式             |         | 备注   |        | 角色模式   |    | 默认 |     |  |  |  |
|   | 通用安全模式           | 通用安全模式  |      | 通用角色模式 |        |    |    | 0 1 |  |  |  |
|   | 软件安全模式           | 软件开发中的短 | 安全管理 | 软件角    | 软件角色模式 |    |    | 0 1 |  |  |  |
|   | HR安全模式           | 招聘管理安全相 | 莫式   | HR角色   | 色模式    |    |    | © 1 |  |  |  |
|   |                  |         |      |        |        |    |    |     |  |  |  |
|   | < 安全管理           |         |      | 安全樹    | 模式配置   |    |    |     |  |  |  |
|   | 【通用安全模式】包括以下安全级别 |         |      |        |        |    |    |     |  |  |  |
|   | 级别名称             |         |      |        | 用户/角   | 色  |    |     |  |  |  |
|   | 仅管理员可见           |         | 管理员  |        |        |    |    |     |  |  |  |
|   | 仅普通成员可见          |         | 普通成员 |        |        |    |    |     |  |  |  |
|   | 仅只读成员可见          |         | 只读成员 |        |        |    |    |     |  |  |  |

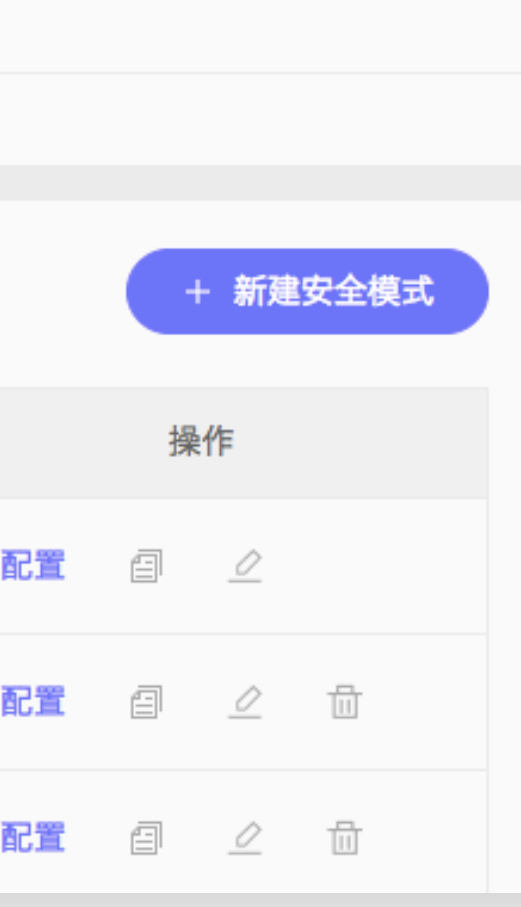

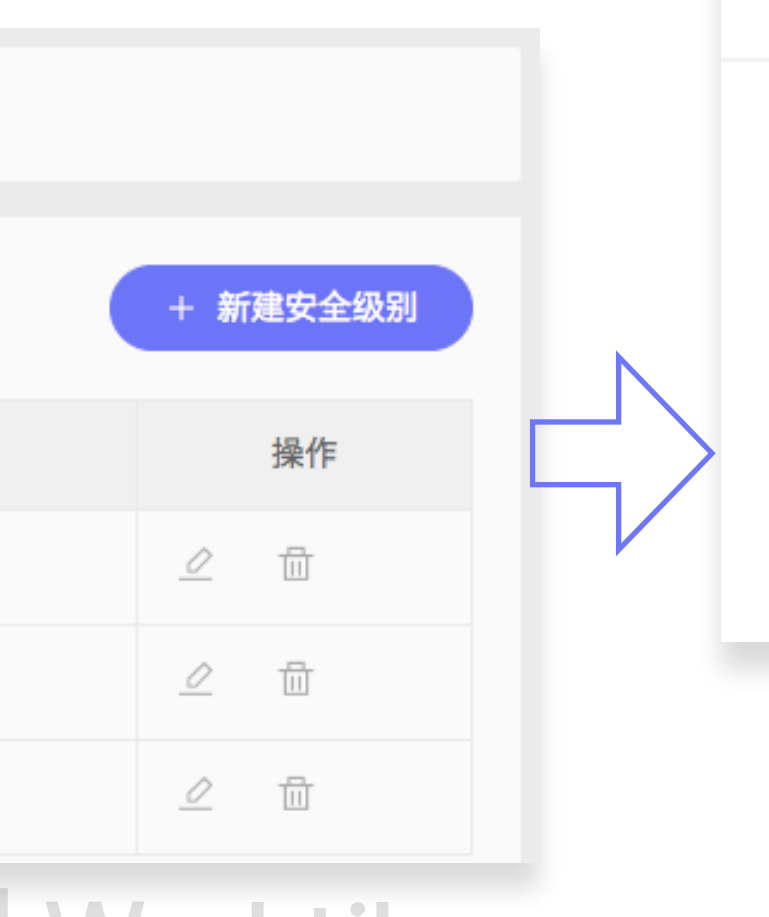

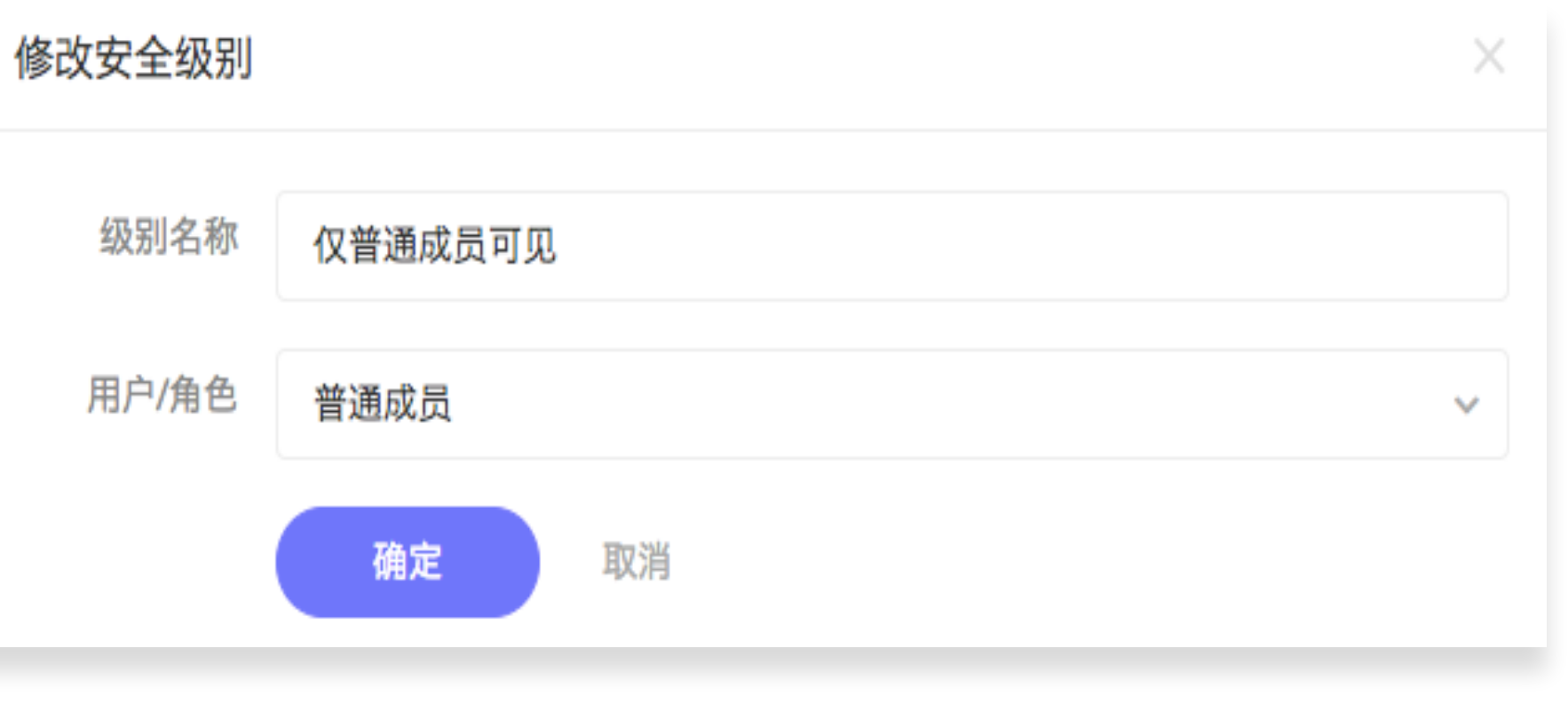

### 【通知模式】

### 某一类事件触发时发送通知给不同的角色

| ٢ | 配置中心        |        | 项目 | 任务   | 安全 | 高级 | 全局 |      |
|---|-------------|--------|----|------|----|----|----|------|
|   | 提醒管理 通知管理 事 | 件管理    |    |      |    |    |    |      |
|   |             |        |    |      |    |    |    |      |
|   | Q. 搜索通知模式   |        |    |      |    |    |    |      |
|   | 通知模式        |        | Ĩ  | 备注   |    |    | 默认 |      |
|   | 通用通知模式      | 通用通知模式 |    |      |    |    |    | ② 配置 |
|   | 软件通知模式      | 软件通知模式 |    |      |    |    |    | ② 配置 |
|   | HR通知模式      | 招聘计划   |    |      |    |    |    | ② 配置 |
|   |             |        |    | 2    | 7  |    |    |      |
|   | < 通知管理      |        |    | 通知模式 | 記置 |    |    |      |

【通用通知模式】将在以下事件触发时发送通知

| 事件名称  | 备注         | 类型  |
|-------|------------|-----|
| 变更状态  | 变更任务状态     | 自定义 |
| 分配负责人 | 分配/修改任务负责人 | 自定义 |
| 删除任务  | 删除任务       | 系统  |
| 归档任务  | 归档任务       | 系统  |
| 评论任务  | 评论任务       | 系统  |

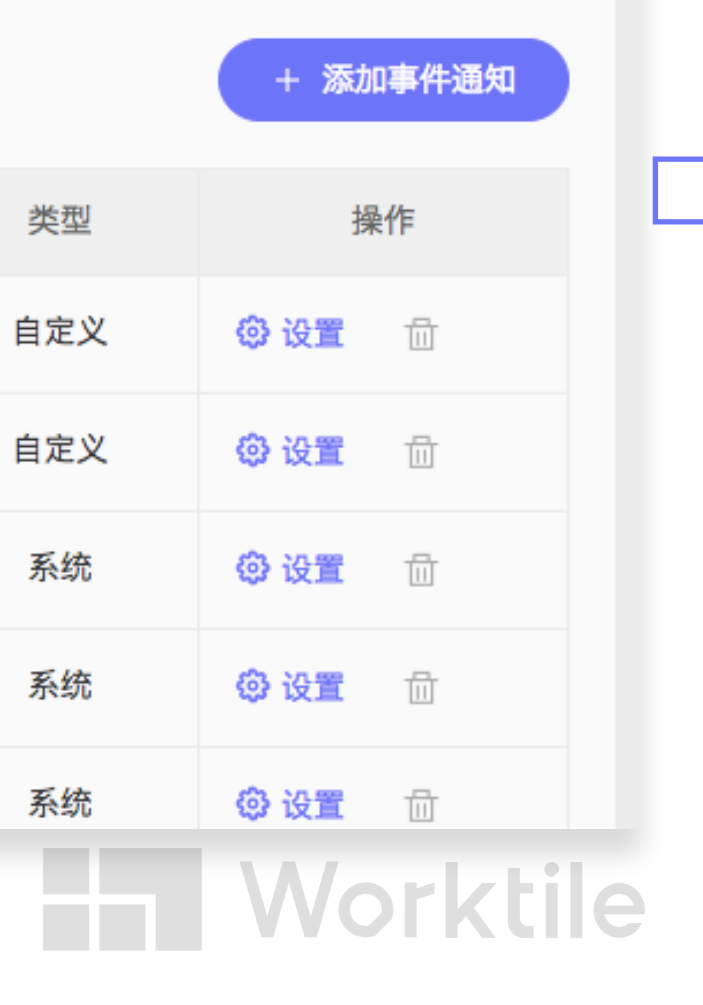

| 选择通知接收对象 | ▶ 确认添加 |
|----------|--------|
| 通知对象     | 操作     |
| 负责人      |        |
| 普通成员     |        |

| C | ⊦ 新建 | 通知模式 |
|---|------|------|
| 操 | 作    |      |
|   | 0    |      |
| Ē | 0    |      |
|   | 0    |      |

#### 设置通知对象

### 【提醒模式】

#### 设置任务的时间属性提醒给不同的角色(支持多种提醒方式)

| ۲                      | 配置中心      |         | 项目 | 任务                   | 安全  | 高级 | 全局  |             |
|------------------------|-----------|---------|----|----------------------|-----|----|-----|-------------|
|                        | 提醒管理通知管理事 | 件管理     |    |                      |     |    |     |             |
|                        | Q. 搜索提醒模式 |         |    |                      |     |    |     |             |
|                        | 提醒模式      |         |    | 备注                   |     |    | 默认  |             |
|                        | 通用提醒模式    | 通用提醒模式  |    |                      |     |    |     | ()<br>1     |
|                        | 软件提醒模式    | 软件提醒模式  |    |                      |     |    |     | <u>ې او</u> |
|                        | HR提醒模式    | 面试、转正提醒 |    |                      |     |    |     | ()<br>()    |
|                        |           |         |    | $\overline{\langle}$ | 5   |    |     |             |
|                        | < 提醒管理    |         |    | 提醒模式                 | 代配置 |    |     |             |
| 【通用提醒模式】将在以下时间节点提醒相关成员 |           |         |    |                      |     |    |     |             |
|                        | 时间        |         |    | 提醒节点                 |     |    | 提醒方 | 式           |
|                        | 开始时间      | 开始前15分钟 |    |                      |     |    | 系统消 | 息           |
|                        | 截止时间      | 开始前15分钟 |    |                      |     |    | 手机短 | 信           |
|                        | 截止时间      | 开始后1小时  |    |                      |     |    | 电子邮 | 件           |

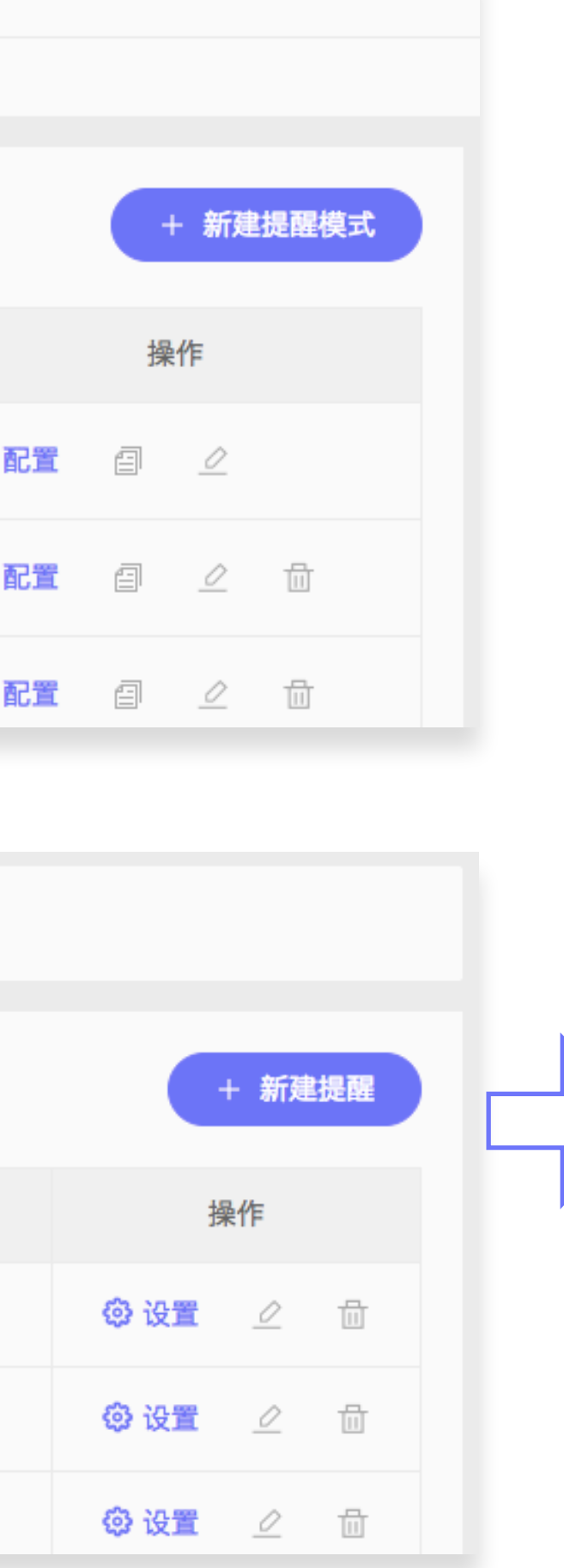

设置提醒对象

| 普通成员 | ~ | 确认添加 |
|------|---|------|
| 提醒对象 |   | 操作   |
| 负责人  |   |      |
| 参与人  |   |      |

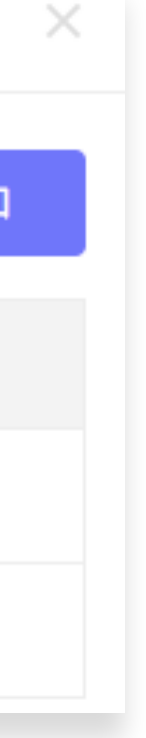

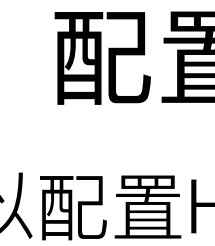

### 需求描述:

#### 1.招聘计划管理

#### 2. 面试管理

- 2-1: 操作方便简单, 尽可能节省招聘专员与面试官的时间;
- 2-2: 可以看到各岗位候选人的面试情况及进度;

#### 3.员工在职管理

- 3-1:员工入职信息、转正、离职管理;
- 3-2:员工入转调离资料提交管理;

配置实例

以配置HR模板为例

1-1: 各部门各岗位的招聘计划能做统一管理, 代替Excel表格汇总; 1-2: 各岗位招聘计划与面试进度关联, 随时更新招聘计划中的已入职人数; 1-3: 级别比较高的岗位招聘计划信息及进度可以有一些隐私保护;

创建以本部门职位为主要依据的角色模式

| 配置中心        |           | 项目    | 任务  | 安全   | 高级 | 全局 |               |          |
|-------------|-----------|-------|-----|------|----|----|---------------|----------|
| 角色管理 安全管理 机 | 汉限管理      |       |     |      |    |    |               |          |
| Q. 搜索角色模式   |           |       |     |      |    |    |               | + 新建角色模式 |
| 角色模式        |           | 备注    |     | 角色数量 |    | 默认 |               | 操作       |
| 通用角色模式      | 通用角色模式    |       |     | 3    |    |    | <b>@ Rt</b> 🗐 |          |
| 软件角色模式      | 适用于软件开发项目 | 目模版   |     | 6    |    |    | <b>② 配置</b> 🗐 | _ ₫      |
|             | 新建角色模式    |       |     |      |    |    | ×             |          |
|             | 模式名称      | 输入角色模 | 式名称 |      |    |    |               |          |
|             | 备注        | 输入角色模 | 式备注 |      |    |    |               | 01       |
|             |           | 确定    | 取消  |      |    |    | 1             |          |

Step1: 角色&权限

### 在【配置中心】→【安全】→【角色管理】 中"新建角色模式"

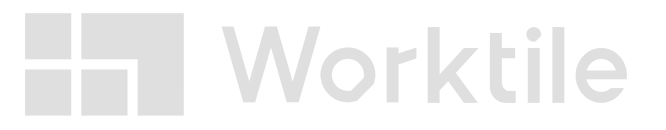

| Q. 搜索角色模式 |             |      |    |      |
|-----------|-------------|------|----|------|
| 角色模式      | 备注          | 角色数量 | 默认 |      |
| 通用角色模式    | 通用角色模式      | 3    |    | ③ 配置 |
| 软件角色模式    | 适用于软件开发项目模版 | 6    |    | ③ 配置 |
| HR角色模式    | 适用于HR部门     | 0    |    | ② 配置 |
|           |             |      |    |      |

#### 【HR角色模式】包括以下的项目角色

| 角色名称   | 备注       | 默认 |
|--------|----------|----|
| 招聘专员   | 招聘专员     |    |
| HR总监   | 人力资源总监   |    |
| 普通成员   | 面试官/普通成员 |    |
| 员工关系专员 | 员工关系专员   |    |

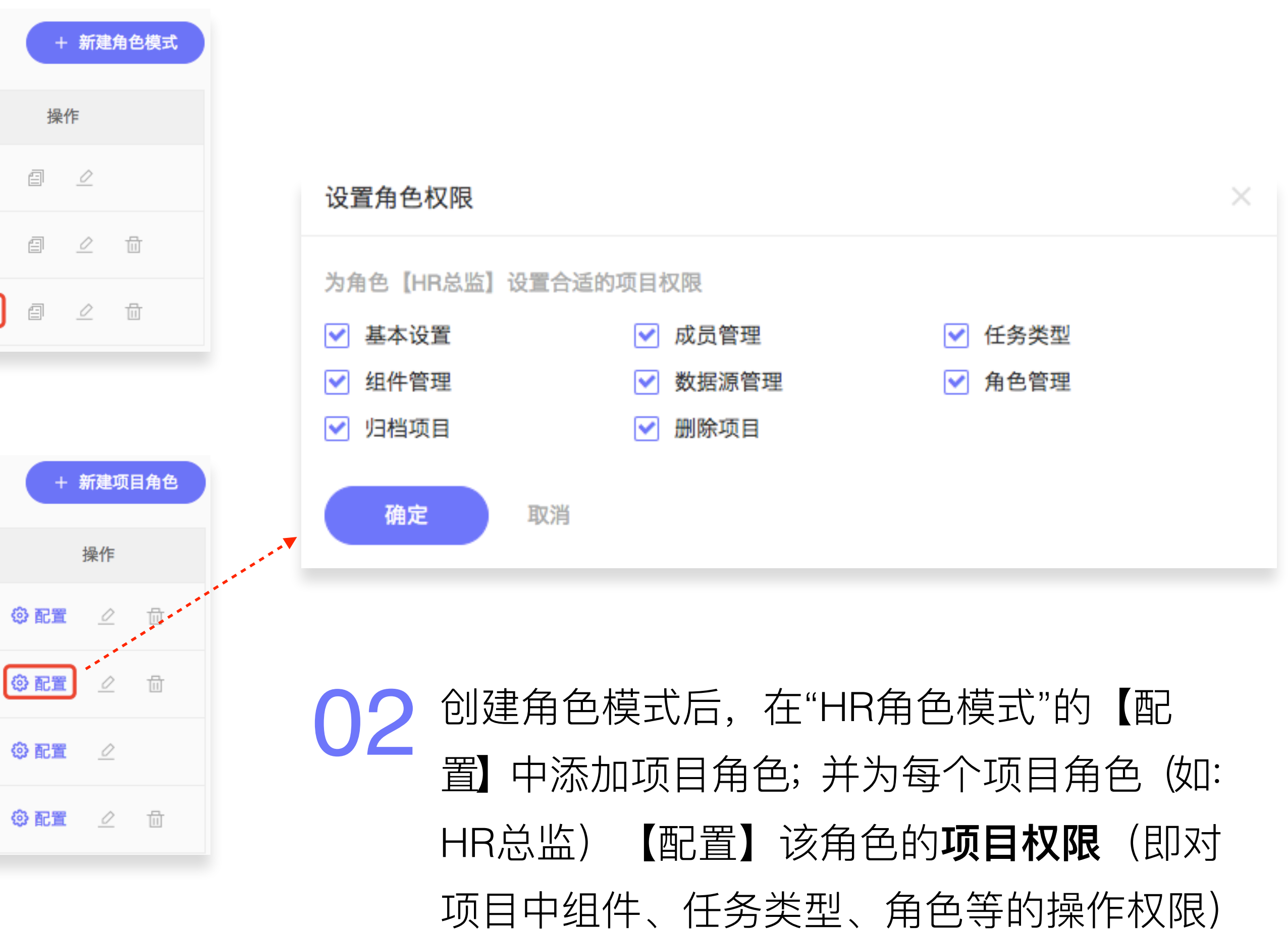

| 0 | 配置中心        |        | 项目      | 任务   | 安全   | 高级 |     |
|---|-------------|--------|---------|------|------|----|-----|
|   | 角色管理 安全管理 权 | 限管理    |         |      |      |    |     |
|   |             |        |         |      |      |    |     |
|   |             |        |         |      |      |    |     |
|   | 权限模式        | 备      | 注       |      | 角色模式 |    | No. |
|   | 通用权限模式      | 通用权限管理 |         | 通用角色 | 模式   |    |     |
|   | 软件权限模式      | 软件权限模式 |         | 软件角色 | 模式   |    | (   |
|   |             | 新建权限模式 |         |      |      |    |     |
|   |             | 描录力物   |         |      |      |    |     |
|   |             | 俟八石你   | HR权限模式  |      |      |    |     |
|   |             | 角色模式   | HR角色模式  |      |      |    |     |
|   |             | 备注     | 输入权限模式省 | 注    |      |    |     |
|   |             |        |         |      |      |    |     |
|   |             |        | 确定      | 取消   |      |    |     |
|   |             |        |         |      |      |    |     |

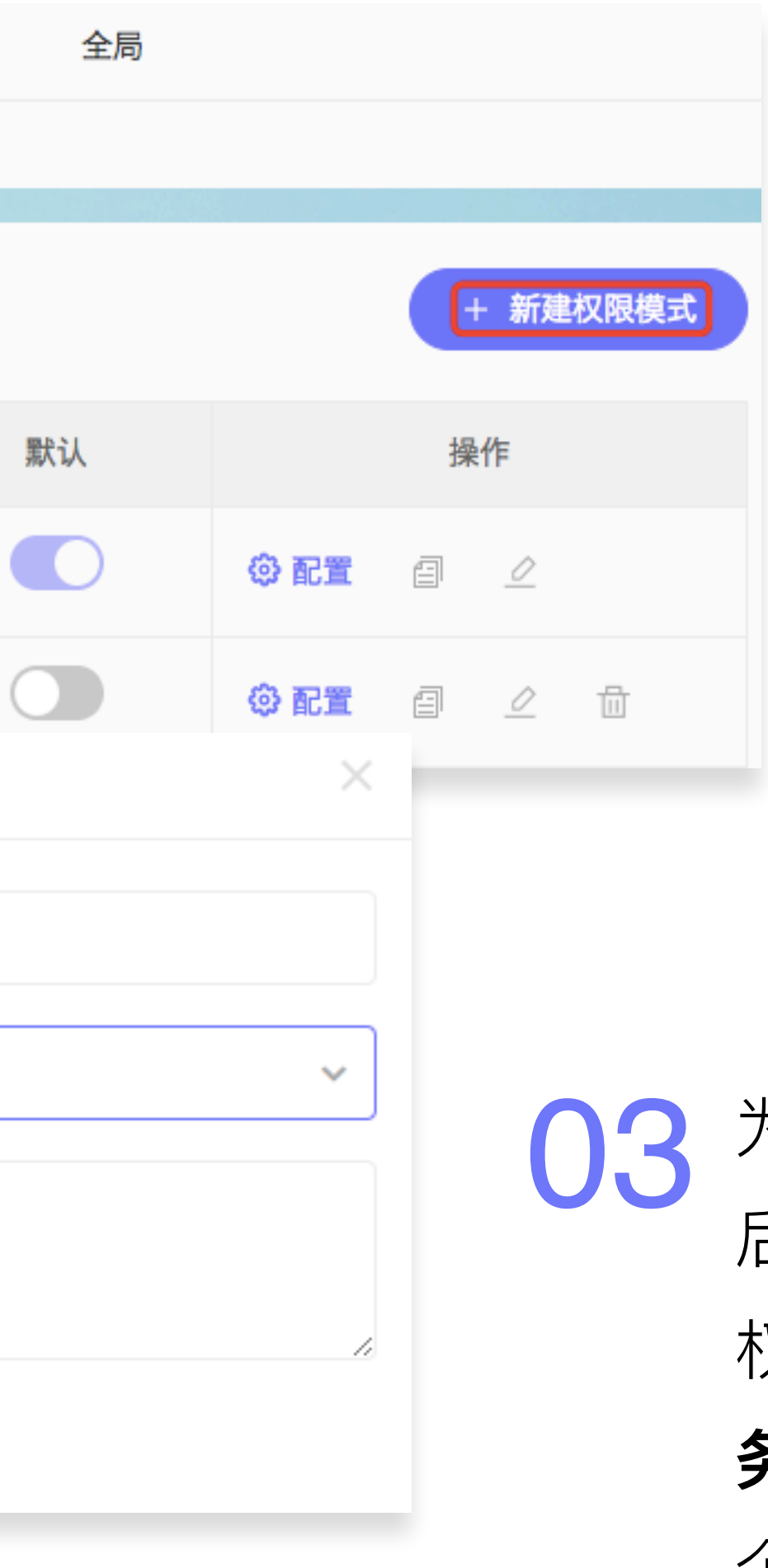

为新建的角色模式中每个角色都配置项目权限 后,需要在【安全】→【权限管理】中"新建 权限模式"为该角色模式下的所有角色配置任 务权限(即该角色下的权限模式)(注:一 个角色模式**至少对应一个权限模式**)

| Q. 搜索权限模式        |        |        |    |               | + 新建权限模式 |   | 添加权限 | 项                  |                 |                                   |
|------------------|--------|--------|----|---------------|----------|---|------|--------------------|-----------------|-----------------------------------|
| 权限模式             | 备注     | 角色模式   | 默认 |               | 操作       |   | 在权限模 | 式【HR权限模式】中添加合适的权限项 |                 | <ul> <li>✓ 全部<br/>基本事件</li> </ul> |
| 通用权限模式           | 通用权限管理 | 通用角色模式 |    | <b>② 配置</b> @ | 1 🖉      |   | 选择   | 事件名                | 备注              | 软件相关                              |
| 软件权限模式           | 软件权限模式 | 软件角色模式 |    | <b>② 配置</b>   | ] ∠ ⊡    |   |      | 创建任务               | 创建任务            |                                   |
| HR权限模式           | HR权限模式 | HR角色模式 |    | <b>② 配置</b>   |          |   |      | 归档任务               | 归档任务            |                                   |
|                  |        |        |    |               |          |   |      | 评论任务               | 评论任务            |                                   |
| 任务权限设置权限项设置      |        |        |    | •             |          |   |      | 点赞任务               | 点赞任务            |                                   |
| 在【HR权限模式】下为以下角色面 | 己置任务权限 |        |    |               | + 添加角色   | 1 |      | 修改安全级别             | 修改安全级别          |                                   |
| 角色名称             |        | 备注     |    | 拥有权限          | 操作       |   |      | 拷贝任务               | 拷贝任务            |                                   |
| HR总监             |        |        |    | 0             | ③ 配置     |   | 确。   | 2 取消               |                 |                                   |
| 招聘专员             |        |        |    | 0             | ③ 配置     |   |      |                    |                 |                                   |
| 员工关系专员           |        |        |    | 0             | ③ 配置     |   |      |                    |                 |                                   |
| 普通成员             |        |        |    | 0             | ③ 配置     |   | Λ    | 为新建的"HR标           | 又限模式"【配置】角的     | 色的任务                              |
|                  |        |        |    |               |          |   | 4    | 权限,需要先             | 进行权限项设置,为诸      | 亥权限模 <sup>3</sup>                 |
| 任务权限设置 权限项设置     |        |        |    |               |          |   |      | 【添加权限项】            | •               |                                   |
| 【HR权限模式】包括以下的权限项 | [定义    |        |    |               | + 添加权限项  |   |      | 权限顶积对任             | -<br>务的操作权限 分为" | 基本事件                              |
| 权限项              | 备注     |        |    | 操作            |          |   |      |                    |                 | ╧╓┿┊╤╴┷┍╴╷                        |
|                  |        |        |    |               |          |   |      | 和"软件相天"内           | 羽天尖,            | 即添加;                              |

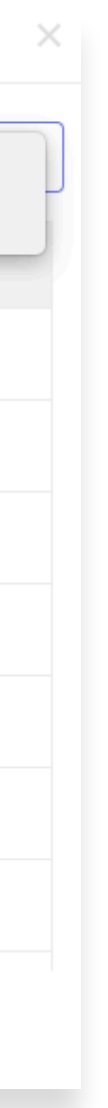

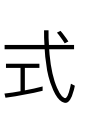

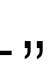

| 任务权限设置 权限项设置     |        |     |
|------------------|--------|-----|
| 在【HR权限模式】下为以下角色配 | 己置任务权限 |     |
| 角色名称             | 备注     | 拥有权 |
| HR总监             |        | 0   |
| 招聘专员             |        | 0   |
| 员工关系专员           |        | 0   |
| 普通成员             |        | 0   |

| 设置角色权限         |          |          | × |
|----------------|----------|----------|---|
| 为角色【员工关系专员】设置行 | 合适的权限    |          |   |
| 基本事件           |          |          |   |
| ✔ 创建任务         | ✓ 变更状态   | ✓ 修改标题   |   |
| ✔ 更新描述         | ✓ 分配负责人  | ✓ 设置截止时间 |   |
| ✔ 変更参与人        | ✔ 変更附件   | ✔ 变更子任务  |   |
| ✔ 设置开始时间       | 变更进度     | 变更标记     |   |
| ✓ 删除任务         | ✓ 归档任务   | ✔ 评论任务   |   |
| ✔ 点赞任务         | ✓ 修改安全级别 | ✔ 拷贝任务   |   |
|                |          |          |   |
| 确定取消           |          |          |   |
|                |          |          |   |

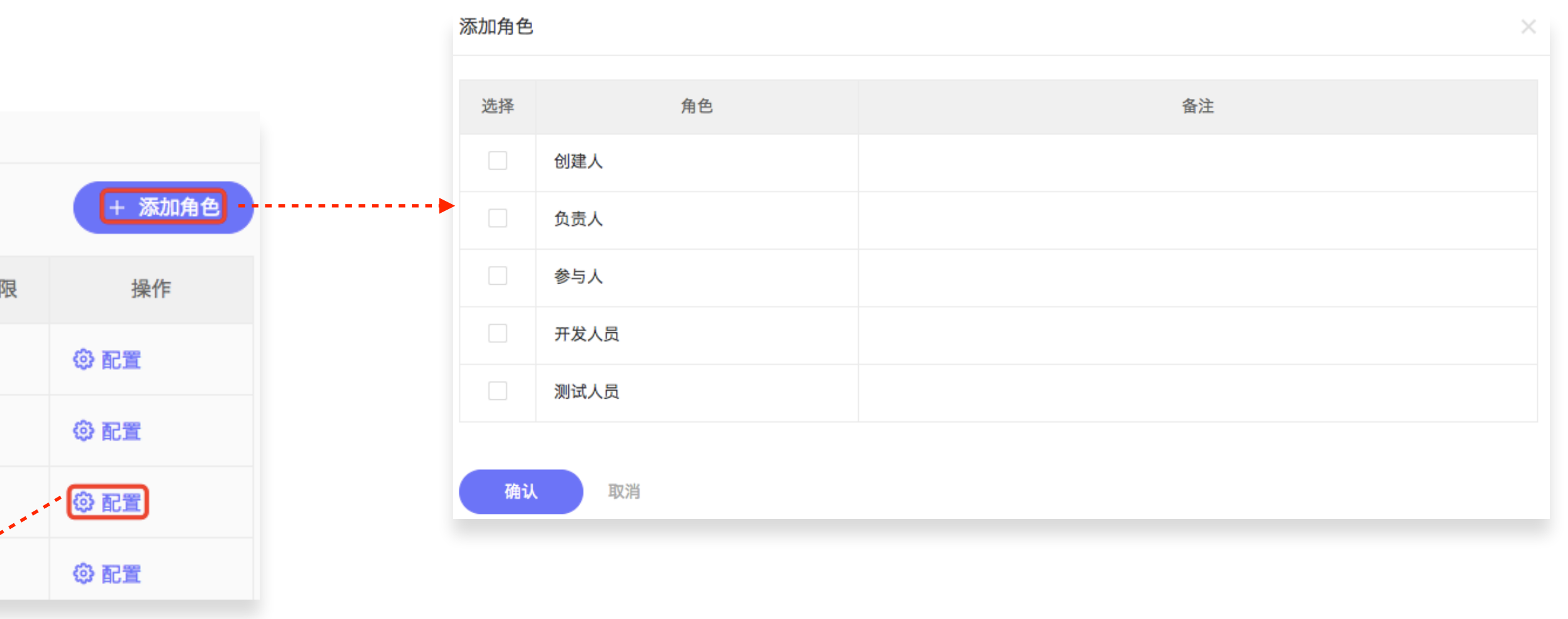

添加权限项之后,为每个角色【配置】该角色 05 的任务权限; 该权限模式下,系统默认显示的角色为自定义 角色(即人为添加的HR总监等),还可以添 加系统角色(即任务负责人、创建人等)并为 其配置角色权限

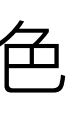

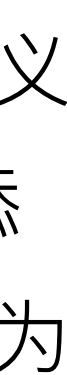

### 根据【需求1-1】的描述,招聘计划是一个独 立的工作场景,包含计划详情及进度等信息, 因此,我们确定任务类型1:"招聘计划"

| 0 | 配置中心        | 项目    任务    安全    高 | 高级 全局 |                 |          |     |
|---|-------------|---------------------|-------|-----------------|----------|-----|
|   | 任务类型 状态管理 属 | 性管理 数据管理 标签管理 优先级管理 |       |                 |          |     |
|   | Q. 搜索任务类型   |                     | + 3   | 新建任务类型          | ③ 分      | 组管理 |
|   | 任务类型        | 备注                  | 分组    | 操作              | ۴-       |     |
|   | ☑ 任务        | 用于部门日常工作协作管理        | 通用    | <b>② 配置</b>     | <u>/</u> | ۵   |
|   | ■ 事务        | 用于简单的日常事务管理         | 通用    | <b>© Rt</b> (2) | 0        |     |
|   | 🖻 工时任务      | 支持工时评估与记录的任务类型      | 通用    | () Re 🗐         |          |     |
|   | 🚺 敏捷需求      | 支持敏捷开发中的需求记录类型      | 软件    | 0 RE (          |          |     |
|   | 💿 敏捷任务      | 敏捷开发中需求可以分解为具体的敏捷任务 | 软件    | 0 RE (          | <u>/</u> |     |
|   | 📧 敏捷缺陷      | 用于敏捷开发中缺陷管理         | 软件    | <b>() Re</b>    | 0        |     |
|   | 🖵 Web缺陷     | 缺陷管理中Web缺陷类型        | 软件    | 0 RE (          | <u>/</u> |     |
|   | iOS缺陷       | 缺陷管理中iOS缺陷类型        | 软件    | () Rt ()        |          |     |
|   | 🔒 Android缺陷 | 缺陷管理中Android缺陷类型    | 软件    | <b>© Rt</b> (   | 2        |     |

Step2:任务类型

#### 根据不同工作场景中的需求及工作流程划分任务类型

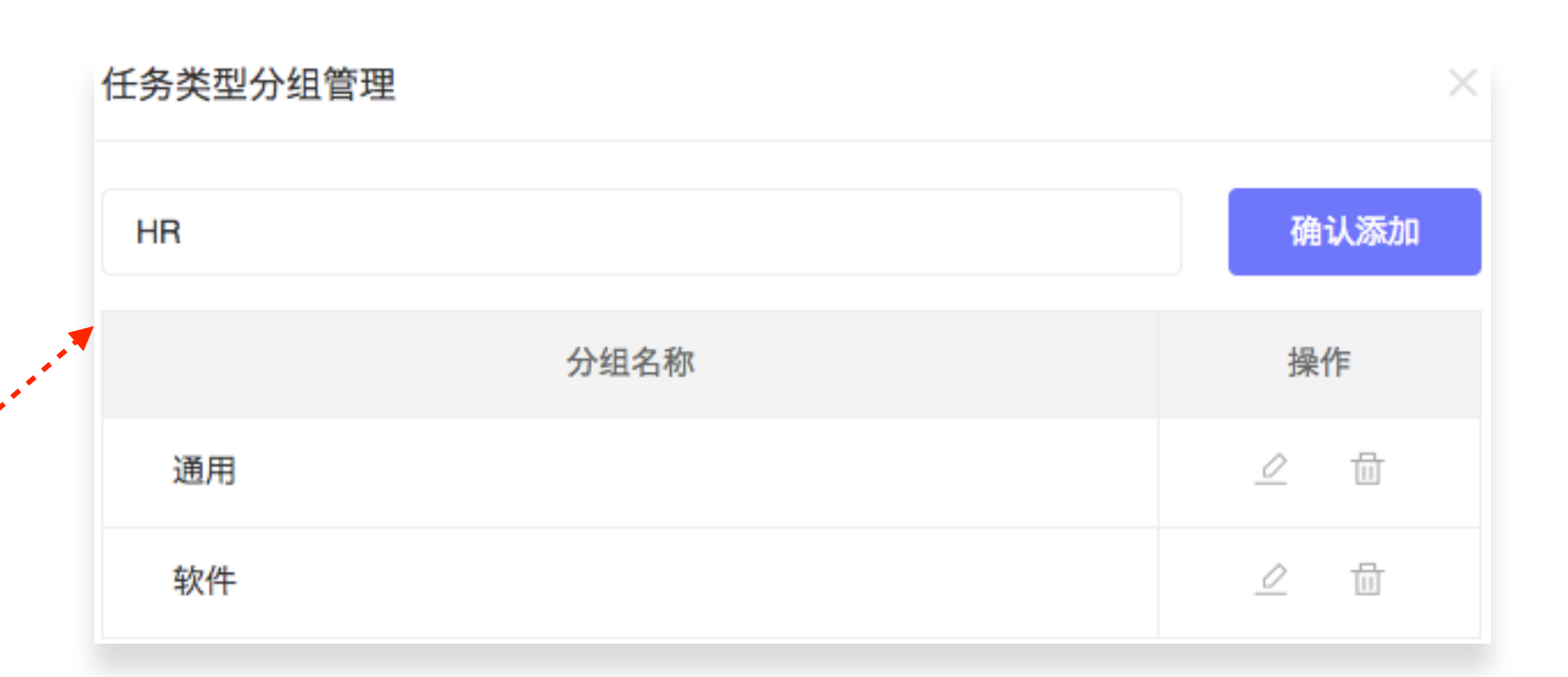

### 01 在【配置中心】→ 【任务】→【任务 类型】中创建"HR" 分组

| 新建任务类型 |        | ×  |
|--------|--------|----|
| 类型名称   | 招聘计划   |    |
| 类型分组   | HR     | ~  |
| 备注     | 招聘计划管理 | li |
| 图标     |        |    |
|        | 确定 取消  |    |

### 02

创建分组后, 建任务类型】"招聘 计划"

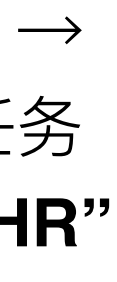

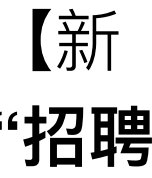

| ٢ | 配置中心                         | 项      | 瓦目   | 任务     | 安全 | 高级 | 全局       |          |
|---|------------------------------|--------|------|--------|----|----|----------|----------|
|   | 任务类型 状态管理 属性管理               | 里 数据管理 | 标签管理 | 优先级管理  |    |    |          |          |
|   | Q. 搜索任务类型                    |        |      |        |    |    | + 新建任务类型 | ◎ 分组管理   |
|   | 任务类型                         |        | 备注   |        |    | 分组 |          | 操作       |
|   | ★ 招聘计划 招聘                    | 粤计划管理  |      |        |    | HR | ② 配置     | ∄ ∠ ⊞    |
|   |                              |        |      |        |    |    |          |          |
| < | 任务类型                         |        |      | 任务类型配置 | ť  |    | •        |          |
| 状 | <mark>态设置</mark> 属性设置  工作流设置 | 置 角色设置 | 关联设置 |        |    |    |          | مر       |
| 设 | 置任务类型【招聘计划】的状态               |        |      |        |    |    |          | + 添加任务状态 |
|   |                              | 状态名称   |      |        |    | 默认 | 状态类型     | 操作       |
|   | ⊙ 未开始                        |        |      |        |    |    | 未开始      | -        |
|   | ⑤ 进行中                        |        |      |        |    |    | 进行中      |          |
|   | ⊘ 已完成                        |        |      |        |    |    | 已完成      | Ū        |

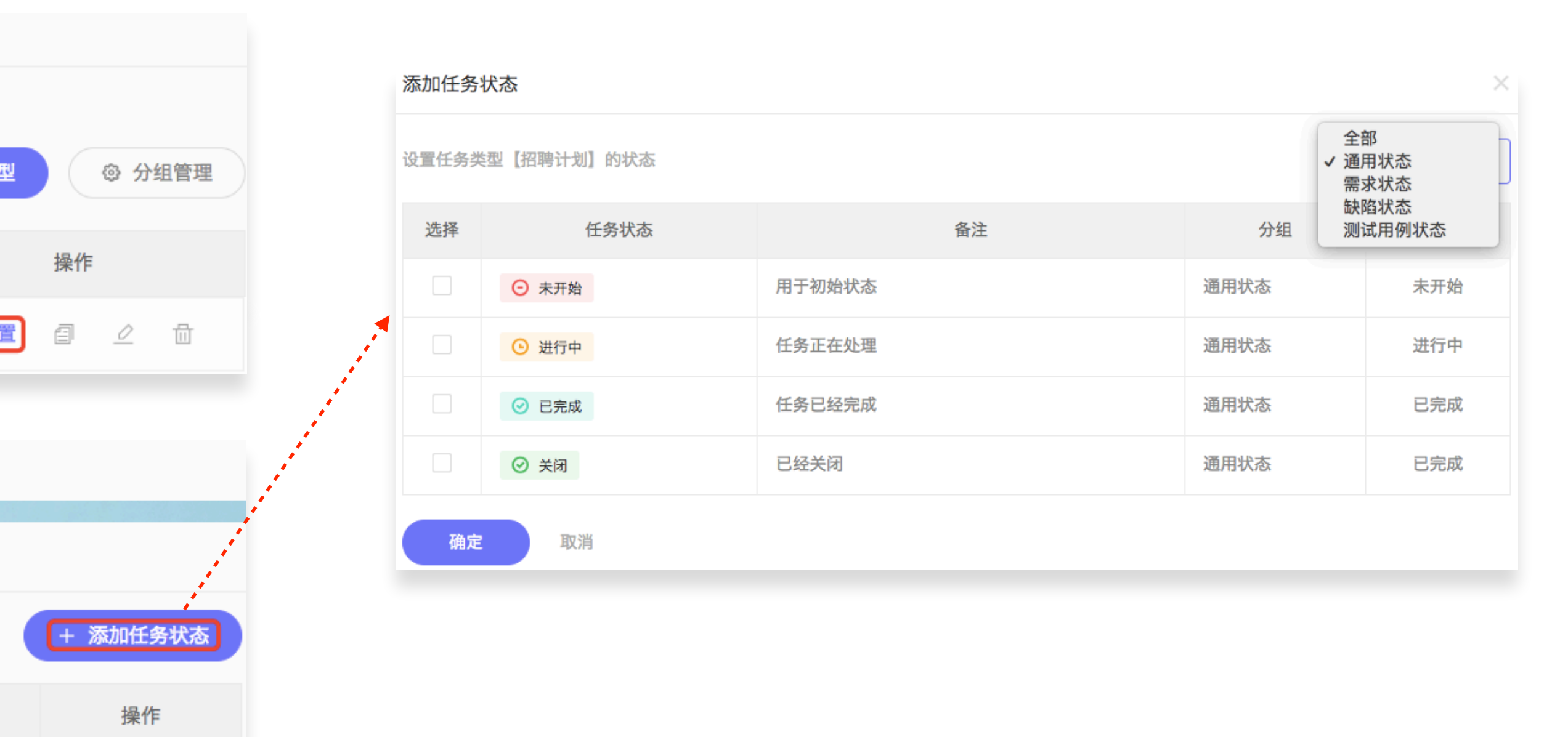

### 03-1 状态&工作流设置

任务类型的【配置】包含【状态设置】、【工作流设置】、 【属性设置】、【角色设置】及【关联设置】五项; 【需求1-1】描述中,只强调对招聘计划的统一管理,并没 有强调工作流程,因此,我们将"招聘计划"的状态设置为 "未开始"、"进行中"、"已完成"三个常规状态,工作流是为 了规定工作流程,这里我们不做设置;

### Worktile

| А                   | В             | С        | D               | Е    | F          | G               | Н    |                  |
|---------------------|---------------|----------|-----------------|------|------------|-----------------|------|------------------|
| HC编号                | 岗位名称          | 需求部门     | 需求人数            | 员工类型 | 已入职人数      | HC负责人           | 汇报对象 | 备                |
|                     | Ex            | cel表格    |                 |      |            |                 |      |                  |
|                     |               |          |                 |      |            |                 |      |                  |
| 产品运营                | 書             |          |                 |      |            |                 |      |                  |
| <b>上</b> 进行中<br>当前状 | <b>」</b><br>态 |          | NA Nancy<br>负责人 |      | 日 7月<br>开始 | <b>1日</b><br>时间 | (    | Ð                |
| ≔ 任务信息              | 比面            | ī试进度 (2) |                 |      |            |                 |      |                  |
| 项目名称:               |               |          | 任务类型            | !:   |            | HC编             | i号:  |                  |
| 🚣 HR专用              |               |          | 📩 招聘            | 计划   |            | yc02            | 43   | , and the second |
| 员工类型:               |               |          | 需求部门            | :    |            | 需求              | 人数:  |                  |
| 全职                  |               |          | 运营部             |      |            | 2               |      |                  |
| 已入职人数:              | 仁             | 又同社      | 汇报对象            |      |            |                 |      |                  |
| 1                   | ΙT Ξ          | 方周注      | 1               |      |            |                 |      |                  |
| 描述:                 |               |          |                 |      |            |                 |      |                  |
| 岗位职责:               |               |          |                 |      |            |                 |      |                  |

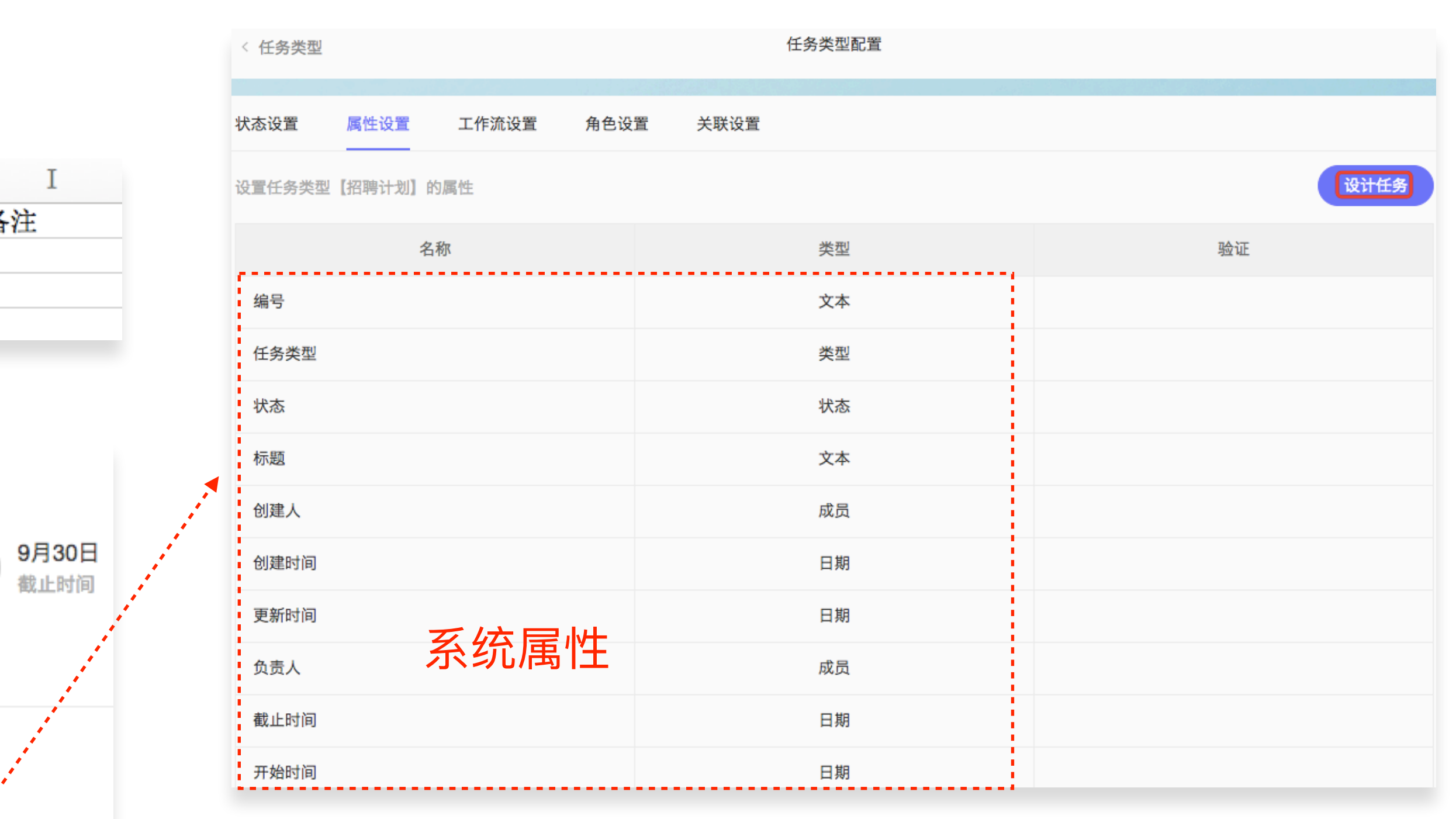

### 03-2 属性设置

将【需求1-1】中Excel表格中具体内容如:HC编号、需求 部门、需求人数、已入职人数、HC负责人等可以在任务中 一一体现,通过对"招聘计划"的属性进行详细设置,在保 证完全替代Excel表格基础上为HR的工作提供便利; 新建的任务类型默认包含负责人、创建人、开始/截止时间 等不可修改或删除的系统属性,若想实现针对不同场景下 的需求,需要在【属性设置】中【设计任务】添加一些自 定义任务属性(自定义字段);
⑦ 配置中心

所有非系统属性都需要在全 局【任务】→【属性管理】 中统一添加;

【任务设计器】中的【可选 控件】除系统默认的【标准】 和【软件】两个分组及其控 件,其他的分组或控件需要 在【属性管理】中自定义添 加,如:HR

可选控件 任务设计器主体 ▶ 标准 HC编号 ▶ 软件 ⊿ HR 员工类型 A\_ HC编号 需求部门 A\_ 职位名称 需求人数 ≌ 需求人数 ⊒- 需求部门 已入职人数 ○ 汇报对象 汇报对象 (+) A HC负责人 描述 ≌ 已入职人数

全局

| Q. 搜索任务属性 |        | •                           |               |    |      | + * | 新建属性 | © 2 | ♪组管 |
|-----------|--------|-----------------------------|---------------|----|------|-----|------|-----|-----|
| 任务属       | 性      | 唯一标识                        | 备注            |    | 类型   | 分   | 组    | 操   | 作   |
| HC编号      | 新建任务属性 |                             |               | ×  | 文本   | HR  |      | ⊿   |     |
| 员工类型      | 属性名称   | 输入任务属性名称                    |               |    | 下拉单选 | HR  |      | 0   |     |
| 需求部门      | 唯一标识   | 输入任务属性唯一标识,由                | 小写英文、下划线和数字组成 |    | 下拉单选 | HR  |      | 2   |     |
| 需求人数      | 属性类型,  | ✓ 请选择属性类型<br>文本             |               |    | 数字   | HR  |      | 2   |     |
| 已入职人数     | 属性分组   | 多行文本<br>数字<br><sup>日期</sup> |               |    | 数字   | HR  |      |     |     |
| 汇报对象      | 备注     | 时间区间<br>下拉单选                |               |    | 成员   | HR  |      |     |     |
|           |        | 成页<br>多个成员<br>下位多进          |               | le |      |     |      |     |     |

任务

安全

高级

项目

🔁 任务设计器

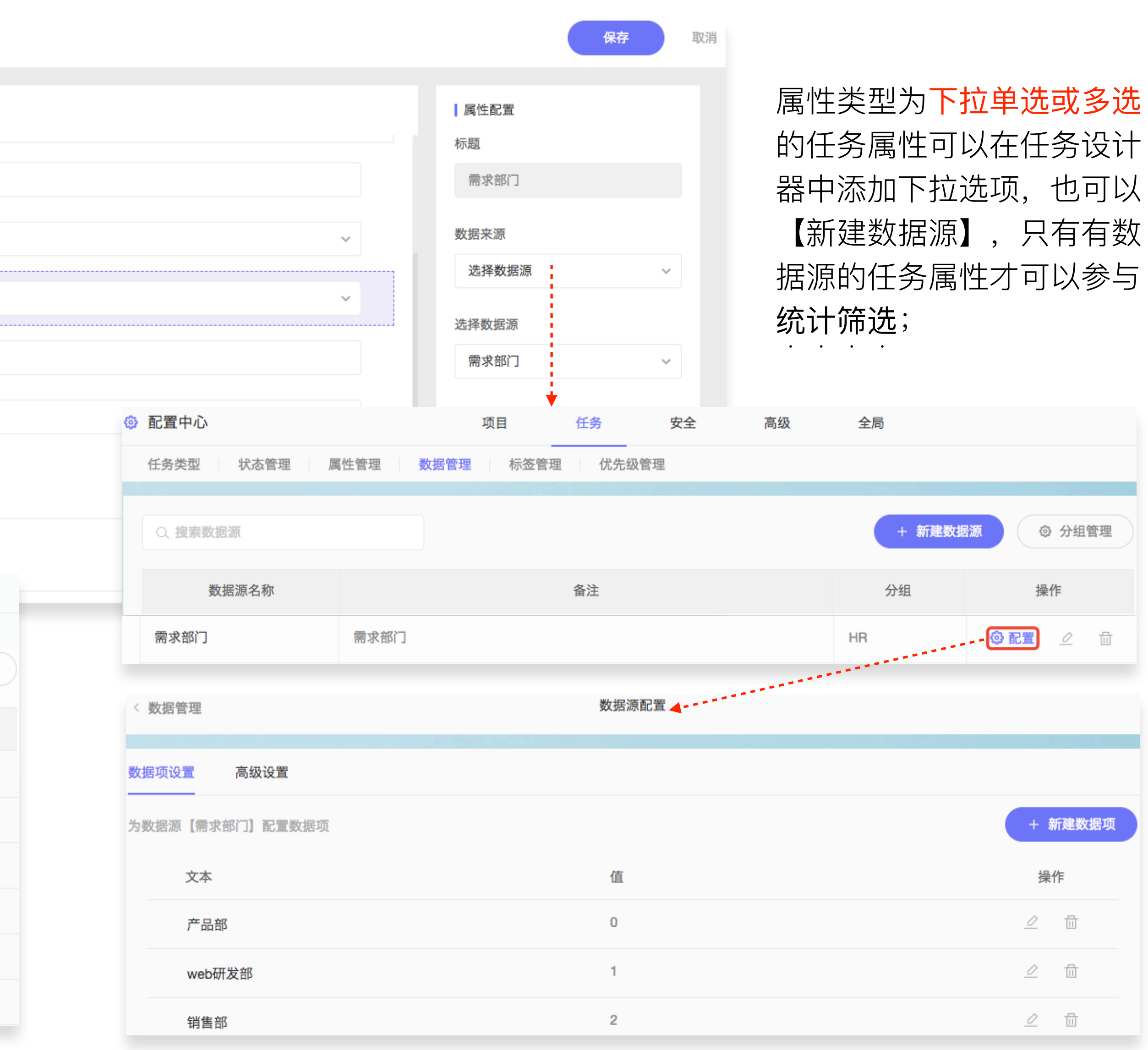

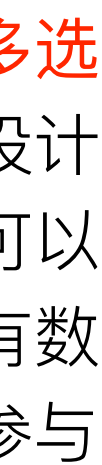

| < 任务类型 |          |             |      | 任务类型配置 |          |   | 设置角色                                          | 模式                     |                                       |  |  |  |
|--------|----------|-------------|------|--------|----------|---|-----------------------------------------------|------------------------|---------------------------------------|--|--|--|
| 状态设置   | 属性设置     | 工作流设置       | 角色设置 | 关联设置   |          |   | 为任务类型                                         | 習【招聘计划】设置合适的角色模式       |                                       |  |  |  |
|        |          |             |      |        |          |   | 选择                                            | 角色模式                   | 备注                                    |  |  |  |
| 任务类型【招 | 聘计划】使用的  | 角色模式为:通用角   | 角色模式 |        | + 设置角色模式 | • |                                               | 通用角色模式                 | 通用角色模式                                |  |  |  |
|        |          | 角色名称        |      |        | 备注       |   |                                               | 软件角色模式                 | 适用于软件开发项目模版                           |  |  |  |
| 管理员    |          |             |      | 管理员    |          |   | ۲                                             | HR角色模式                 | 适用于HR部门                               |  |  |  |
| 普通成员   |          |             |      | 普通成员   |          |   | 确定                                            | 取消                     |                                       |  |  |  |
| 只读成员   |          |             |      | 只读成员   |          |   |                                               |                        |                                       |  |  |  |
| < 任务类型 |          |             |      | 任务类型配置 |          |   |                                               |                        |                                       |  |  |  |
| 状态设置   | 属性设置     | 工作流设置       | 角色设置 | 关联设置   |          |   | <b>03-3 角色设置</b><br>新创建的任务类型默认角色模式为【通用角色模式】,可 |                        |                                       |  |  |  |
| 任务类型【持 | 四聘计划】使用的 | 的角色模式为: HR角 | 自色模式 |        | + 设置角色模式 |   |                                               |                        |                                       |  |  |  |
|        |          | 角色名称        |      |        | 备注       |   |                                               | 根据部门工作需要               |                                       |  |  |  |
| HR总监   |          |             |      |        |          |   |                                               |                        | 色的权限,在 <b>"招聘计划"</b> 中我们将角            |  |  |  |
| 招聘专员   |          |             |      |        |          |   | É                                             | 1. 模式设直为【HK角           |                                       |  |  |  |
| 员工关系   | 長        |             |      |        |          |   | 夕                                             | 【用巴设直】                 | 【大昩设直】刀该仕务尖型与具他仕<br>我们口右—个红冬米刑  田山 【丫 |  |  |  |
| 普通成员   |          |             |      |        |          |   | チ取                                            | ·天王山天尔,百时:<br>设置】暂时没有; |                                       |  |  |  |

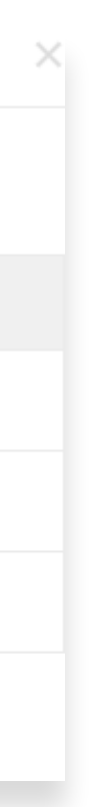

#### 根据【需求2】的描述,面试相对于招聘计划 是相对比较简单的工作场景强调过程和时间 因此,创建任务类型2:"面试"

()1 参考之前步骤,在【配置中心】→

【任务】→【任务类型】中【新建 任务类型】,选择"**HR**"分组;

| 0 | 配置中心   |         |       | 项    | 目    | 任务   | 安全 | 高级 | 全局 |          |    |      |     |
|---|--------|---------|-------|------|------|------|----|----|----|----------|----|------|-----|
|   | 任务类型   | 状态管理    | 属性管理  | 数据管理 | 标签管理 | 优先级  | 管理 |    |    |          |    |      |     |
|   | Q. 搜索任 | 务类型     |       |      |      |      |    |    | +  | 新建任务类型   |    | ③ 分  | 组管理 |
|   |        | 任务类型    |       |      | 备注   |      |    |    | 分组 |          | 操作 |      |     |
|   | 🛃 招聘议  | 十划      | 招聘计划  | 」管理  |      |      |    | н  | IR | ② 配置     | 8  |      |     |
|   | 🚺 面试   |         | 面试安排  | Ē    |      |      |    | н  | IR | ② 配置     | Ø  |      |     |
|   |        |         |       |      |      |      |    |    |    |          |    |      | 1   |
| < | 任务类型   |         |       |      |      | 任务类型 | 記置 |    |    | <b>V</b> |    |      |     |
| 状 | 态设置    | 属性设置    | 工作流设置 | 角色设置 | 关联设置 |      |    |    |    |          |    |      |     |
| 设 | 置任务类型  | 【面试】的状态 |       |      |      |      |    |    |    | (        | +  | 添加任何 | 务状态 |
|   |        |         |       | 状态名称 |      |      |    | 默  | 认  | 状态类型     |    | 操作   | E   |

| 配置中心                        | 项目 任务 安全                    | 高级  | 全局     |       |
|-----------------------------|-----------------------------|-----|--------|-------|
| 任务类型 状态管理 📗                 | <b>冕性管理 数据管理 标签管理 优先级管理</b> |     |        |       |
| Q. 搜索任务状态                   |                             |     | + 新建状态 | ◎ 分组管 |
| 任务状态                        | 备注                          | 类型  | 分组     | 操作    |
| ⊖ 未开始                       | 用于初始状态                      | 未开始 | 通用状态   | _ □   |
| ⊙ 进行中                       | 任务正在处理                      | 进行中 | 通用状态   | 2 🖩   |
| ⊘ 已完成                       | 任务已经完成                      | 已完成 | 通用状态   | 2 🗄   |
| ⊘ 关闭                        | 已经关闭                        | 已完成 | 通用状态   | 2 1   |
| <ul> <li>初试</li> </ul>      | 初试阶段                        | 进行中 | HR     | _ ₫   |
| ● 复试                        | 复试阶段                        | 进行中 | HR     | 2 🗓   |
| <ul> <li>沟通offer</li> </ul> | 沟通offer                     | 进行中 | HR     | _ ₪   |
| ◎ 已入职                       | 已入职                         | 已完成 | HR     | _ ⊡   |
| ⊘ 不匹配                       | 不匹配                         | 已完成 | HR     | _ ₫   |

02 状态设置

任务状态表示工作的流程或阶段,这个流程可以是固定的 也可以是非固定的;需求【2-2】中"各岗位候选人的面试 情况及进度",在"**面试"**这个场景中,可以看做是面试的不 同阶段,如:初试、复试、沟通offer、入职、不匹配,面 试过程中的每个阶段都是"**面试**"这类任务的【状态】; 初试、复试、沟通offer、已入职、不匹配等系统默认没有 这些状态,因此,需要先在全局状态库【状态管理】中新 建这几个状态;

Worktile

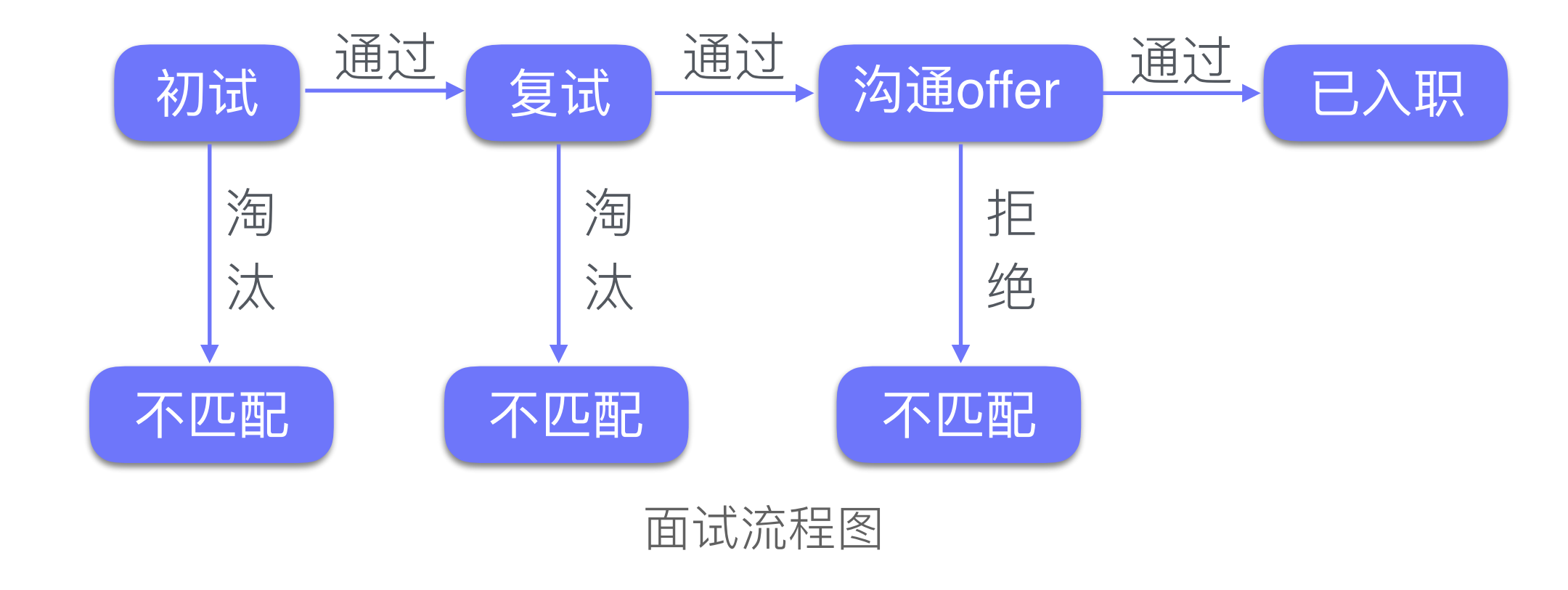

| < 任务类型                    |         |       |      |      | 任务类型配置 |    |      |       |   |
|---------------------------|---------|-------|------|------|--------|----|------|-------|---|
| 状态设置                      | 属性设置    | 工作流设置 | 角色设置 | 关联设置 |        |    |      |       |   |
| 设置任务类型                    | 【面试】的状态 |       |      |      |        |    |      | + 添加任 | 务 |
|                           |         |       | 状态名称 |      |        | 默认 | 状态类型 | 业 操   | 作 |
| ⊙ 未开始                     |         |       |      |      |        |    | 未开始  | -     | - |
| <ul> <li>· 初试</li> </ul>  |         |       |      |      |        |    | 进行中  | Ţ.    | ţ |
| ● 复试                      |         |       |      |      |        |    | 进行中  | Ē     | ţ |
| <ul> <li>沟通off</li> </ul> | ier     |       |      |      |        |    | 进行中  | Ē     | ţ |
| ⊘ 已入职                     |         |       |      |      |        |    | 已完成  | Ē     | Ţ |
| ⊘ 不匹配                     |         |       |      |      |        |    | 已完成  | Ē     | ţ |

| < 任务类型         |                             | 任务类型配置        |                        |                 |
|----------------|-----------------------------|---------------|------------------------|-----------------|
| 状态设置 属性设置      | 工作流设置 角色设置 关联设置             |               |                        |                 |
| 设置任务类型【面试】的工作流 |                             |               |                        | + 添加状态转换        |
| 转换名称           | 起始状态                        | 转换            | 目标状态                   | 操作              |
| 初试             | ⊙ 未开始                       | $\rightarrow$ | <ul> <li>初试</li> </ul> | <b>② 设置</b>     |
| 通过初试           | <ul> <li>初试</li> </ul>      | $\rightarrow$ | ● 复试                   | ② 设置  ∠ 前       |
| 初试淘汰           | <ul> <li>初试</li> </ul>      | $\rightarrow$ | ⊘ 不匹配                  | 🕲 设置 📝 🗇        |
| 复试淘汰           | <ul> <li>复试</li> </ul>      | $\rightarrow$ | ⊘ 不匹配                  | 🕲 设置 📝 🗇        |
| 通过复试           | <ul> <li>复试</li> </ul>      | $\rightarrow$ | ● 沟通offer              | 🕲 设置 🔟 🗇        |
| 接受offer入职      | S 沟通offer                   | $\rightarrow$ | ⊘ 已入职                  | <b>◎ 设置</b> 🖉 🗇 |
| 拒绝offer        | <ul> <li>沟通offer</li> </ul> | $\rightarrow$ | ⊘ 不匹配                  | 🕲 设置 🖉 🗇        |

## 03 工作流设置

在"面试"中,面试流程:初试→复试→沟通offer→入职及 每阶段候选人未通过面试"不匹配",每一阶段的转换都伴 随不同的条件(详见面试流程图) 状态伴随条件发生变化的这一过程,可以通过【工作流设 置】实现,如下图所示:

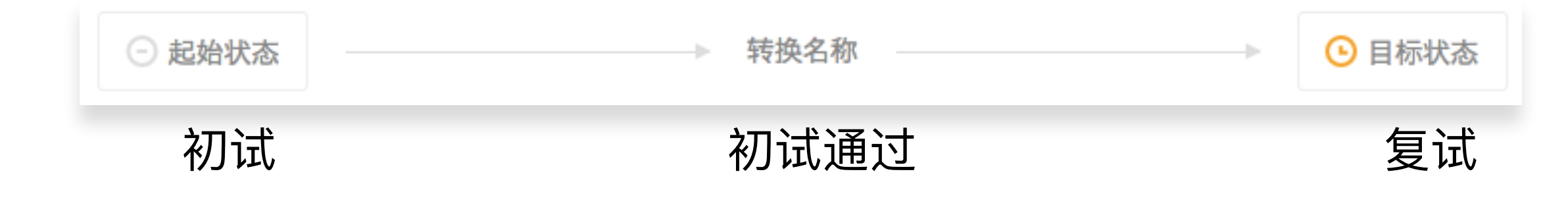

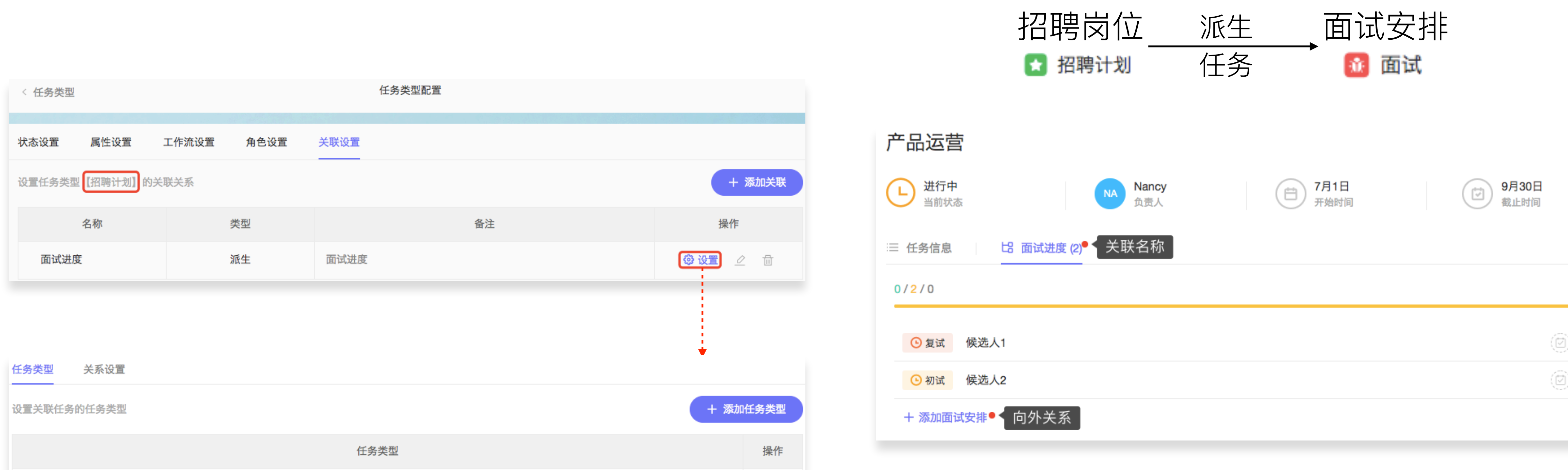

| 任务类型 关系设置   |      |        |
|-------------|------|--------|
| 设置关联任务的任务类型 |      | 十 添加任务 |
|             | 任务类型 |        |
| 📧 面试        |      |        |
|             |      |        |

| 任务类型关系设置    |    |      |      |    |  |  |  |  |  |  |  |
|-------------|----|------|------|----|--|--|--|--|--|--|--|
| 设置关联任务之间的关系 |    |      |      |    |  |  |  |  |  |  |  |
| 关系          | 颜色 | 向外   | 向内   | 操作 |  |  |  |  |  |  |  |
| 面试安排        |    | 面试安排 | 招聘岗位 | 2  |  |  |  |  |  |  |  |

## 04 关联设置

需求【1-2】描述中,希望可以将"**招聘计划**"可与"**面试**"进 度同步,而"招聘计划"与"面试"这两类任务有一个交叉点 点:招聘岗位(即任务标题),因此,我们可以将每个岗 位招聘"**面试**"进度作为"招聘计划"的派生任务(即子任务)

注意:"**面试**"作为"招聘计划"的派生任务,需要在"招聘计 **划**"的【关联设置】中添加派生关系为"**面试**"的任务类型

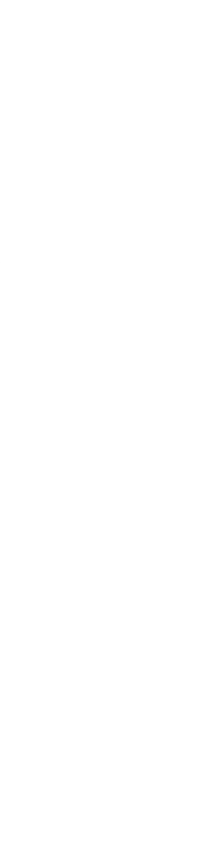

| Α   | В  | С    | D    | Е         | F          | G  | Н    |
|-----|----|------|------|-----------|------------|----|------|
| 状态  | 标题 | 职位名称 | 所属部门 | 入职时间      | 转正时间       | 职级 | 员工类型 |
| 试用期 | 王晴 | 设计师  | 设计部  | 2018年8月1日 | 2018年10月1日 | M6 | 全职   |
|     |    |      |      |           |            |    |      |
|     |    |      |      |           |            |    |      |
|     |    |      |      |           |            |    |      |

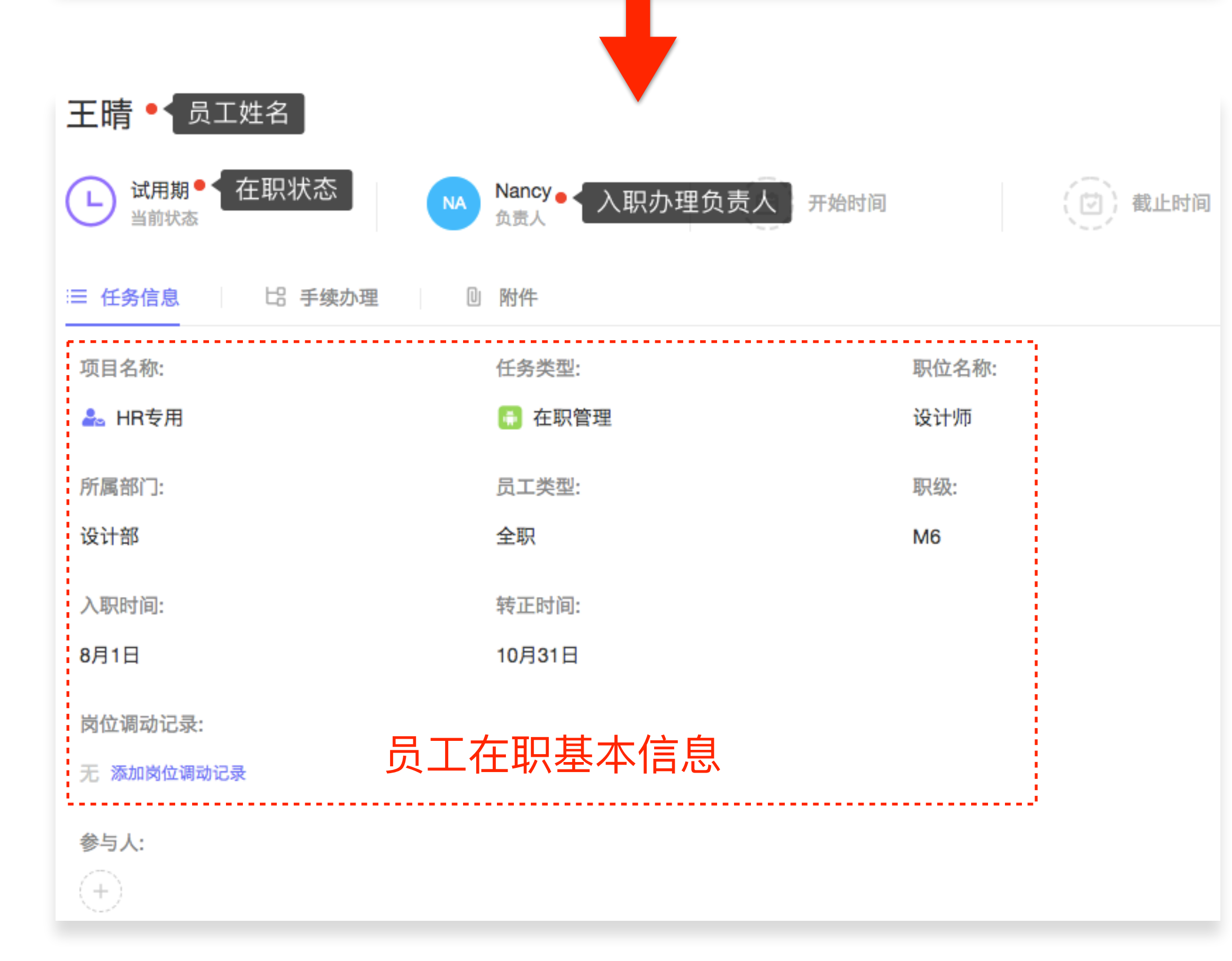

# ▶ 【□ 【□ 【□ 根据【□ 示求3-1】的描述,记录员工入职基本 信息及在职状态,与需求1、2是不同的工作 场景,据此,创建任务类型3:**"在职管理**"

### 01 任务类型创建及角色模式选择参考之前步骤;

| 0 | 配置中心        |          | 项目   | 任务   | 安全 | 高级 | 全局 |       |    |     |
|---|-------------|----------|------|------|----|----|----|-------|----|-----|
|   | 任务类型 状态管理 属 | 性管理 数据管理 | 标签管理 | 优先级管 | 理  |    |    |       |    |     |
|   | Q. 搜索任务类型   |          |      |      |    |    | +新 | 建任务类型 |    | ⑤ 分 |
|   | 任务类型        |          | 备注   | È    |    | 分组 | 1  |       | 操作 |     |
|   | ★ 招聘计划      | 招聘计划管理   |      |      |    | HR |    | ③ 配置  | 8  | ∅   |
|   | 🐽 面试        | 面试安排     |      |      |    | HR |    | ③ 配置  | 8  | 0   |
|   | 🖡 在职管理      | 员工在职管理   |      |      |    | HR |    | ③ 配置  | 8  |     |

| 衆;  |  |
|-----|--|
|     |  |
| 组管理 |  |
| 1   |  |
|     |  |
|     |  |

| < 任务类型 |         |       |      |      | 任务类型配置 |    |      |         |
|--------|---------|-------|------|------|--------|----|------|---------|
| 状态设置   | 属性设置    | 工作流设置 | 角色设置 | 关联设置 |        |    |      |         |
| 设置任务类型 | 【在职管理】的 | 的状态   |      |      |        |    | (    | + 添加任务划 |
|        |         |       | 状态名称 |      |        | 默认 | 状态类型 | 操作      |
| ⊙ 试用期  |         |       |      |      |        |    | 未开始  | -       |
| Ⅰ 正式   |         |       |      |      |        |    | 进行中  | ⊞       |
| ④ 待离职  |         |       |      |      |        |    | 进行中  | Ū       |
|        |         |       |      |      |        |    | 已完成  | 10      |

| < 任务类型          |                  | 1    | 任务类型配置        |       |                 |  |  |  |
|-----------------|------------------|------|---------------|-------|-----------------|--|--|--|
| 状态设置 属性设置       | 工作流设置 角色设置       | 关联设置 |               |       |                 |  |  |  |
| 设置任务类型【在职管理】的工作 | 设置任务类型【在职管理】的工作流 |      |               |       |                 |  |  |  |
| 转换名称            | 起始状态             |      | 转换            | 目标状态  | 操作              |  |  |  |
| 转正              | ⊖ 试用期            |      | $\rightarrow$ | ⑤ 正式  | ② 设置  ② □       |  |  |  |
| 试用期提出离职         | ⊖ 试用期            |      | $\rightarrow$ | ● 待离职 | <b>◎ 设置</b> 🖉 🗇 |  |  |  |
| 转正后提出离职         | ⊙ 正式             |      | $\rightarrow$ | ● 待离职 | <b>◎ 设置</b> 🖉 🗇 |  |  |  |
| 正式离职            | ● 待离职            |      | $\rightarrow$ | ⊘ 已离职 | 🕲 设置 🕜 🖞 🗇      |  |  |  |

| ۲      | 配置中心                      | 项           | ie -       | 任务    | 安全 | 高级  | 全局     |                  |      |
|--------|---------------------------|-------------|------------|-------|----|-----|--------|------------------|------|
|        | 任务类型 状态管理 属               | 性管理 数据管理    | 标签管理       | 优先级管理 |    |     |        |                  |      |
|        | Q. 搜索任务状态                 |             |            |       |    |     | + 新建状态 | @ <del>/</del> 3 | ·组管理 |
|        | 任务状态                      |             | 备注         |       |    | 类型  | 分组     | 操作               | 作    |
| ·····• | • 初试                      | 初试阶段        |            |       |    | 进行中 | HR     | 0                | ⊞    |
|        | ⑤ 复试                      | 复试阶段        |            |       |    | 进行中 | HR     |                  |      |
|        | <ul><li>沟通offer</li></ul> | 沟通offer     |            |       |    | 进行中 | HR     |                  |      |
|        | ⊘ 已入职                     | 已入职         |            |       |    | 已完成 | HR     |                  |      |
|        | ⊘ 不匹配                     | 不匹配         |            |       |    | 已完成 | HR     |                  |      |
|        | ⊙ 试用期                     | 试用期员工       |            |       |    | 未开始 | HR     | 0                |      |
|        | ⊙ 正式                      | 已转正员工       |            |       |    | 进行中 | HR     |                  |      |
|        | ● 待离职                     | 员工已提交离职申请,待 | <b>唐</b> 职 |       |    | 进行中 | HR     |                  |      |
|        | ⊘ 已离职                     | 员工已离职       |            |       |    | 已完成 | HR     | 2                |      |

# 02 状态&工作流设置

假设员工在职状态有:试用期、正式、待离职、已离职这 几种状态,参考B-02中的操作,在全局【状态管理】中新 建状态,新建之后,在任务类型**"在职管理"**中【状态设 置】中添加这几种状态,并设置默认状态为"试用期";

【需求3-2】员工入转调离资料管理是一个相 C-2对比较简单的工作场景,其主要目的是对员工 员工的资料做集中管理,场景状态也只有"未 提交"和"已提交"两种,因为员工提交的资料 需要与员工在职情况关联在一起,因此,创建 任务类型3:"资料提交",并作为"在职管理" 的派生任务存在于任务类型为"**在职管理**"以员 工命名的任务中;

梁志斌

| は用期     当前状态     当前状态      | (自)开始时间 | (包)截止时间          |
|----------------------------|---------|------------------|
| Ⅲ 任务信息 日 手续办理 (4) ● < 关系名称 |         |                  |
| 1/0/3                      |         |                  |
| ❷ 已提交 身份证                  |         | (B) (B)          |
| ○ 未提交 证件照                  |         | (B) (B)          |
| ○ 未提交 学历学位证书               |         | (B) (B)          |
| ○ 未提交 离职证明                 |         | 0.8              |
| 添加关联任务,按回车键(Enter)保存       |         | 任务类型3 ● 🗎 资料提交 🗸 |

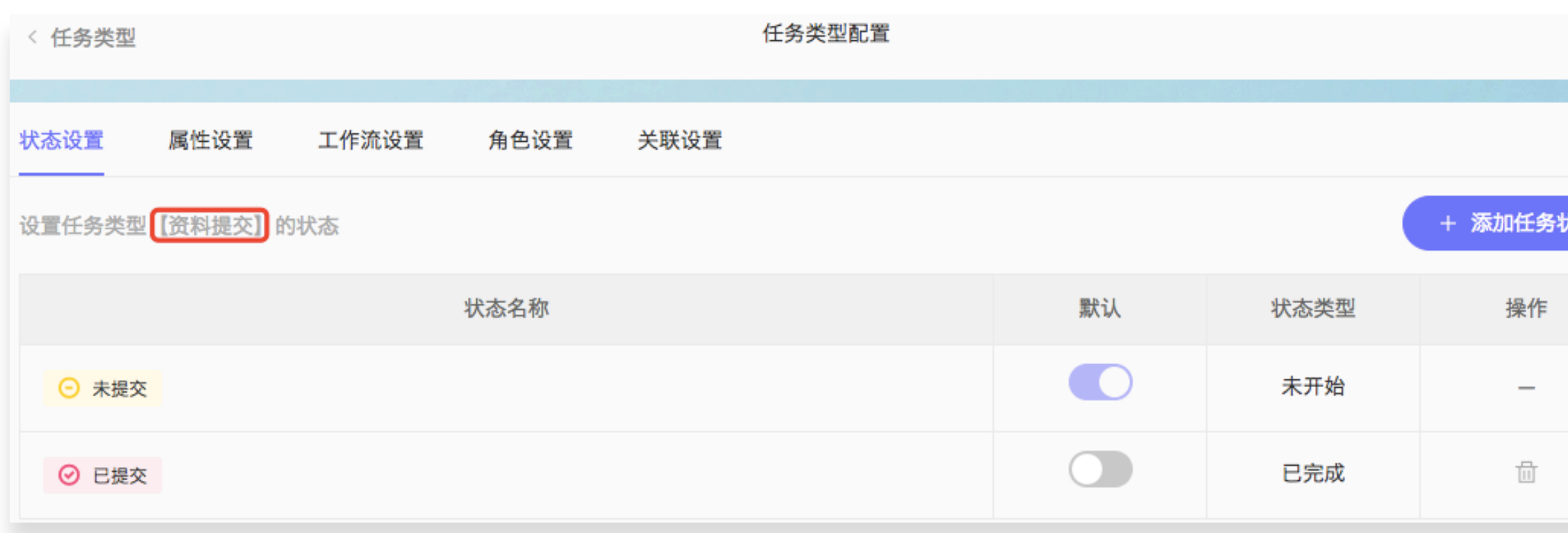

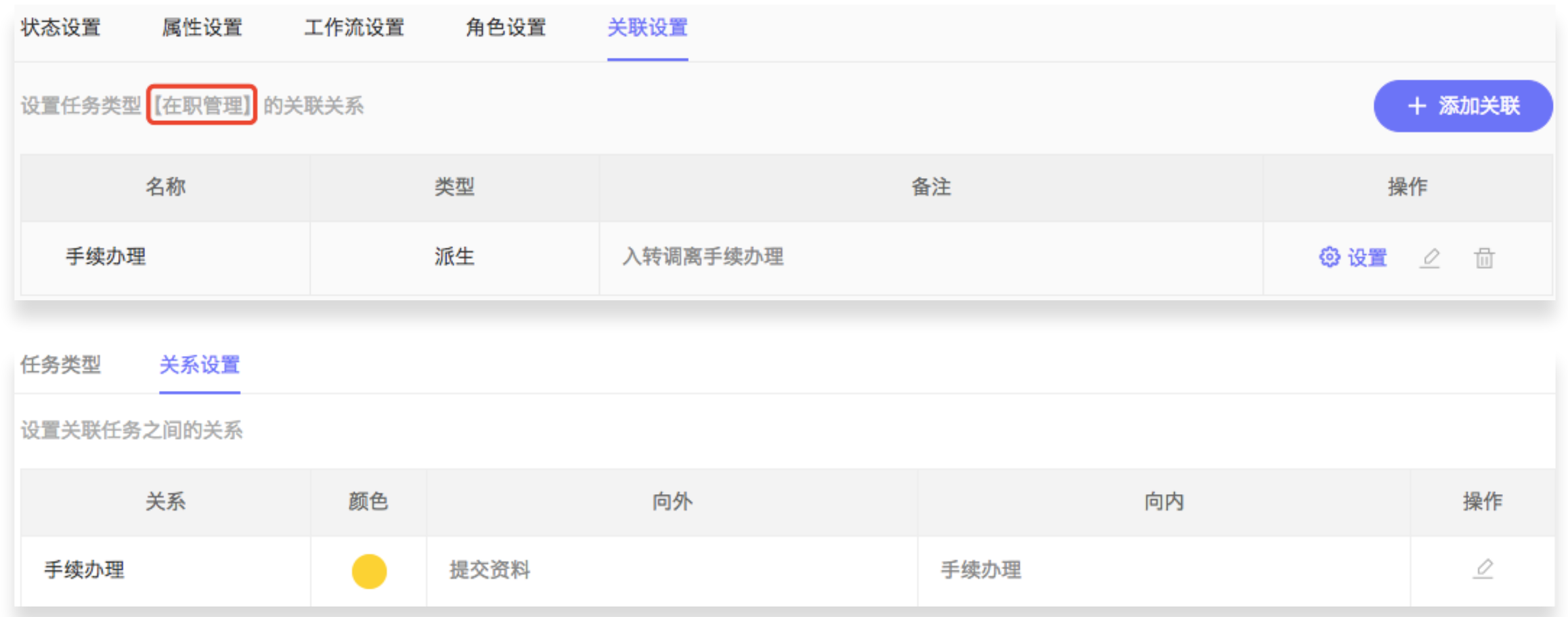

## 03 关联设置

从【需求3】的描述中,我们可以将**"资料提交"**作为"**在职管** 理"的检查项,因此,"资料提交"是"在职管理"的派生任务;

| 犬态 |  |
|----|--|
|    |  |
|    |  |
|    |  |
|    |  |
|    |  |
|    |  |
|    |  |
|    |  |
|    |  |
|    |  |

创建HR这一类别中的项目模板,并进行配置

Worktile

| 项目模板类型管理 | ×    |
|----------|------|
| HR       | 确认添加 |
| 模板类型     | 操作   |
| 通用       | _ ₪  |
| 软件       | _ ⊡  |

## 添加模板分类(如需要)

| 新建项目模板 |              | $\times$ |
|--------|--------------|----------|
| 模板名称   | HR模板         |          |
| 模板类型   | HR           | ~        |
| 备注     | HR部门使用       |          |
| 图标     | ii 🗸 💉 🔁 🔤 👫 |          |
|        | 确定 取消        |          |
|        | 新建项目模板,选择分类  |          |

# Step3:项目模板配置

| ٢ | 配置中心            | 项目任务                 | 安全 | 高级 | 全局  |             |    |      |     |
|---|-----------------|----------------------|----|----|-----|-------------|----|------|-----|
|   | 项目模板   组件管理   报 | 表管理                  |    |    |     |             |    |      |     |
|   | Q. 搜索项目模板       |                      |    |    | + ; | 新建模板        |    | ② 类3 | 型管理 |
|   | 项目模板            | 备注                   | 类型 | 北  | 犬态  |             | 操作 |      |     |
|   | ■ 看板协作          | 通用型看板项目模板            | 通用 | e  | 启用  | ② 配置        | 8  | 0    |     |
|   | ☑ 事务处理          | 适用于最简单的事务管理          | 通用 | E  | 2启用 | ② 配置        | 8  |      |     |
|   | 💽 项目管理          | 适用于通用的项目管理           | 通用 | e  | 2启用 | ② 配置        | 8  |      |     |
|   | 🛠 敏捷开发          | 适用于敏捷研发管理,包括迭代、需求和缺陷 | 软件 | E  | 2启用 | ② 配置        | 8  |      | ⊞   |
|   | 🏤 缺陷管理          | 适用于缺陷管理              | 软件 | E  | 2启用 | ③ 配置        | 8  | 0    |     |
|   | 🔁 测试管理          | 适用于测试用例管理            | 软件 | E  | 2启用 | ③ 配置        | 8  | 0    |     |
|   | 💽 研发项目管理        | 适用于研发类项目管理           | 软件 | E  | 2启用 | ③ 配置        | 8  | 0    |     |
|   | ▲ HR模板          | HR部门使用               | HR | *  | 完成  | <b>② 配置</b> | 8  | 2    |     |

对新建项目模板进行【配置】

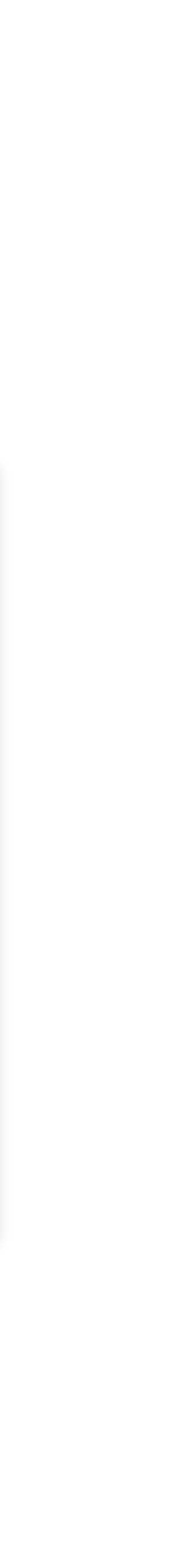

| ◎ 配置中心               | 项目   | 任务   | 安全 | 高级 | 全局 |          |                 |  |
|----------------------|------|------|----|----|----|----------|-----------------|--|
| 项目模板 组件管理 报表管理       |      |      |    |    |    |          |                 |  |
| < 项目模板               |      | 项目模板 | 配置 |    |    |          | 启用              |  |
| 任务设置 组件设置 角色设置 了     | 可见范围 |      |    |    |    |          |                 |  |
| 为项目模板【HR模板】选择合适的任务类型 |      |      |    |    |    | + 添      | 加任务类型           |  |
| 任务类型                 |      |      | 默认 |    |    | 操作       |                 |  |
|                      |      |      | 7  |    |    |          |                 |  |
| < 项目模板               |      | 项目模板 | 配置 |    |    |          | 启用              |  |
| 任务设置 组件设置 角色设置 可     | 可见范围 |      |    |    |    |          |                 |  |
| 为项目模板【HR模板】选择合适的任务类型 |      |      |    |    |    | + 3      | 添加任务类型          |  |
|                      | 任务类型 |      |    |    | 默认 |          | 操作              |  |
| ★ 招聘计划               |      |      |    |    | 0  |          | <b>} 设置</b> □ □ |  |
| 🔝 面试                 |      |      |    |    |    |          | ▶ 设置 □          |  |
| 🖶 在职管理               |      |      |    |    | 0  | <b>e</b> | <b>} 设置</b> □ □ |  |
| ◎ 资料提交               |      |      |    |    | 0  |          | ) 设置 🗇          |  |

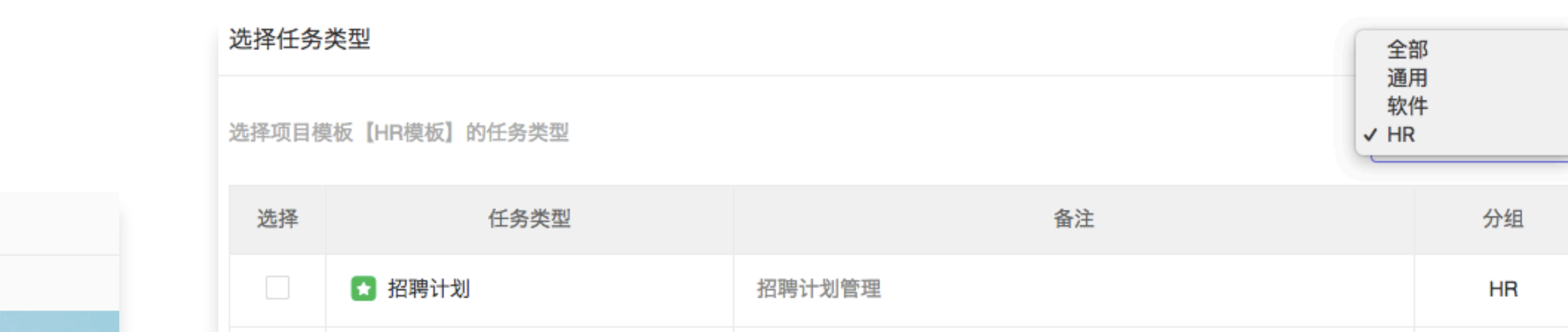

面试安排

员工在职管理

入离职资料提交

🚺 面试

💼 在职管理

📋 资料提交

取消

确定

# **【任务设置】** 选择"HR"组,选择此分类中的"**招聘计划**"、"**面**

试"、"**在职管理**"及"**资料提交**"等任务类型;

# Worktile

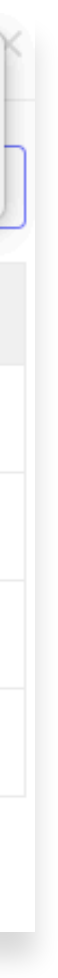

HR

HR

HR

# 2【组件设置】-组件1

【需求1】和【需求2】两者有一个共同的连接点 就是招聘岗位(即任务标题)因此,任务类型A和 B之间建立了关联关系("面试"是"招聘计划"的派 生任务),这两个任务类型中不需要特别展示时 间属性或工时属性,8个项目组件中,看板、列 表、表格以不同的方式展示任务,这里,我们选 择组件【表格】,并对其进行详细设置;

| < 项目模板 |          |         |      | 项目模板配置 | 启用(      |
|--------|----------|---------|------|--------|----------|
|        |          |         |      |        |          |
| 任务设置   | 组件设置     | 角色设置    | 可见范围 |        |          |
| 为项目模板  | 【HR模板】选择 | 合适的项目组件 |      |        | + 添加项目组件 |
|        |          | 界面组件    |      | 备注     | 操作       |

#### 添加组件

#### 选择项目模板【HR模板】的项目组件

| 组件名称 | 备注                           | 选择 |
|------|------------------------------|----|
| 書 看板 | 用看板的方式分组展示任务                 | 添加 |
| ☑ 迭代 | 用于敏捷开发管理中的迭代管理,支持迭代统计、故事板及规划 | 添加 |
| Ⅲ 列表 | 用列表的方式直观的展示任务                | 添加 |
| 🕓 时间 | 用甘特图的方式展示任务,支持任务视图与人员视图      | 添加 |
| ■ 表格 | 用表格的方式展示任务,支持表头自定义           | 添加 |
| ☑ 报表 | 提供基于任务的多维度统计,可以自定义统计报表       | 添加 |
| ≝ 日历 | 用日历的方式直观的展示任务                | 添加 |
| ◙ 工时 | 用于项目管理中的工时查看、统计与导出           | 添加 |

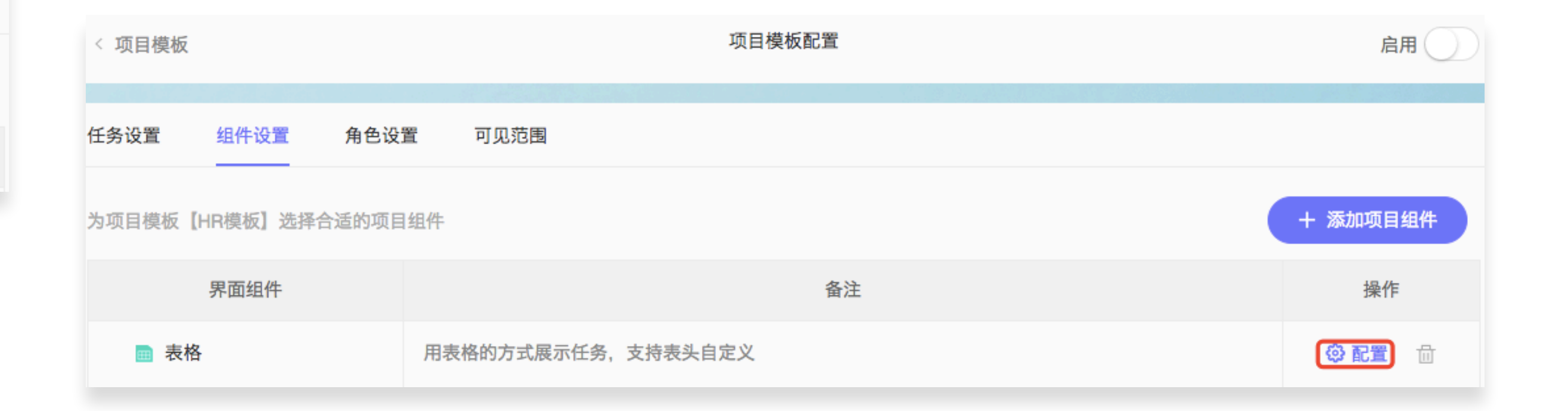

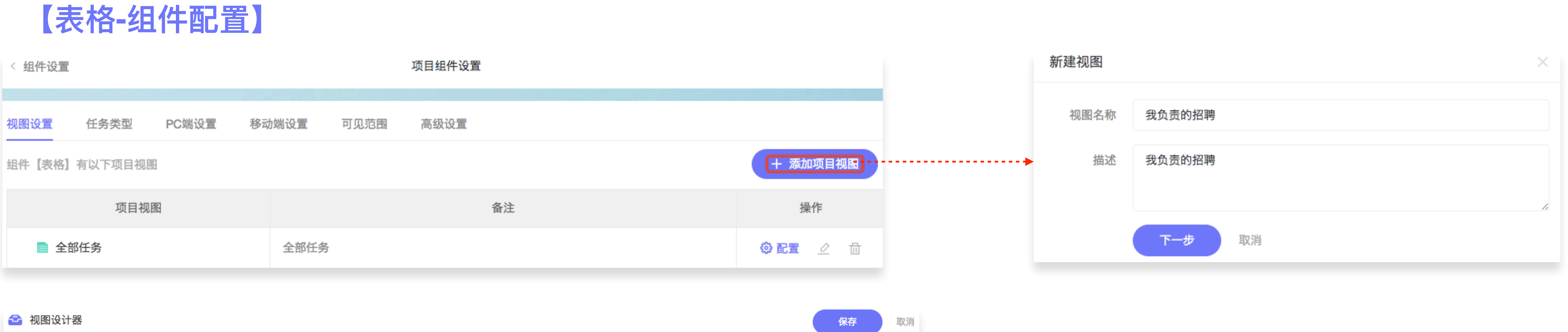

Worktile

💼 视图设计器

| 01 选择  | 分组方式 | 02 选择排序方式 |        |    | 03 设置查询条件 |     |    |  |
|--------|------|-----------|--------|----|-----------|-----|----|--|
| 选择分组方式 |      | 选择排序方式    | 选择排序方式 |    |           |     |    |  |
| 分组     | 分页   | 升序        | 降序     |    | 且或        |     | 或  |  |
| 不分组    | ~    | 编号        |        | 负  | 过责人 等于    |     |    |  |
| 任务类型   |      | 任务类型      | 任务类型   |    |           |     |    |  |
| 状态     |      | 状态        |        |    | - 新增筛选条   | 牛   |    |  |
| 创建人    |      | 标题        |        | 新士 | 增筛选条件     |     |    |  |
| 负责人    |      | 创建人       |        |    | 属性        | 负责人 |    |  |
|        |      | 创建时间      | 创建时间   |    | 操作        | 等于  |    |  |
|        |      | 更新时间      | 更新时间   |    | 值         | 我   |    |  |
|        |      | 负责人       |        |    |           | 确定  | 取消 |  |

# 01 视图设置

【表格】组件中系统默认视图显示全部任务; 可在组件中自定义添加视图,视图创建按照【选 择分组方式】→【选择排序方式】→【设置查 询条件】的步骤进行;

如:在视图中添加【我负责的招聘】视图,选 择不分组,按照创建时间排序,筛选条件中设 置为"负责人=我"这样不同成员看到的视图均是 按照创建时间排序"负责人=该成员"的任务;

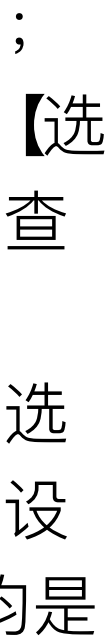

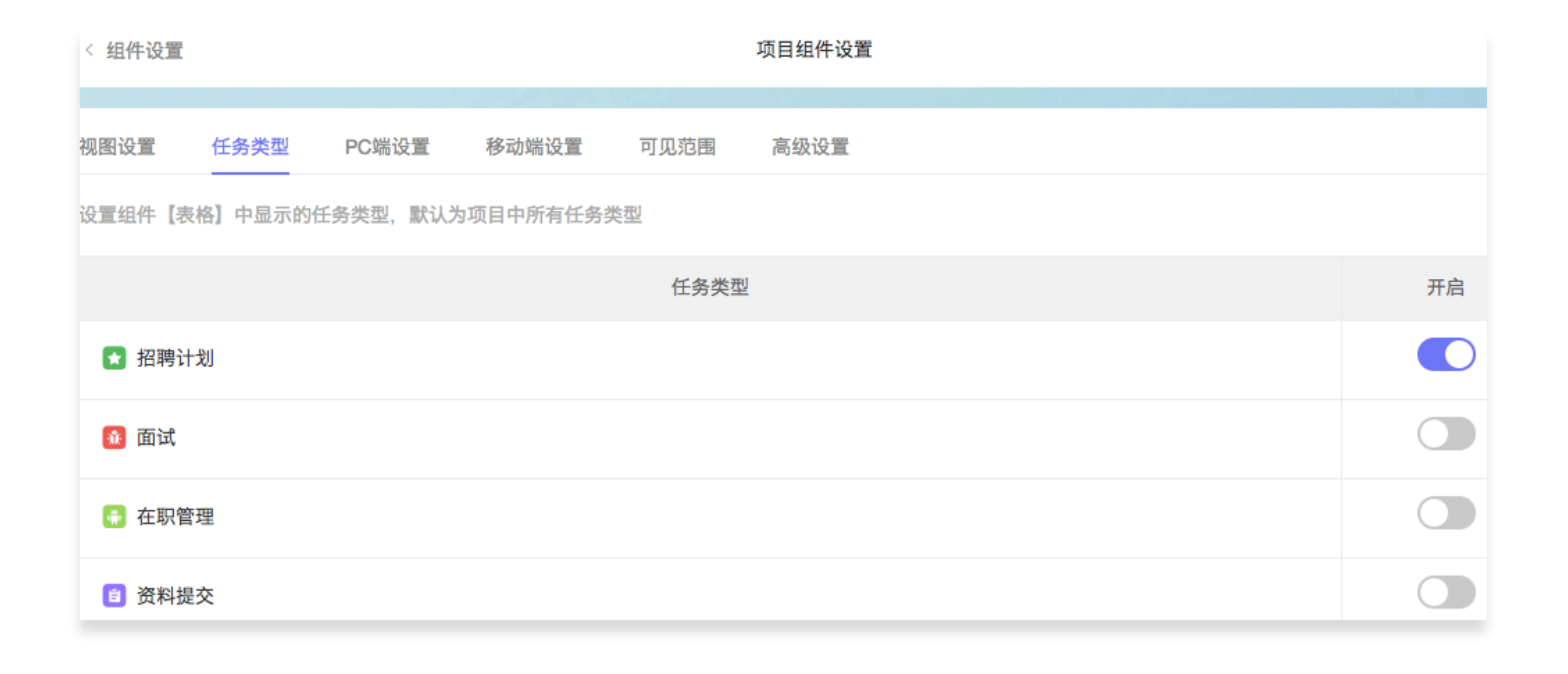

## 02 任务类型设置

组件中的任务类型设置即在该组件中可以新建 哪几种类型的任务,在招聘这一工作场景下"**招 聘计划**"是主任务,而"面试"只是作为"招聘计 **划**"的派生任务,其他两种任务类型均不属于招 聘,因此,在招聘这一组件中,只需要开启"招 聘计划'即可;

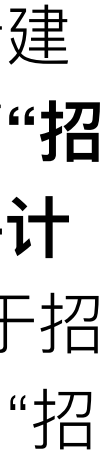

| < 组件设置 | 1    |                       |        |       | 项目组件设 | 置    |      |        |
|--------|------|-----------------------|--------|-------|-------|------|------|--------|
| 视图设置   | 任务类型 | PC端设置                 | 移动端设置  | 可见范围  | 高级设置  |      |      |        |
| 🗙 招聘计划 | NJ   |                       |        |       |       |      |      |        |
|        | 名称   | 颜色                    |        |       |       | 备注   | 注    |        |
| 状态     |      | _                     |        |       |       |      |      |        |
| 标题     |      | -                     |        |       |       |      |      |        |
|        |      | < 组件设置                |        |       |       |      |      | 项目组件设置 |
|        |      | 视图设置                  | 任务类型   | PC端设置 | 移动的   | 耑设置  | 可见范围 | 高级设置   |
|        |      | 设置组件【表标               | 各】默认显示 | 的表头字段 |       |      |      |        |
|        |      | 可选择字段                 |        |       |       | 已选择字 | 段    |        |
|        |      | 编号                    |        |       |       | 状态   |      |        |
|        |      | 任务类型                  |        |       |       | 标题   |      |        |
|        |      | 创建人                   |        |       | >     |      |      |        |
|        |      | 创建时间                  |        |       | -     |      |      |        |
|        |      | 更新时间                  |        |       | <     |      |      |        |
|        |      | 贝贡人<br>               |        |       |       |      |      |        |
|        |      | <u>載</u> 止 时间<br>开始时间 |        |       |       |      |      |        |
|        |      | 21 204 P 21 P 2       |        |       |       |      |      |        |

#### 选择任务属性

选择属性

操作

\_

|  | 选择组件 | 【表格】 | 中招聘计划的任务显示属性 |
|--|------|------|--------------|
|--|------|------|--------------|

|  | 选择 | 属性名  | 备注 |
|--|----|------|----|
|  |    | 编号   |    |
|  |    | 任务类型 |    |
|  |    | 创建人  |    |
|  |    | 创建时间 |    |
|  |    | 更新时间 |    |
|  |    | 负责人  |    |
|  |    | 截止时间 |    |
|  |    | 开始时间 |    |
|  | 确认 | 取消   |    |

# 03 PC端&移动端设置

可分别进行PC端和移动端的任务属性显示设置;

PC端显示的是表格表头字段;

移动端所选属性直接显示,没有表头;

| X |  |
|---|--|
|   |  |
|   |  |
|   |  |
|   |  |
|   |  |
|   |  |
|   |  |
|   |  |
|   |  |
|   |  |
|   |  |
|   |  |
|   |  |
|   |  |
|   |  |
|   |  |
|   |  |
|   |  |
|   |  |
|   |  |
|   |  |
|   |  |
|   |  |
|   |  |
|   |  |
|   |  |
|   |  |
|   |  |

| < 组件设置 |         |         |       |      | 项目组件设置 |    |            |
|--------|---------|---------|-------|------|--------|----|------------|
|        |         |         |       |      |        |    |            |
| 视图设置   | 任务类型    | PC端设置   | 移动端设置 | 可见范围 | 高级设置   |    |            |
| 组件【表格】 | 以下角色可见, | 默认为所有项目 | 目成员可见 |      |        |    | + 添加可见范围 - |
|        |         | 角色      | 5     |      |        | 操作 |            |
|        |         |         |       |      |        |    |            |

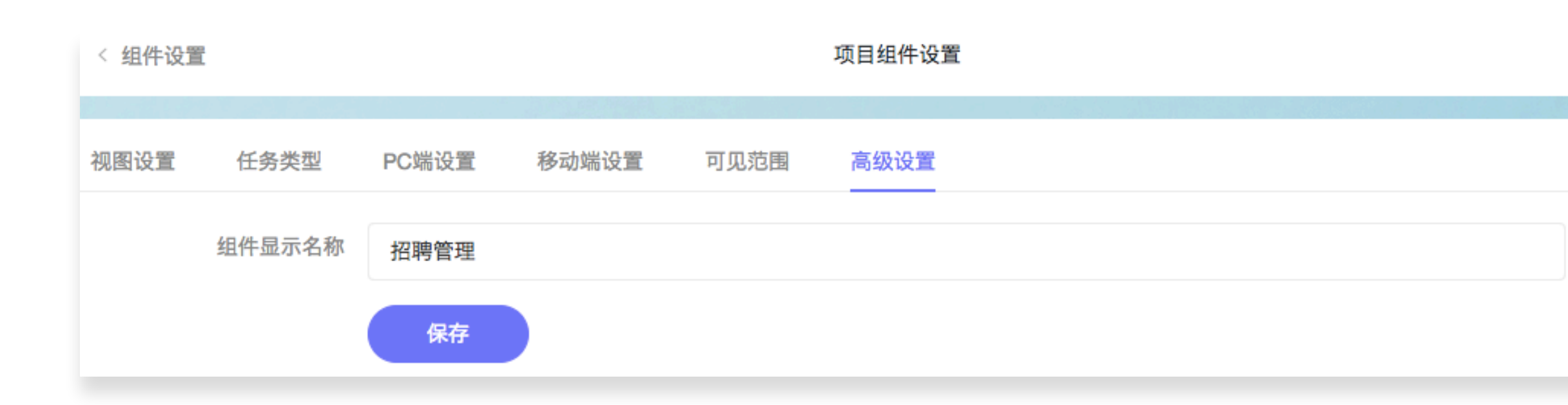

#### 选择可见范围

----

选择组件【表格】设置哪些项目角色可见

| 选择 | 项目角色   | 备注   |
|----|--------|------|
|    | 管理员    | 管理员  |
|    | 普通成员   | 普通成员 |
|    | 只读成员   | 只读成员 |
|    | HR总监   |      |
|    | 招聘专员   |      |
|    | 员工关系专员 |      |
|    | 普通成员   |      |
| 确计 | 田治     |      |

# 04 可见范围&高级设置

【可见范围】即该组件对哪些角色可见,系 统默认项目中所有角色均可见,也可设置只 对某些角色可见;

【高级设置】即可自定义命名该组件的显示 名称,在这里我将组件显示名称改为"招聘 管理"

| × |  |
|---|--|
|   |  |
|   |  |
|   |  |
|   |  |
|   |  |
|   |  |
|   |  |
|   |  |
|   |  |
|   |  |
|   |  |

## 【组件设置】-组件2

【需求3】中【需求3-1】和【需求3-2】虽然工作 场景不同,但两者有一个共同的连接点就是员工 姓名(即任务标题)因此,任务类型A和B之间建 立了关联关系("资料提交"是"在职管理"的派生 任务),这两个任务类型中不需要特别展示时间 属性或工时属性,我们沿用招聘管理,选择组件: 【表格】,设置与招聘管理相同;

| < 组件管理 |          |       |       |      | 项目组件设置 |    |   |
|--------|----------|-------|-------|------|--------|----|---|
|        |          |       |       |      |        |    |   |
| 视图设置   | 任务类型     | PC端设置 | 移动端设置 | 可见范围 | 高级设置   |    |   |
| 组件【员工在 | E职管理】有以T | 下项目视图 |       |      |        |    | e |
|        | 项目视      | 图     |       |      |        | 备注 |   |
| ■ 全部   | 邓员工      |       | 全部员工  |      |        |    | 0 |

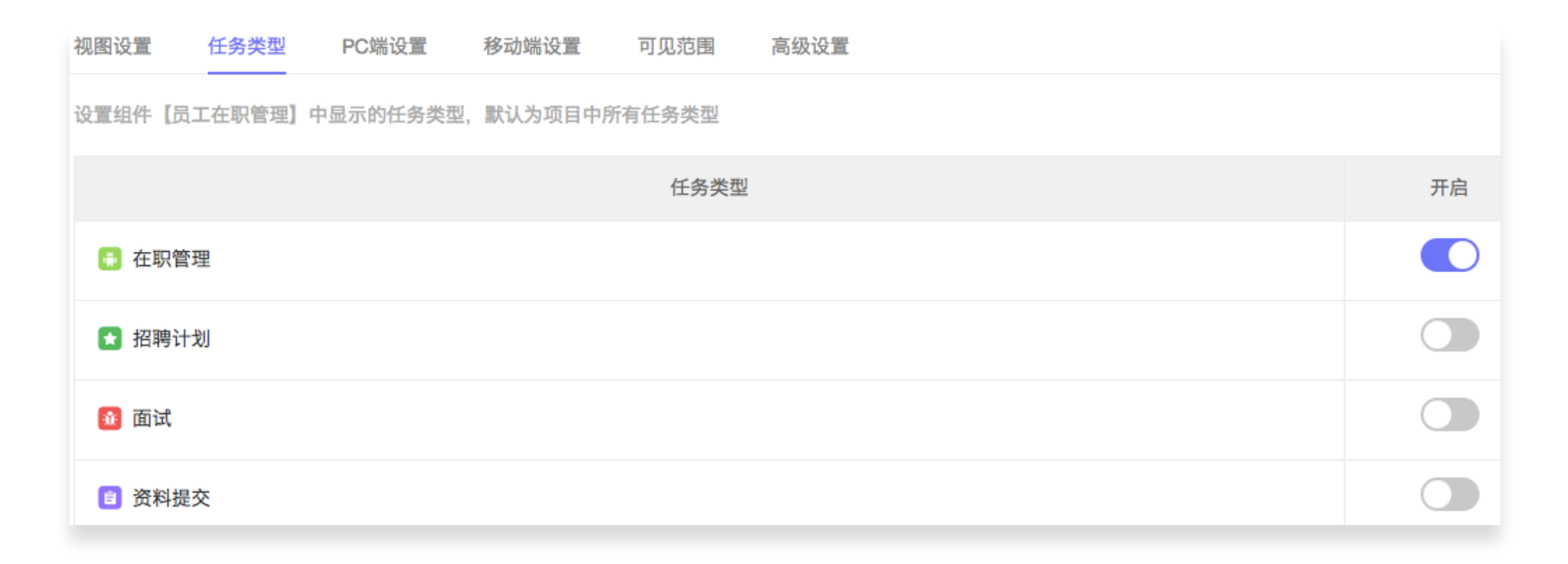

| 视图设置 任务类型 PC端设置     | 移动  | 端设置   | 可见范围 | 高级设置 |
|---------------------|-----|-------|------|------|
| 设置组件【员工在职管理】默认显示的表头 | 卡字段 |       |      |      |
| 可选择字段               |     | 已选择字印 | 没    |      |
| 编号                  |     | 状态    |      |      |
| 任务类型                |     | 标题    |      |      |
| 创建人                 |     | 职位名   | 称    |      |
| 创建时间                |     | 所属部   | C1   |      |
| 更新时间                | <   | 入职时   | 间    |      |
| 负责人                 |     | 转正时   | 间    |      |
| 截止时间                |     | 员工类   | 型    |      |
| 参与人                 |     | 职级    |      |      |
| 附件                  |     |       |      |      |

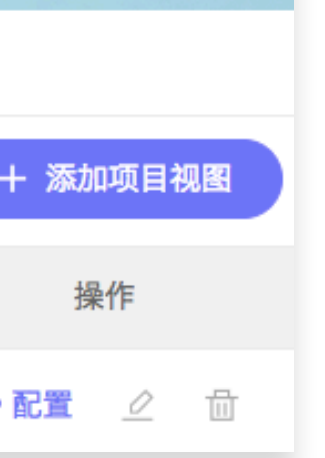

# 【组件设置】-组件3 为了方便HR总监或其他管理者查看招聘进度及在 职员工变动情况,可以添加【报表】组件,并为 其设置不同维度的统计视图及可见范围等;

| < 组件管理             |      | 项目组件设置 |    |         |
|--------------------|------|--------|----|---------|
| 把主心器 化名米利 可贝芬用     | 古机沉黑 |        |    |         |
|                    | 局级设重 |        |    |         |
| 为组件【统计分析】选择合适的项目报表 |      |        |    | 添加自定义报表 |
| 项目报表               |      | 备注     | 状态 | 操作      |
| 招聘进度统计             |      |        | 可用 | ③配置 🖉   |
| 员工在职情况统计           |      |        | 可用 | ③ 配置    |
| 入职统计               |      |        | 可用 | ③配置 🖉   |
| 在职状态分布             |      |        | 可用 | ③配置 🖉   |

通过【添加自定义报表】可以根据需要添加

从不同维度统计的报表;

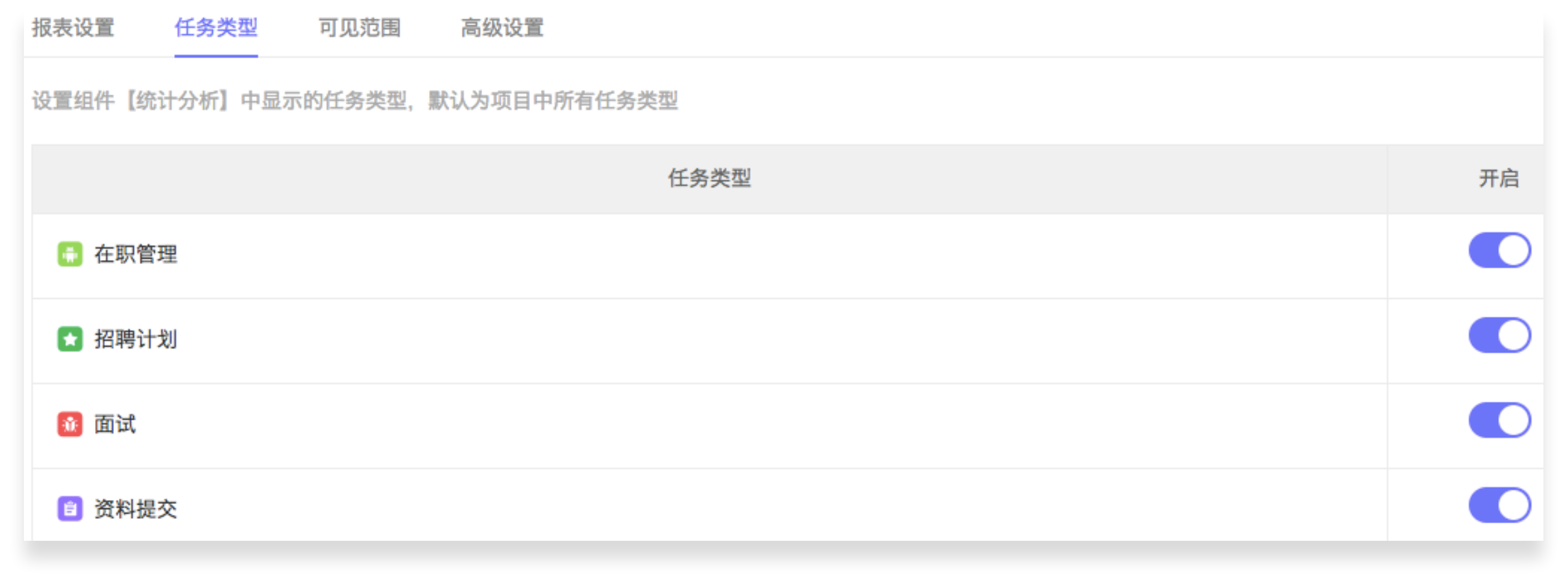

#### 所有"开启"的任务类型均可参与统计;

| 报表设置 任务类型 P     | 可见范围   高级设置  |        |
|-----------------|--------------|--------|
| 组件【统计分析】以下角色可见, | ,默认为所有项目成员可见 | + 添加可见 |
|                 | 角色           | 操作     |
| 管理员             |              |        |
| HR总监            |              |        |

可以只对"HR总监"或拥有"管理员"权限的管理者可见,保障数据的安全性及私密性;

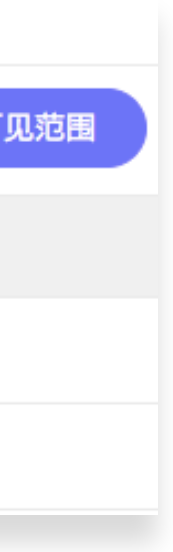

## 配置-【招聘进度统计】报表

🔁 报表设计器

| 01 选择任务类型 | 02 选择报表类型 | 03 设置统计                                          |
|-----------|-----------|--------------------------------------------------|
| 选择任务类型    | 选择报表类型    | ■ 设置统计维度<br>———————————————————————————————————— |
| 在职管理      |           | 任务属性需求部门                                         |
| ★ 招聘计划 ✓  | 属性对比图     | 展示条数                                             |
| 1 面试      |           |                                                  |
| 资料提交      | 任务趋势图     | 任务属性需求人数                                         |
|           |           | 已入职人数                                            |
|           |           | + 添加属性<br>                                       |
|           | 数值对比      | 簇状柱形图                                            |

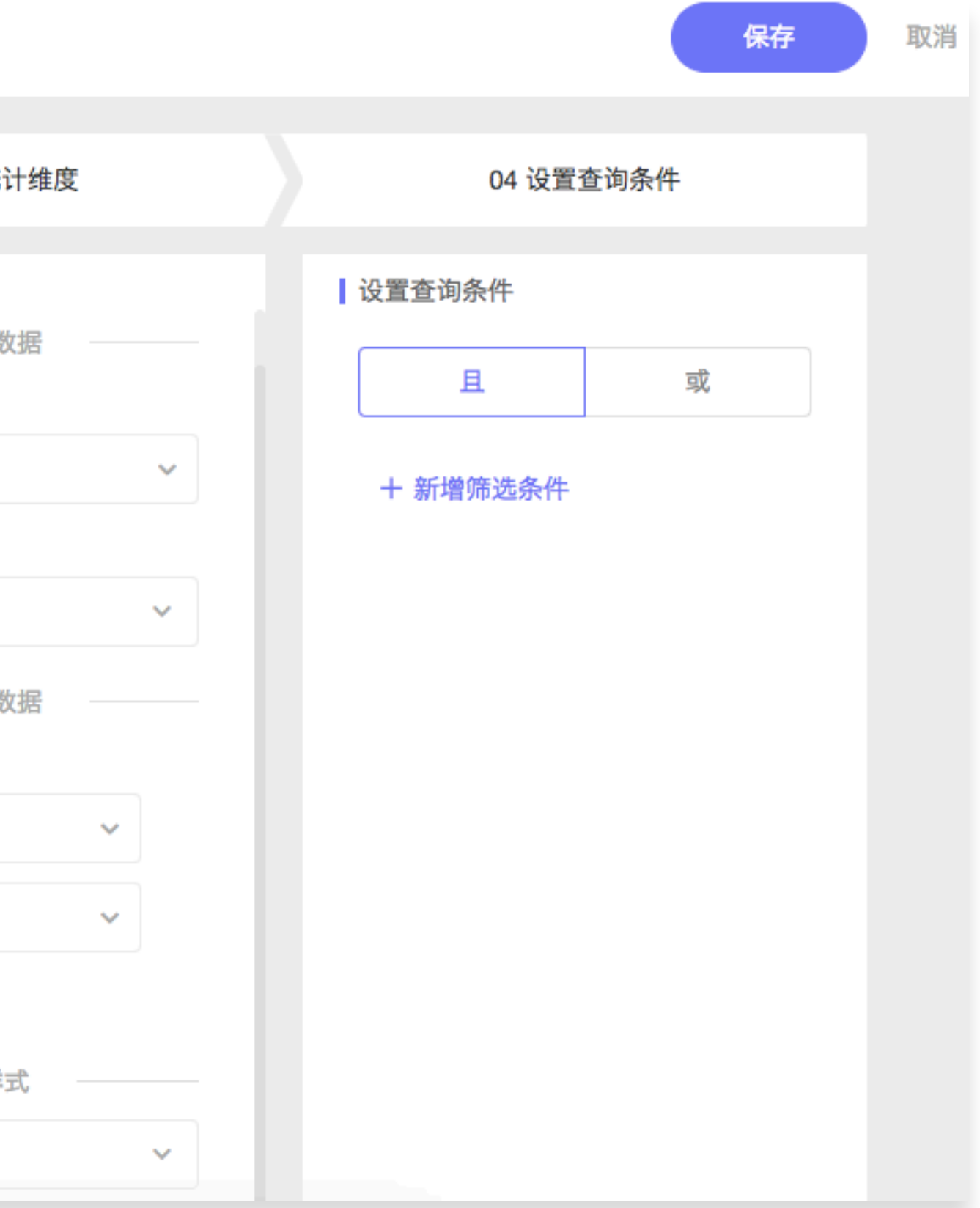

Worktile

## 01 任务类型

统计招聘进度情况,只需要【招 聘计划】参与统计就可以;

### 02 报表类型

【招聘进度统计】报表需要统计 已入职人数与招聘计划中的需求 人数之间的对比,而需求人数和 已入职人数都是数值属性,因此 选择【数值对比】报表;

## 03 统计维度

招聘进度统计的是各招聘需求部 门的招聘满足情况,因此,以 "需求部门"为行数据,列数据则 是各部门的"需求人数"及"已入 职人数";

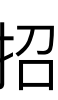

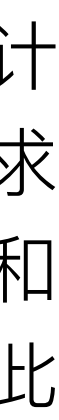

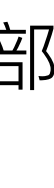

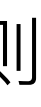

## 配置-【员工在职情况统计】报表

🔁 报表设计器

| 01 选择         | 释任务类型 | 02 选择报表类型 | 03 设置统计            |
|---------------|-------|-----------|--------------------|
| 选择任务类型        |       | 选择报表类型    | 设置统计维度             |
| 👼 在职管理        | ~     |           | 表格行数<br>任务属性       |
| ★ 招聘计划        |       | 属性分布图     | 所属部门<br>排序依据       |
| 👔 面试          |       |           | 按任务数量              |
| <b>會</b> 资料提交 |       | 属性对比图     | 排序方式<br>降序         |
|               |       |           | 展示条数               |
|               |       | 任条趋势图     | 15<br>表格列数<br>任务属性 |
|               |       |           | 状态                 |
|               |       |           | 排序依据               |
|               |       |           | 按任务数量排序方式          |

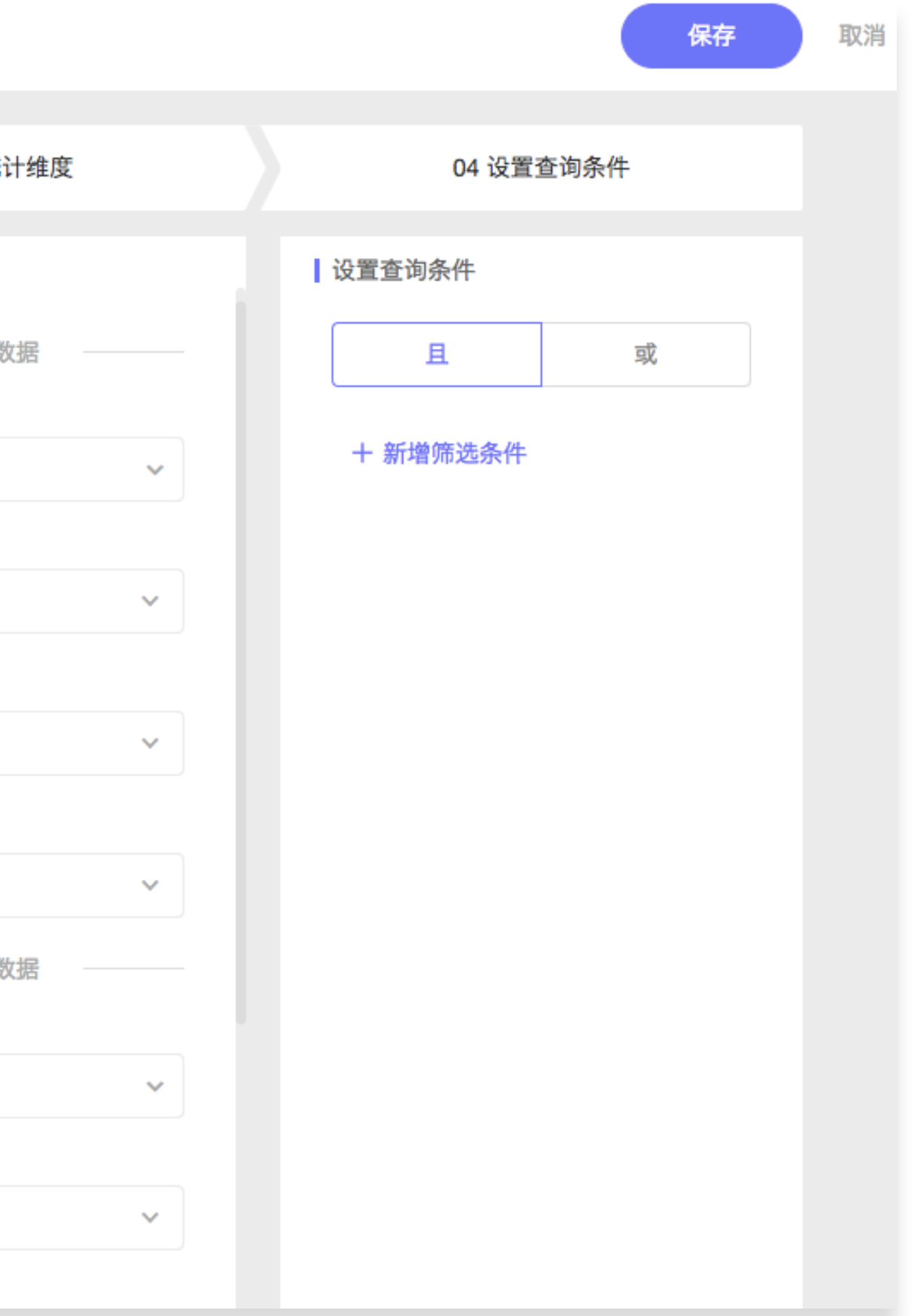

Worktile

## 01 任务类型

统计员工在职情况,只需要【在 职管理】参与统计就可以;

### 02 报表类型

【员工在职情况统计】需要统计 的是各部门试用期、正式、已离 职及实习生等情况分布,属于同 一类型任务中两种属性的对比, 因此,选择【属性对比图】;

### 03 统计维度

行数据以员工"所属部门"为参考 依据,统计同一部门中不同"状 态"的员工数量;

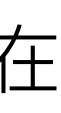

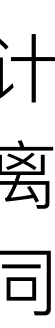

## 配置-【入职统计】报表

ᅌ 报表设计器

| 01 选择任务类型                                                                                                    | 02 选择报表类型 | 03 设置统计 |
|----------------------------------------------------------------------------------------------------|-----------|---------|
| 选择任务类型                                                                                                    | 选择报表类型    | 设置统计维度  |
| 💼 在职管理 🗸 🗸                                                                                                    |           |         |
| ★ 招聘计划                                                                                                    | 属性分布图     | 入职时间    |
| 3 面试                                                                                                    |           | 日间周期月   |
| 资料提交     资料提交     资料     资料     资     资 | 属性对比图     | 报表样的    |
|                                                                                                    | 任务趋势图     |         |

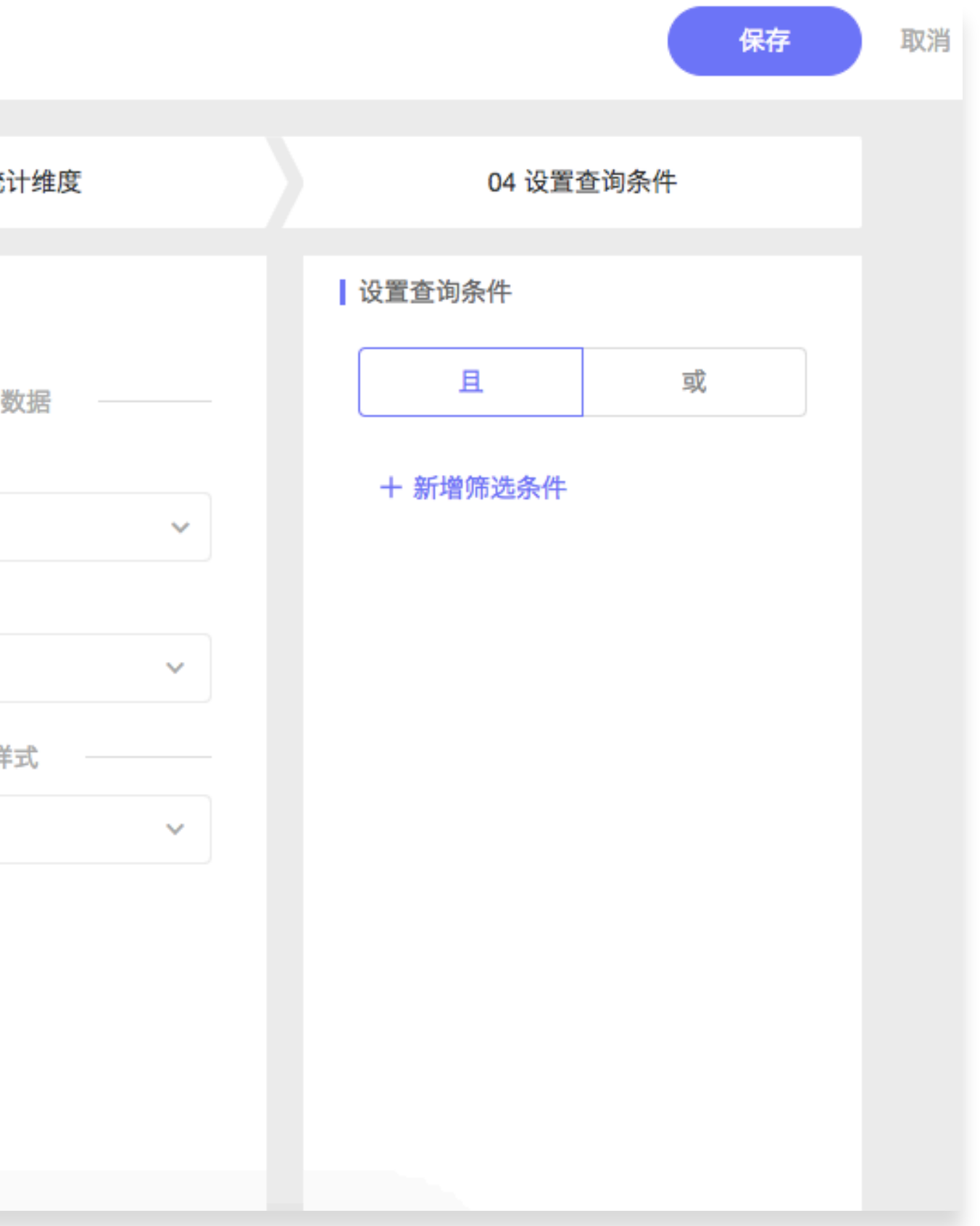

## 01 任务类型

统计员工入职情况,只需要【在 职管理】参与统计即可;

#### 02 报表类型

员工【入职统计】需要统计的是 员工在一段时间内的入职情况, 因此,选择【任务趋势图】;

### 03 统计维度

统计员工不同"入职时间"的任务 数量即可知道员工的入职情况;

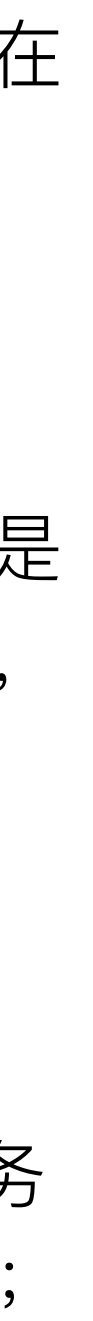

## 配置-【在职状态分布】报表

ᅌ 报表设计器

| 01 选择任务类型 |   | 02 选择报表类型 | 03 设置统计      |
|-----------|---|-----------|--------------|
| 选择任务类型    |   | 选择报表类型    | 设置统计维度       |
| 📫 在职管理    | ~ |           |              |
| ★ 招聘计划    |   | 属性分布图     | 状态           |
| 👔 面试      |   |           | 排序依据 按属性默认顺序 |
| 资料提交      |   | 属性对比图     | 排序方式<br>降序   |
|           |   |           | 展示条数         |
|           |   |           | 报表样          |
|           |   | 任务趋势图     | 饼图           |

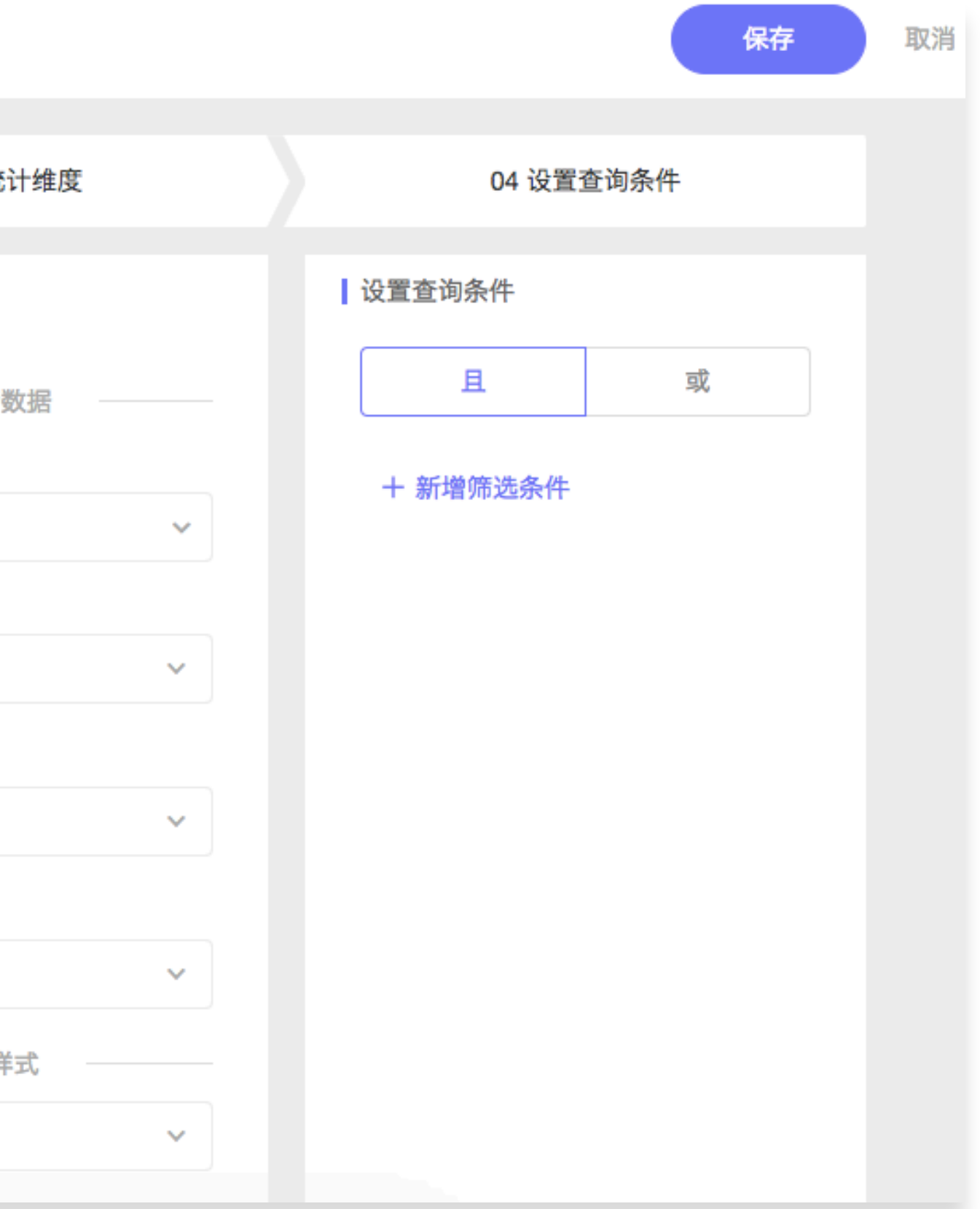

Worktile

## 01 任务类型

统计员工在职状况分布情况,只 需要 在职管理 参与统计即可;

#### 02 报表类型

员工【在职状态分布】需要统计 的是不同状态员工的占比情况, 进而分析企业员工的稳定性,因 此,选择【属性分布图】;

### 03 统计维度

统计不同"状态"员工的数量及占 比情况,可看到不同状态员工的 数量及占比,同时根据离职员工 占比情况可以分析员工的稳定性

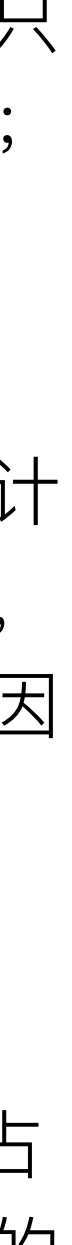

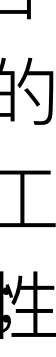

# 3【角色设置】

| < 项目模板                      |          | 项目模板配置 |    |     |
|-----------------------------|----------|--------|----|-----|
| 任务设置组件设置角                   | 色设置 可见范围 |        |    |     |
| 为项目模板【HR模板】选择合适的<br>】通用角色模式 | 的角色模式    |        |    | + 3 |
| 角色名称                        |          | 备注     | 默认 |     |
| 管理员                         | 管理员      |        |    |     |
| 普通成员                        | 普通成员     |        |    |     |
| 只读成员                        | 只读成员     |        |    |     |
|                             |          |        |    |     |

#### HR角色模式

| 角色名称   | 备注       | 默认 |
|--------|----------|----|
| 招聘专员   | 招聘专员     |    |
| HR总监   | 人力资源总监   |    |
| 普通成员   | 面试官/普通成员 |    |
| 员工关系专员 | 员工关系专员   |    |

| 启用     | 选择角色   | 模式         ×           製板 [HR模板] 的角色模式         备注           角色模式         备注           软件角色模式         适用于软件开发项目模版           运营角色模式         Worktile运营组角色模式 |                 |  |  |  |
|--------|--------|----------------------------------------------------------------------------------------------------|-----------------|--|--|--|
|        | 选择项目核  | 草板【HR模板】的角色模式                                                                                                    |                 |  |  |  |
| 添加角色模式 | <br>选择 | 角色模式                                                                                                    | 备注              |  |  |  |
|        |        | 软件角色模式                                                                                                    | 适用于软件开发项目模版     |  |  |  |
| 操作     |        | 运营角色模式                                                                                                    | Worktile运营组角色模式 |  |  |  |
| ② 设置   | 确定     | 取消                                                                                                    |                 |  |  |  |
| ② 设置   |        |                                                                                                    |                 |  |  |  |

- 〇1 项目模板中的角色模式为所有任务类型中角色模式的并集, 除所有任务类型的角色模式外,系统默认包含【通用角色 模式】;
- 02 若不想使用【通用角色模式】中的角色及权限,可以不开 启该角色模式中的"默认"角色;
- O3 若所有任务类型的角色模式和通用角色模式不能满足该项 目模板中的角色需求,可在"添加角色模式"中再添加其他角 色模式;

② 设置

操作

② 设置

🕲 设置

🕲 设置

🕲 设置

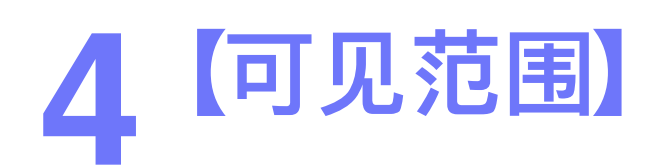

| < 项目模板 |          |          |          | 项目模板配置 |  |
|--------|----------|----------|----------|--------|--|
|        |          |          |          |        |  |
| 任务设置   | 组件设置     | 角色设置     | 可见范围     |        |  |
| 为项目模板【 | HR模板】设置可 | 可见范围,默认为 | 全员可见     |        |  |
|        |          |          | 部门/角色/成员 |        |  |
|        |          |          |          |        |  |

【可见范围】即该项目模板可被哪些成员或角色看到,系统默认为全员可见,但是如果公司结构比较复杂,项目模板较多时,就将模板设置为只有会使用的部门成员才可见,这样可以避免企业在使用项目模板创建项目时,需要在众多模板中寻找自己需要的模板,如:HR模板只对HR部门成员可见;

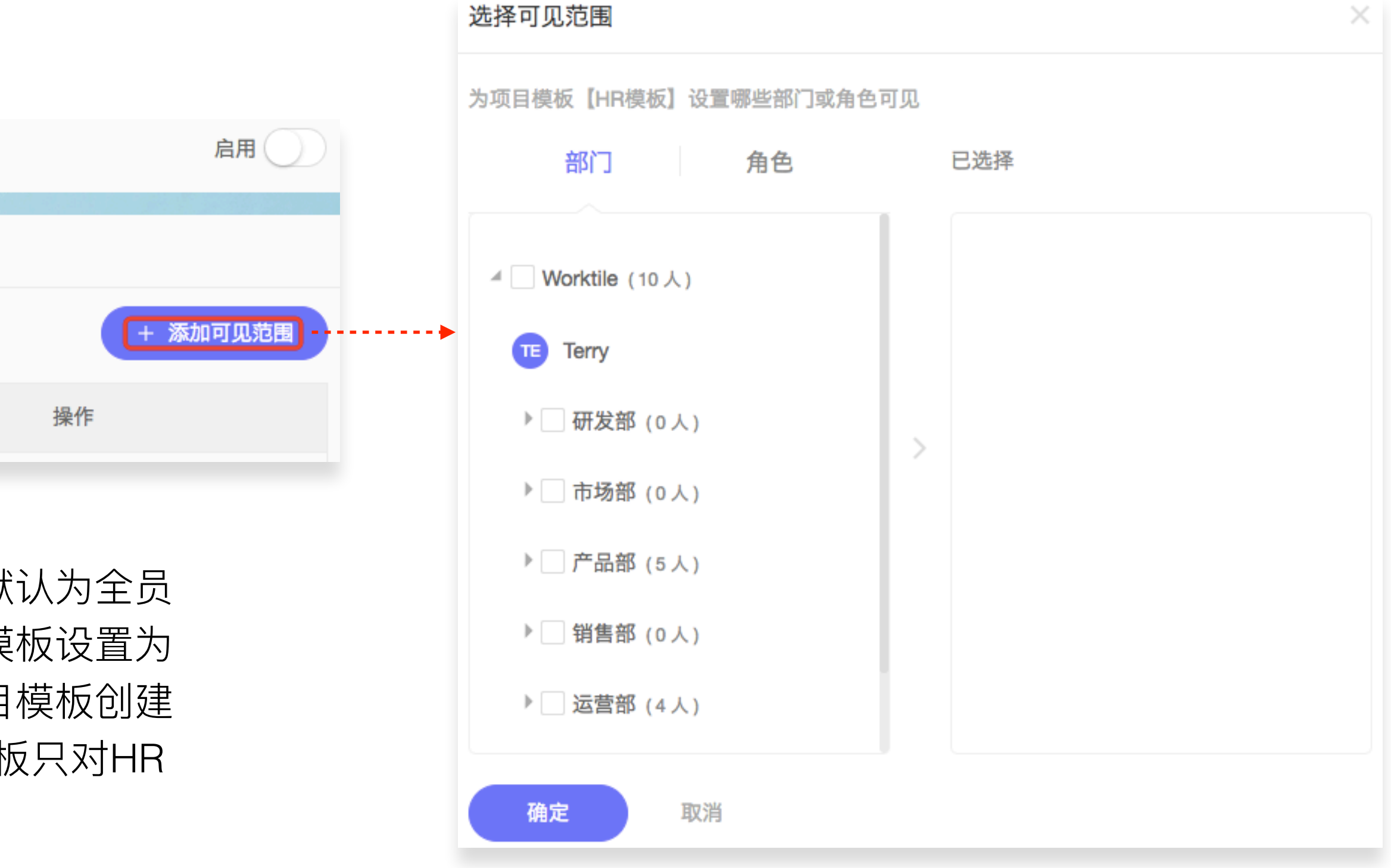

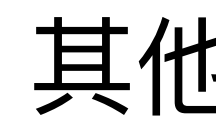

## 【看板-组件配置】

| < 组件设置 |        |         |       |       | 项目组件设 | 2置   |          |       |
|--------|--------|---------|-------|-------|-------|------|----------|-------|
|        |        |         |       |       |       |      |          |       |
| 视图设置   | 任务类型   | 分组设置    | PC端设置 | 移动端设置 | 可见范围  | 高级设置 |          |       |
| 组件【看板】 | 中默认将会提 | 供以下几个任务 | 分组    |       |       |      | + 漆      | 加任务分组 |
|        |        | 4       | 名称    |       |       |      | 操作       |       |
| 任务分组1  |        |         |       |       |       |      | <u> </u> |       |
| 任务分组2  |        |         |       |       |       |      | _ □      |       |

| ♣ 事务处理          | 看相         | 版报表 | 工时 | 列表     |
|-----------------|------------|-----|----|--------|
| 全部事务 我负责的事务 更多初 | 1图 ~       |     |    |        |
|                 |            |     |    |        |
| 任务分组1 0/0/0     | 任务分组2 0/0/ | 0   |    | + 新建分组 |
| 十 添加新任务         | 十 添加新任务    |     |    |        |
|                 |            |     |    |        |

# 其他组件配置

【看板】组件设置与【表格】组件相似,只 是【看板】中有分组设置,也就是看板视图 中列表的名称设置;

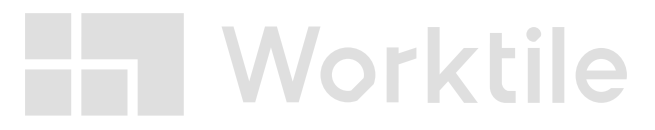

| < 组件设置 |        |          |       |       | 项目组件设置 |      |     |          |
|--------|--------|----------|-------|-------|--------|------|-----|----------|
|        |        |          |       |       |        |      |     |          |
| 视图设置   | 任务类型   | 分组设置<br> | PC端设置 | 移动端设置 | 可见范围   | 高级设置 |     |          |
| 组件【列表】 | 中默认将会提 | 供以下几个任务  | 分组    |       |        |      |     | + 添加任务分组 |
|        |        | 名称       |       |       |        |      | 操作  |          |
| 分组1    |        |          |       |       |        |      | _ ⊡ |          |
| 分组2    |        |          |       |       |        |      | _ ⊡ |          |

| ▲ 事务处理              | 任务 | 报表         | 工时 | 列表 | 🔷 设置                                                                                                    |
|---------------------|----|------------|----|----|----------------------------------------------------------------------------------------------------|
| 全部任务 更多视图 ~         |    |            |    |    | ⊕ 新建 ↓ ↓ |
| 添加新任务,按回车键(Enter)保存 |    |            |    |    | 💼 事务 🗸 🙁 🗇 🖯 安全级别                                                                                                    |
| ⊿ 分组1               |    |            |    |    | 0/0/0                                                                                                    |
| 十 添加新任务             |    |            |    |    |                                                                                                    |
| ▲ 分组2               |    |            |    |    | 0/0/0                                                                                                    |
| 十 添加新任务             |    | NT 2000.02 |    |    |                                                                                                    |
| 十 新建分组              |    |            |    |    |                                                                                                    |

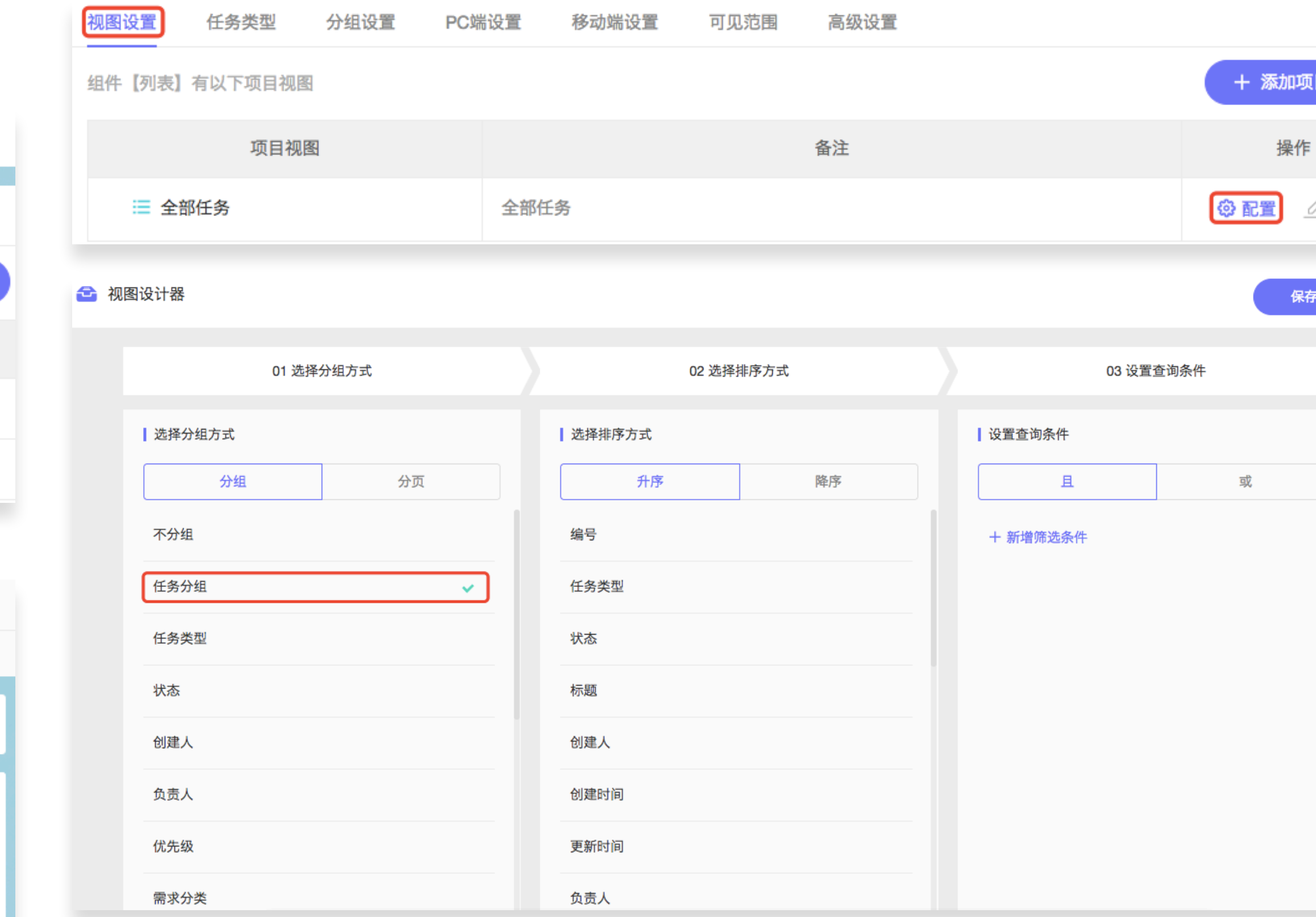

【列表】组件设置与【看板】组件类似,【列表】中的分组设置也是对 任务的分类管理,不同的是:如果为【列表】组件设置分组后,需要在 【视图设置】中将系统默认全部任务的视图在视图设计器中选择以"任务 分组"作为分组方式,否则在视图中不会显示分组;

| 项目初 | 图 |    |  |
|-----|---|----|--|
| 乍   |   |    |  |
| 0   |   |    |  |
|     |   |    |  |
| 珔   |   | 取消 |  |
|     |   |    |  |
|     |   |    |  |
|     |   |    |  |
|     |   |    |  |
|     |   |    |  |
|     |   |    |  |
|     |   |    |  |
|     |   |    |  |
|     |   |    |  |
|     |   |    |  |
|     |   |    |  |
|     |   |    |  |

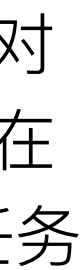

## 【日历-组件配置】

| < 组件管理                        | 项目组件设置 |        |  |  |  |  |  |
|-------------------------------|--------|--------|--|--|--|--|--|
|                               |        |        |  |  |  |  |  |
| 任务类型 可见范围 高级设置                |        |        |  |  |  |  |  |
| 设置组件【日历】中显示的任务类型,默认为项目中所有任务类型 |        |        |  |  |  |  |  |
| 任务类型                          | 起始时间属性 | 截止时间属性 |  |  |  |  |  |
| ☑ 任务                          |        | 截止时间   |  |  |  |  |  |
| ■ 事务                          | 开始时间   | 截止时间   |  |  |  |  |  |
| ☑ 敏捷需求                        |        |        |  |  |  |  |  |
| ☑ 敏捷任务                        |        |        |  |  |  |  |  |
| 💿 敏捷缺陷                        |        |        |  |  |  |  |  |
|                               |        |        |  |  |  |  |  |

所有的任务类型可以同时设置"起始时间属 性"和"截止时间属性"也可以只设置其中一个 属性;没有设置起始或截止时间属性的任务 类型,日历组件上不会显示该类型的任务;

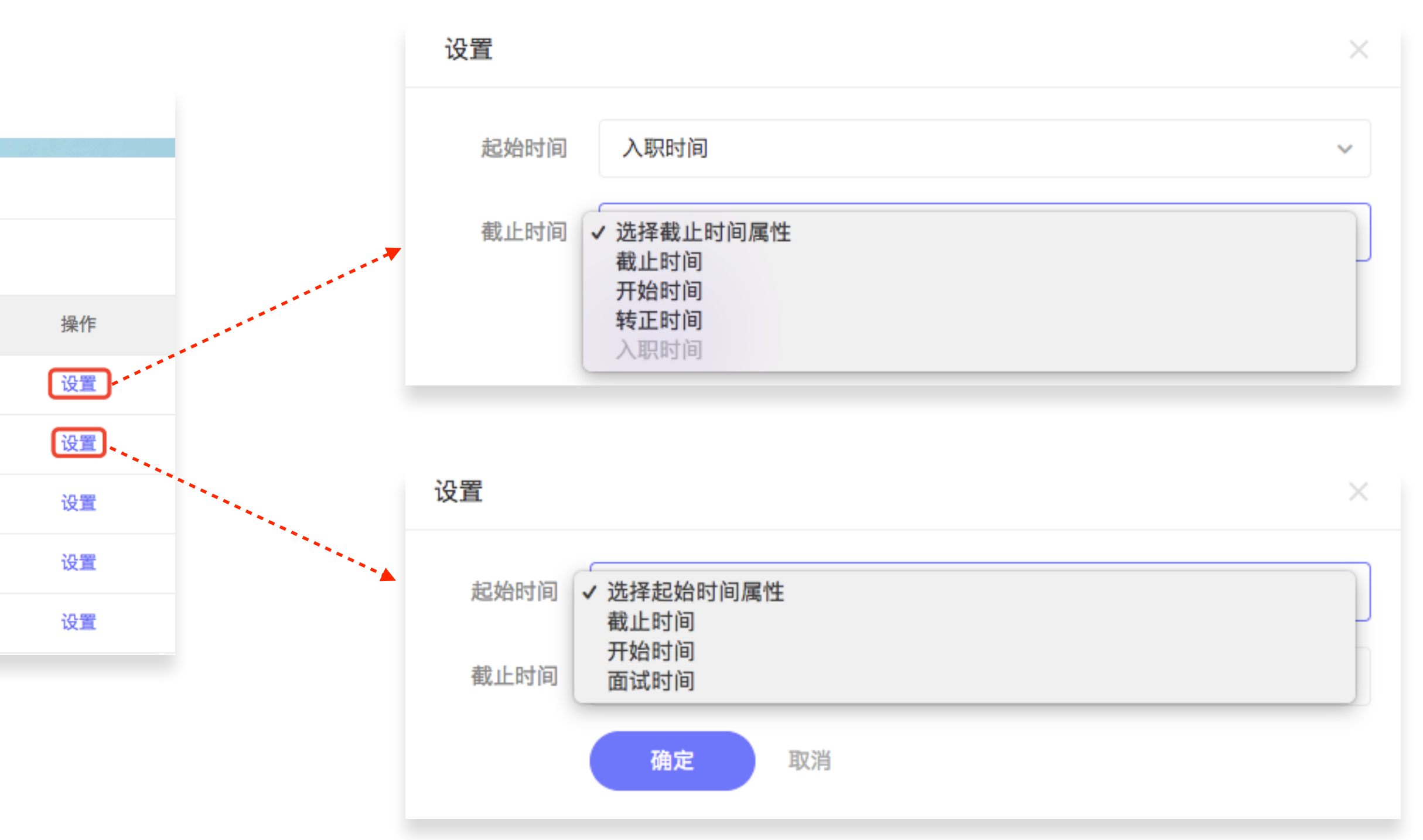

【日历】组件展示的是任务的时间属性,在【日历】组件中,可将需要展示时间 属性的任务类型设置"起始时间属性"和"截止时间属性",每个任务类型中所有的时 间属性都可以作为【日历】组件中的"起始时间属性"和"截止时间属性",但同一个 时间属性只能作为两个时间属性中的一个;

例如:在"任务"中"入职时间"作为起始时间属性,就不能再作为截止时间属性;

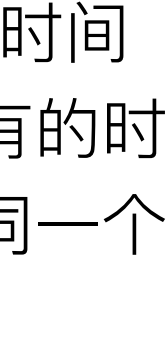

| 【时间-组件配置】         |        |
|-------------------|--------|
| < 组件管理            | 项目组件设置 |
| 视图设置 任务类型 可见范围 高级 | 设置     |
| 组件【时间】有以下项目视图     |        |
| 项目视图              | 备注     |
| ● 任务视图            |        |
| 人员视图              |        |

| < 组件管理                        |                                      |        |  |  |  |  |  |
|-------------------------------|--------------------------------------|--------|--|--|--|--|--|
|                               |                                      |        |  |  |  |  |  |
| 视图设置 任务类型 可见范围 高              | 视图设置 <del>任务类型    可见范围    高级设置</del> |        |  |  |  |  |  |
| 设置组件【时间】中显示的任务类型,默认为项目中所有任务类型 |                                      |        |  |  |  |  |  |
| 任务类型                          | 起始时间属性                               | 截止时间属性 |  |  |  |  |  |
| ☑ 任务                          |                                      |        |  |  |  |  |  |
| ■ 事务                          |                                      |        |  |  |  |  |  |
| 敏捷需求                          |                                      |        |  |  |  |  |  |
| ☑ 敏捷任务                        | 开始时间                                 | 截止时间   |  |  |  |  |  |
| 🛍 敏捷缺陷                        | 开始时间                                 | 截止时间   |  |  |  |  |  |

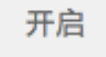

#### 【时间】组件也就是甘特图,有"任务视图" 和"人员视图"两种,默认两种视图都处于开 启状态;

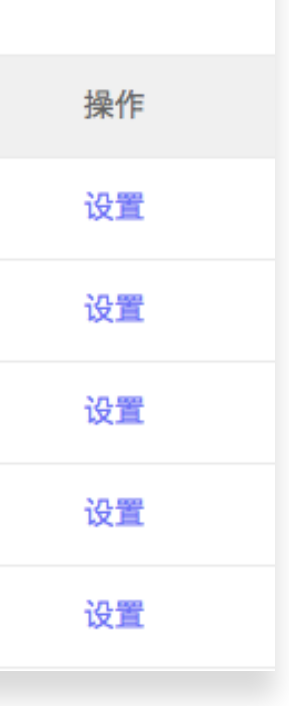

【时间】组件的任务类型设置与【日历】组 件类似,不同在于【时间】组件必须同时设 置"起始时间属性"和"截止时间属性"这样任务 才会以进度条的形式展示出来;

| 【工时-组件配置】               |          |
|-------------------------|----------|
| < 组件管理                  | 项目组件设置   |
| 视图设置 任务类型 分类设置 可见       | 范围  高级设置 |
| 组件【工时】有以下项目视图           |          |
| 项目视图                    | 备注       |
| ◙ 工时明细                  |          |
|                         |          |
| ◎ 成员汇总                  |          |
| < 组件管理                  | 项目组件设置   |
| 视图设置 任务类型 分类设置 可见       | 范围 高级设置  |
| 设置组件【工时】中显示的任务类型,默认为项目中 | 中所有任务类型  |
|                         | 任务类型     |
| ☑ 任务                    |          |
| ■ 事务                    |          |
| ☑ 敏捷需求                  |          |
| ☑ 敏捷任务                  |          |
| 🔊 敏捷缺陷                  |          |

【工时】组件是对任务中所有工时的统计, 有工时明细、任务汇总和成员汇总三种视图 工时明细:以登记时间为主体,统计每个登 记时间的总工时及明细情况; 任务汇总:统计每个工时任务的工时; 成员汇总:统计每个成员的所有工时及明细;

任务类型开启后,该类型的所有任务的工时 → 都会参与统计(派生关系中的任务类型除 外);

Worktile

开启

开启

| 【迭代-组件配置】               |           |    |  |  |  |  |
|-------------------------|-----------|----|--|--|--|--|
| < 组件管理                  | 项目组件设置    |    |  |  |  |  |
| 视图设置 任务类型 可见范围 高级证      | <b>殳置</b> |    |  |  |  |  |
| 设置组件【迭代】中显示的任务类型,默认为项目中 | 所有任务类型    |    |  |  |  |  |
| 任务类型                    | <u>n</u>  | 映射 |  |  |  |  |
| ☑ 任务                    |           |    |  |  |  |  |
| ■ 事务                    |           |    |  |  |  |  |
| ☑ 敏捷需求                  |           | 需求 |  |  |  |  |
| ☑ 敏捷任务                  |           | 任务 |  |  |  |  |
| 🚳 敏捷缺陷                  |           | 缺陷 |  |  |  |  |
| < 组件管理                  | 项目组件设置    |    |  |  |  |  |
| 视图设置 任务类型 可见范围 高级       | 设置        |    |  |  |  |  |
| 组件【迭代】有以下项目视图           |           |    |  |  |  |  |
| 项目视图                    | 备注        |    |  |  |  |  |
| ❸ 概览                    |           |    |  |  |  |  |
| ❸ 任务                    |           |    |  |  |  |  |
| ☑ 故事板                   |           |    |  |  |  |  |
| ☑ 规划                    |           |    |  |  |  |  |

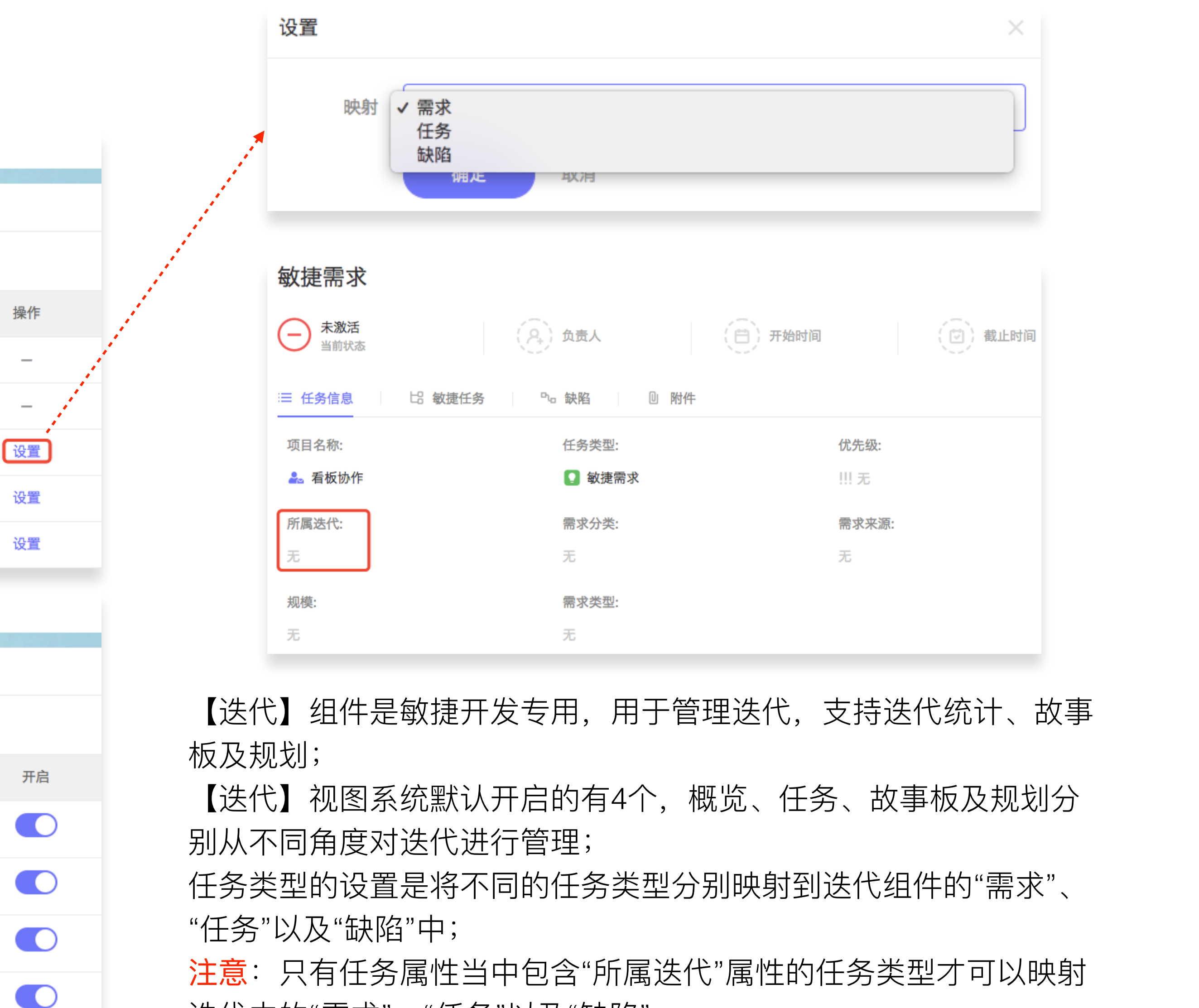

迭代中的"需求"、"任务"以及"缺陷"

# Step4:项目模板-【任务类型】设置

对项目模板中的每个任务类型分别进行权限、安全、提醒、通知及标签的设置

| < 项目模板 |        |           |      | 项目模板配置 |
|--------|--------|-----------|------|--------|
|        |        |           |      |        |
| 任务设置   | 组件设计   | 置 角色设置    | 可见范围 |        |
| 为项目模板  | 【HR模板】 | 选择合适的任务类型 |      |        |
|        |        |           |      | 任务类型   |
| 🛃 招聘记  | 十划     |           |      |        |
| 📧 面试   |        |           |      |        |
| 🔒 在职管  | 管理     |           |      |        |
| 💼 资料批  | ē交     |           |      |        |

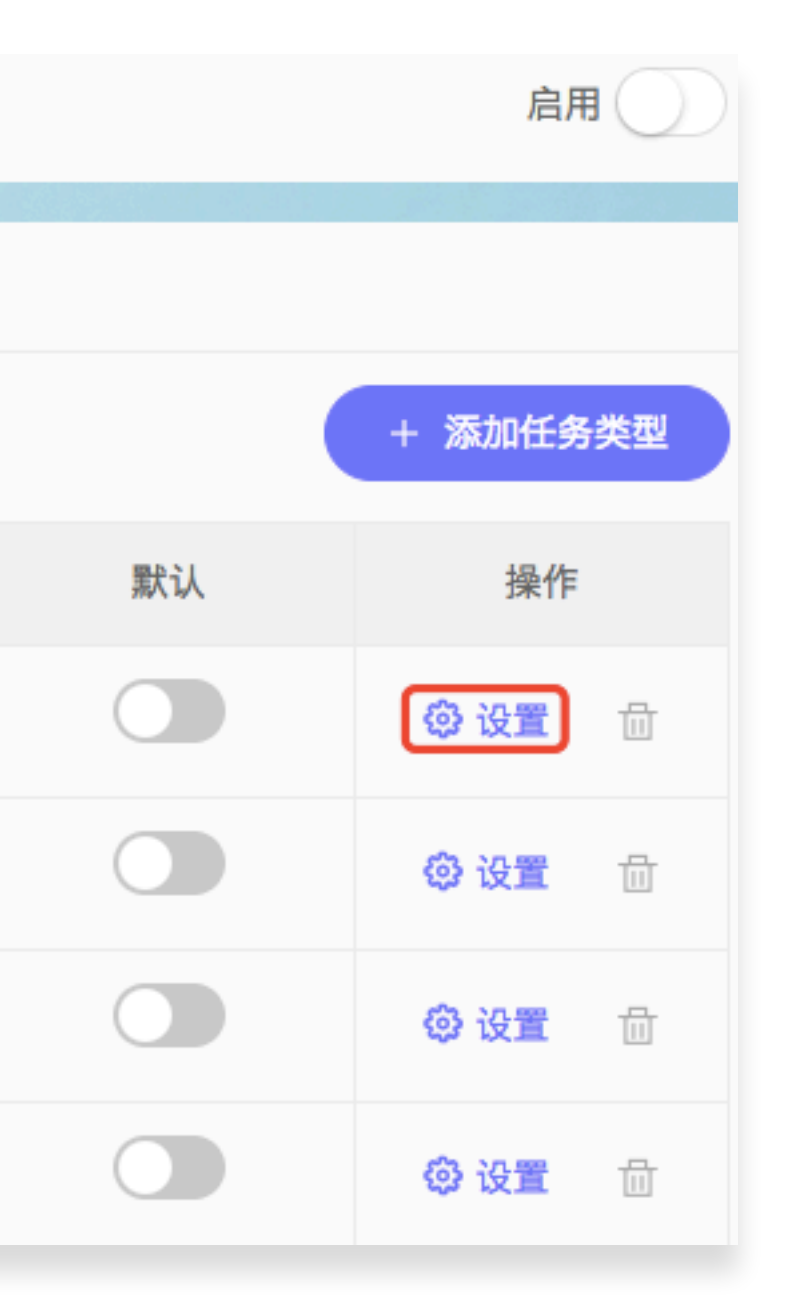

项目模板配置包括【任务设置】、【组件设置】、【角 色设置】及【可见范围】四大项;而【任务设置】和 【组件设置】在选择任务类型和组件的基础上都需要 进一步配置;

【任务设置】的第一步是选择该项目模板中所需的任 务类型,之后再对每个任务类型进行详细设置;

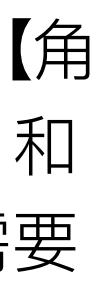

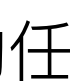

| 〈模板配置          |                   | 任务类型设置 |      |
|----------------|-------------------|--------|------|
| 权限设置 安全设置      | 提醒设置 通知设置 相       | 示签设置   |      |
| 任务类型【招聘计划】在当前环 | 页目模板中使用的权限模式为: HR | 汉限模式   |      |
| 权限             | 招聘专员              | HR总监   | 普通成员 |
| 创建任务           | ×                 | ~      |      |
| 变更状态           | ✓                 | ~      |      |
| 修改标题           | ×                 | ~      |      |
| 更新描述           | ×                 | ~      | ×    |
| 分配负责人          |                   | ~      |      |
| 设置截止时间         |                   | ~      |      |
| 变更参与人          | ×                 | ~      |      |
| 变更附件           | ~                 | ~      |      |

| + 设置权限模式 |
|----------|
| 员工关系专员   |
| ~        |
| ~        |
| ~        |
| ~        |
| ~        |
| ~        |
| ~        |
| ~        |

### 01【权限设置】

一个角色模式至少对应一个权限模式,所以在创建 任务类型时,一旦选定角色模式,该任务类型就会 有该角色模式下的权限模式;

若一个角色模式有多个权限模式,在对项目模板中 的任务类型进行设置的时候,可以通过【设置权限 模式】选择该角色模式下不同的权限模式;

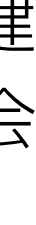

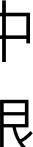

| ③ 配置中心           |           | 项目               | 任务   | 安全     | 高级 | 全局                     |                    |    |
|------------------|-----------|------------------|------|--------|----|------------------------|--------------------|----|
| 角色管理安全管理         | 权限管理      |                  |      |        |    |                        |                    |    |
| Q. 搜察安全模式        | Q. 搜索安全模式 |                  |      |        |    |                        |                    |    |
| 安全模式             |           | 备注               |      | 角色模式   |    | 默认                     |                    |    |
| 通用安全模式           | 通用安全模     | đ                | 通用角1 | 通用角色模式 |    |                        | ③ 配置               | Ē  |
| 软件安全模式           | 软件开发中的    | 的安全管理            | 软件角1 | 色模式    |    |                        | ③ 配置               | Ē  |
| HR安全模式           | 招聘管理安全    | 全模式              | HR角色 | 模式     |    |                        | ◎ 配置               | 8  |
| HR安全模式1          | 在职管理安全    | 全模式              | HR角色 | 模式     |    |                        | ③ 配置               |    |
| HR安全模式2          | 面试管理安全    | È模式       HR角色模式 |      |        |    | ③ 配置                   | Ē                  |    |
| < 安全管理           |           |                  | 安全模式 | 記置     |    |                        |                    |    |
|                  |           |                  |      |        |    |                        | 100 V              |    |
| 【HR安全模式】包括以下安全级别 | ]         |                  |      |        |    |                        |                    |    |
| 级别名称             |           |                  |      | 用户//   | 角色 |                        |                    |    |
| 仅HR总监可见          |           | HR总监             |      |        | 新發 | 建安全级别                  |                    |    |
| 仅面试官可见           |           | 面试官              |      |        |    | 级别名称 输                 | 入安全级别名称            | 备备 |
| 仅招聘专员可见          |           | 招聘专员             |      |        |    | 用户/角色 ✔ HR<br>招!<br>员: | 总监<br>聘专员<br>工关系专员 |    |
| 仅负责人可见           |           | 负责人              |      |        |    | 普)<br><br>创引           | 通成员<br><br>建人      |    |
| 仅员工关系专员可见        |           | 员工关系专员           |      |        |    | 负于参加                   | 责人<br>与人           |    |

参与人 开发人员

测试人员 汇报对象

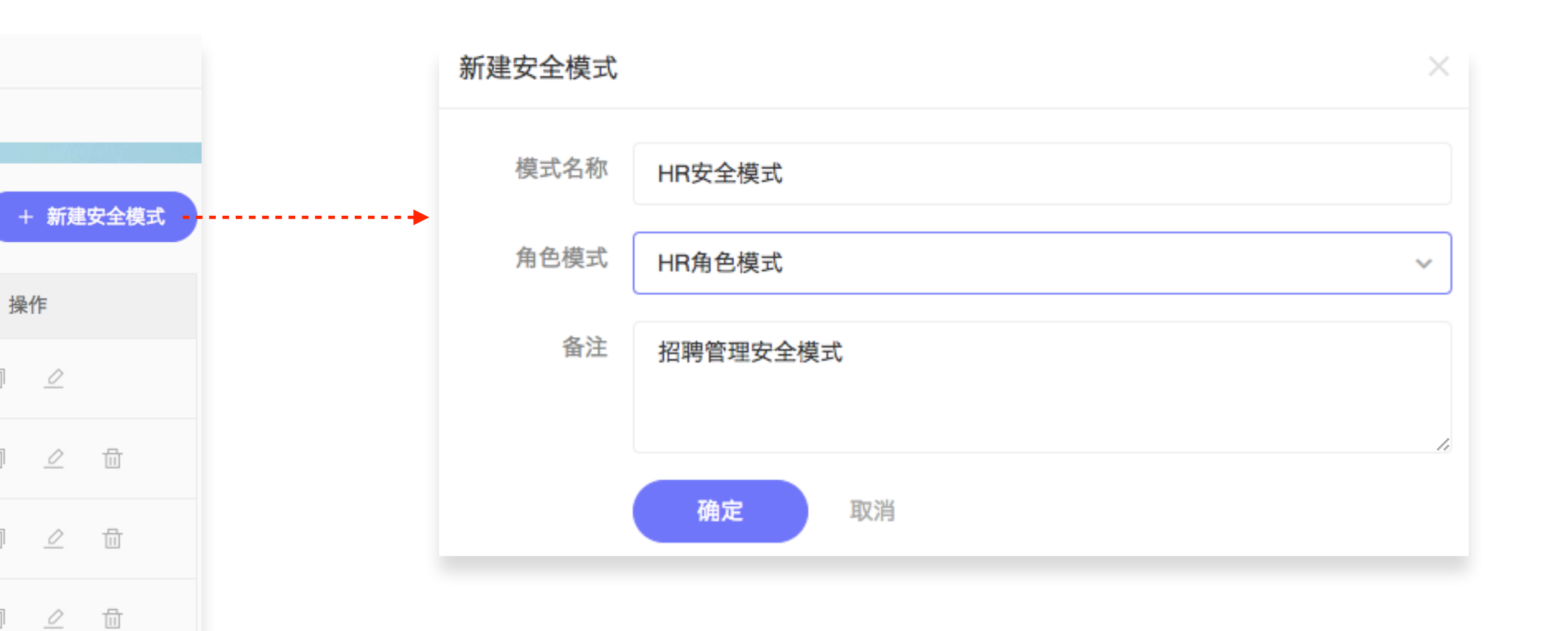

## 02-1 创建【安全模式】

在项目模板中对任务类型进行【安全设置】前,需 要先在【配置中心】→【安全】→【安全管理】中 创建"HR角色模式"下的安全模式即"HR安全模式"; 一个角色模式可以有多个安全模式;

新建安全模式之后,需要对新创建的安全模式进行 配置,每个安全模式中包含若干安全级别,一个角 色对应一个安全级别(包括系统角色和自定义角 色),一个任务可以设置多个安全级别(即可对多 个角色可见)

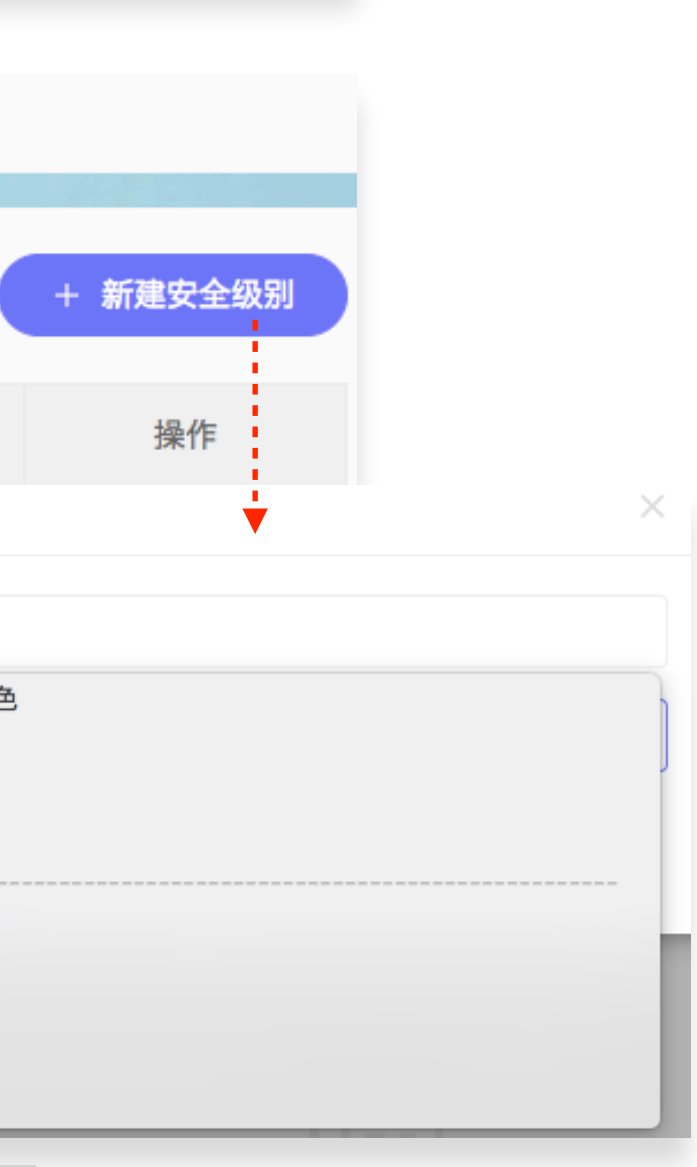

⊿ 亩

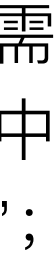

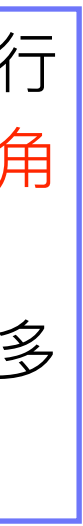

| < 模板配置                      | 任务类    | 类型设置   |
|-----------------------------|--------|--------|
| 权限设置 安全设置 提醒设置 通知设置         | 标签设置   |        |
| 任务类型【招聘计划】在当前项目模板中使用的安全模式为: | HR安全模式 |        |
| 级别名称                        |        | 用户/角色  |
| 仅HR总监可见                     |        | HR总监   |
| 仅面试官可见                      |        | 面试官    |
| 仅招聘专员可见                     |        | 招聘专员   |
| 仅负责人可见                      |        | 负责人    |
| 仅员工关系专员可见                   |        | 员工关系专员 |

|          | 设置安全                 | 设置安全模式  |          |    |  |  |  |
|----------|----------------------|---------|----------|----|--|--|--|
|          | 为任务类型【招聘计划】设置合适的安全模式 |         |          |    |  |  |  |
| + 设置安全模式 | 选择                   | 安全模式    | f        | 备注 |  |  |  |
| 默认       | ۲                    | HR安全模式  | 招聘管理安全模式 |    |  |  |  |
|          |                      | HR安全模式1 | 在职管理安全模式 |    |  |  |  |
|          |                      | HR安全模式2 | 面试管理安全模式 |    |  |  |  |
|          | 确定                   | 取消      |          |    |  |  |  |
|          |                      |         |          |    |  |  |  |
|          |                      |         |          |    |  |  |  |

## 02-2【安全设置】

在【安全管理】中设置该该任务类型的角色模式下 的安全模式后,就可以在项目模板-【任务类型设 置】-【安全设置】中选择安全模式(若有多个安 全模式可在创建的安全模式中备注说明不同之处;

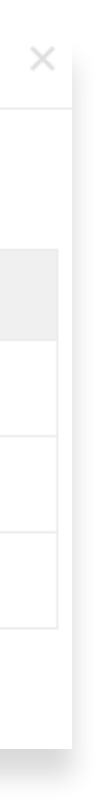

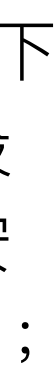

| 0 | 配置中心        |        | 项目 | 任务    | 安全 | 高级 | 全局 |             |   |
|---|-------------|--------|----|-------|----|----|----|-------------|---|
|   | 提醒管理 通知管理 事 | 件管理    |    |       |    |    |    |             |   |
|   |             |        |    |       |    |    |    |             |   |
|   | Q. 搜索提醒模式   |        |    |       |    |    |    |             |   |
|   | 提醒模式        |        |    | 备注    |    |    | 默认 |             |   |
|   | 通用提醒模式      | 通用提醒模式 |    |       |    |    |    | ③ 配置        | Ē |
|   | 软件提醒模式      | 软件提醒模式 |    |       |    |    |    | ③ 配置        | Ē |
|   | HR提醒模式1     | 面试提醒   |    |       |    |    |    | <b>② 配置</b> | Ē |
|   | HR提醒模式2     | 转正提醒   |    |       |    |    |    | ③ 配置        | Ē |
| < | 提醒管理        |        |    | 提醒模式翻 | 2置 |    |    | <b>V</b>    |   |

【HR提醒模式】将在以下时间节点提醒相关成员

| 时间   |                                | 提醒节点    |     |        | 提醒方式 |   |  |  |
|------|--------------------------------|---------|-----|--------|------|---|--|--|
| 面试时间 |                                | 开始前15分钟 |     |        | 系统消息 | ø |  |  |
| 新建提醒 |                                |         |     | 设置提醒对象 |      |   |  |  |
| 提醒时间 | 选择提醒时间                         |         |     | 选择提醒对象 |      |   |  |  |
| 提醒节点 | 提醒节点 开始前 ~ 1 提醒方式 选择提醒方式 确定 取消 |         | 1   | 4      | 提醒对象 |   |  |  |
| 提醒方式 |                                |         |     | 面试官    |      |   |  |  |
|      |                                |         | 负责人 |        |      |   |  |  |

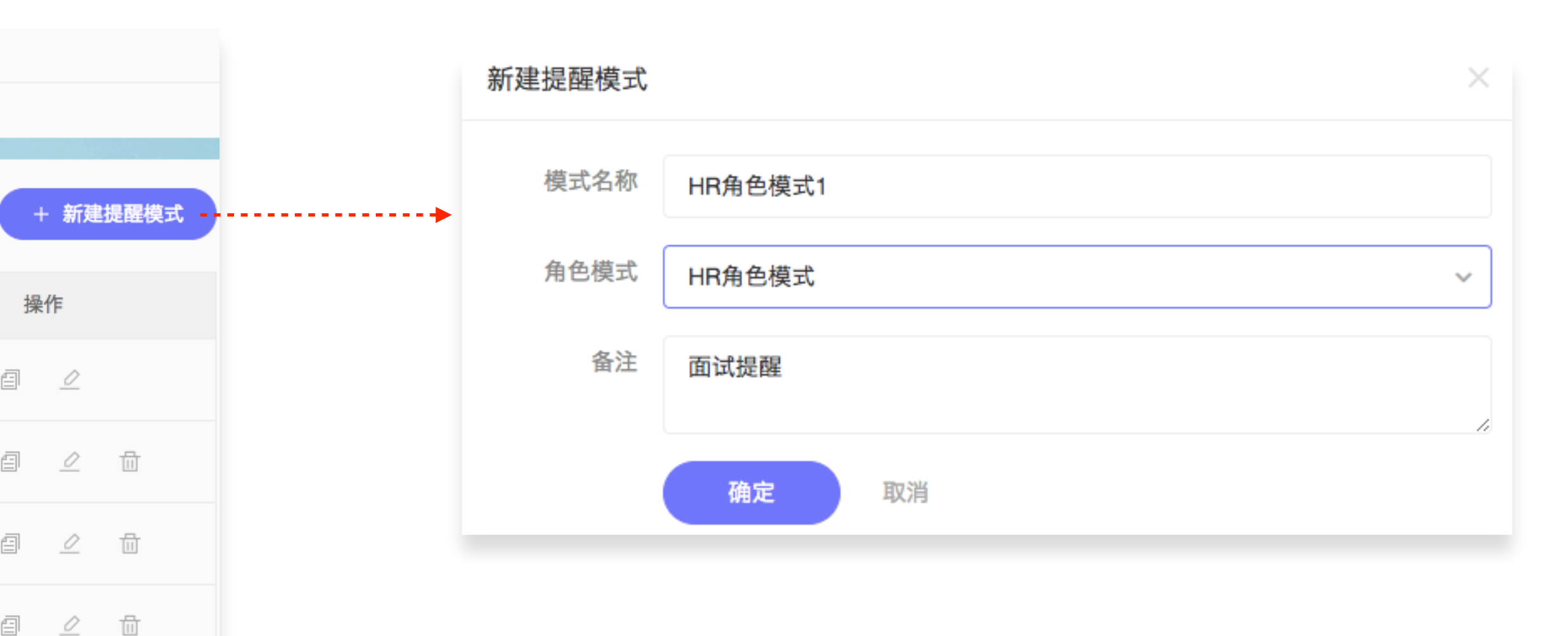

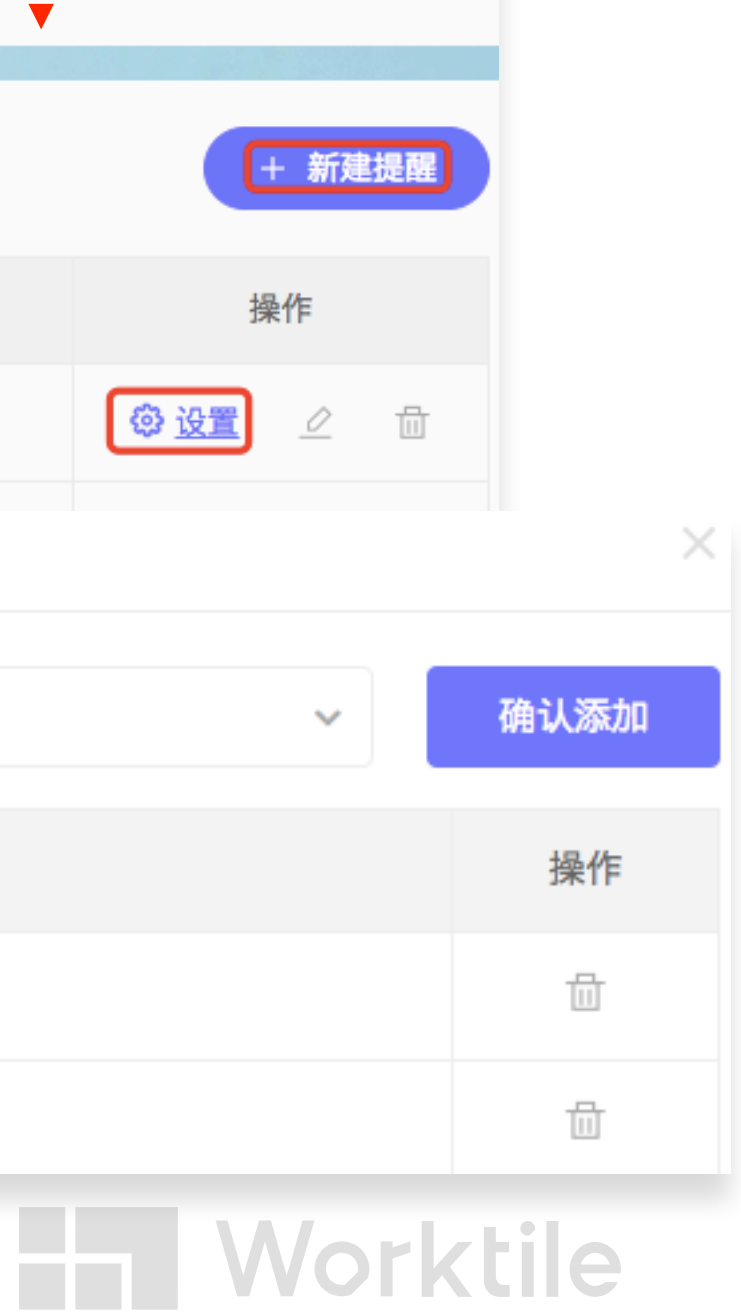

## 03-1 创建【提醒模式】

在项目模板中对任务类型进行【提醒设置】前,需 要先在【配置中心】→【高级】→【提醒管理】中 创建"HR角色模式"下的提醒模式即"HR提醒模式"; 一个角色模式可以有多个提醒模式;

新建提醒模式之后,需要对新创建的提醒模式进行 配置,首先要【新建提醒】,创建的提醒可以是任 务中任何有关时间的属性(即任务属性中的日期属 性),创建提醒后,再为提醒设置【提醒对象】, 提醒对象可以有多个(提醒对象可以是自定义角色 也可以是系统角色)

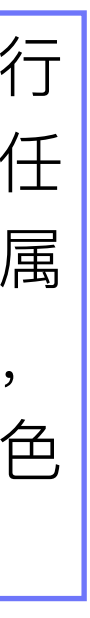

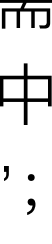

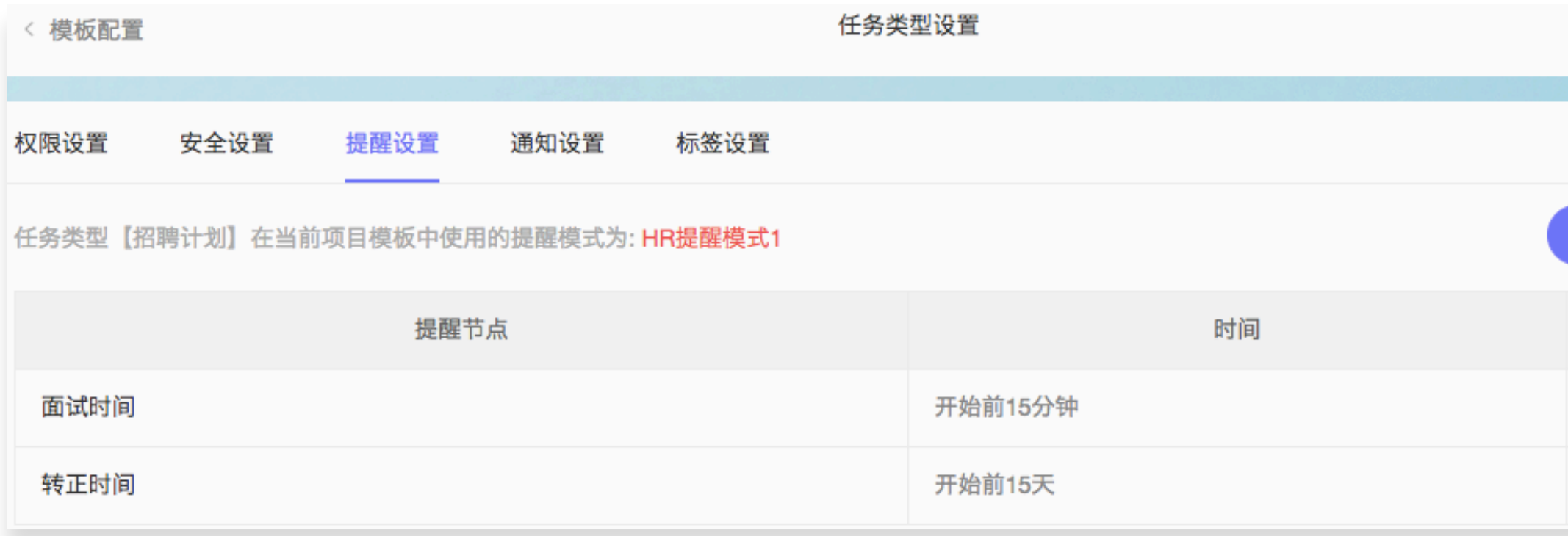

#### 设置提醒模式

为任务类型【招聘计划】设置合适的提醒模式

| 选择   | 提醒模式    | 备注   |  |  |
|------|---------|------|--|--|
| ۲    | HR提醒模式1 | 面试提醒 |  |  |
|      | HR提醒模式2 | 转正提醒 |  |  |
| 确定取消 |         |      |  |  |

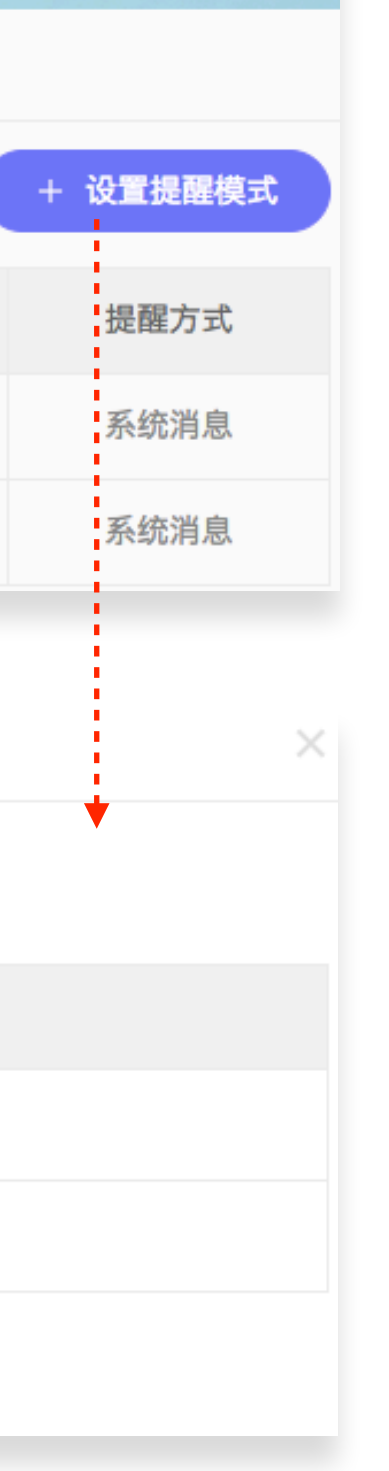

### 03-2【提醒设置】

在【提醒管理】中设置提醒模式后,就可以在项目 模板-【任务类型设置】-【提醒设置】中选择提醒 模式(若有多个提醒模式可在创建的提醒模式中备 注说明不同之处);

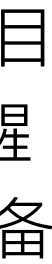

| 0              | 配置中心      |        | 项目 | 任务 | 安全 | 高级 | 全局 |      |    |
|----------------|-----------|--------|----|----|----|----|----|------|----|
| 提醒管理 通知管理 事件管理 |           |        |    |    |    |    |    |      |    |
|                | Q. 搜索通知模式 |        |    |    |    |    |    |      |    |
|                | 通知模式      |        |    | 备注 |    |    | 默认 |      |    |
|                | 通用通知模式    | 通用通知模式 |    |    |    |    |    | ③ 配置 | j. |
|                | 软件通知模式    | 软件通知模式 |    |    |    |    |    | ③ 配置 | j. |
|                | HR通知模式    | HR通知模式 |    |    |    |    |    | ② 配置 | Ē  |
|                |           |        |    |    |    |    |    |      |    |

|   |      |      | 新建通知模式   |        |   |  |
|---|------|------|----------|--------|---|--|
| C | + 新建 | 通知模式 | <br>模式名称 | HR通知模式 |   |  |
| 操 | 作    |      | 角色模式     | HR角色模式 | ] |  |
| Ē |      |      | 备注       | HR通知模式 |   |  |
| Ē |      |      |          |        | ; |  |
|   | 0    |      |          | · 開定   |   |  |

## 04-1 创建【通知模式】

在项目模板中对任务类型进行【提醒设置】前,需 要先在【配置中心】→【高级】→【通知管理】中 创建"HR角色模式"下的提醒模式即"HR通知模式"; 一个角色模式可以有多个通知模式;

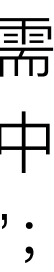
| 《通知管理 通知模式配置     |                      |        |      |    |      |    |        |               |
|------------------|----------------------|--------|------|----|------|----|--------|---------------|
| 【HR通知模式】将在以下事件触发 | 时发送通知                |        |      |    |      |    |        | + 添加事件通知      |
| 事件名称             |                      |        | 备注   |    |      |    | 类型     | 操作            |
| 变更状态             | 变更任务状态               |        |      |    |      |    | 自定义    | <b>② 设置</b> 💮 |
| 分配负责人            | 分配/修改任务负责人           | 设置通    | 通知对象 |    |      |    |        |               |
| 更新描述             | 更新描述 修改任务描述 选择通知接收对象 |        |      |    |      |    | ~      | 确认添加          |
| 变更附件             | 修改任务附件               | _      |      | :  | 通知对象 |    |        | 操作            |
|                  |                      | HR     | 送监   |    |      |    |        | ÷             |
|                  |                      | 负责     | 认    |    |      |    |        |               |
| ② 配置中心           |                      | 项目     | 任务   | 安全 | 高级   | 全局 |        |               |
| 提醒管理 通知管理        | 事件管理                 |        |      |    |      |    |        |               |
| Q. 搜索任务事件        | 新建任务事件               |        |      |    |      | ×  | + 新建事件 | ◎ 分组管理        |
| 任务事件             | 事件名称                 | 输入任务事件 | 名称   |    |      |    | 类型     | 操作            |
| 创建任务             | 触发器                  | 选择任务属性 |      |    |      | ~  | 系统     | -             |
| 删除任务             | 事件分组                 | 选择事件分组 |      |    |      | ~  | 系统     | -             |

加事件通知

\_

Worktile

. . . . . . . . .

|        | + 10 10 10 |          |      |   | 214.90 |
|--------|------------|----------|------|---|--------|
| 归档任务   | 爭仟分组       | 选择事件分组   |      | * | 系统     |
| 评论任务   | 备注         | 输入任务事件备注 |      | , | 系统     |
| 点赞任务   |            | 确定取消     |      |   | 系统     |
| 修改安全级别 | 修改安全       | ≧级别      | 基本事件 |   | 系统     |
| 拷贝任务   | 拷贝任务       |          | 基本事件 |   | 系统     |

| 选择要进行通 | 选择要进行通知的事件 |             |      |     |  |  |  |  |
|--------|------------|-------------|------|-----|--|--|--|--|
|        |            |             |      |     |  |  |  |  |
| 选择     | 任务事件       | 备注          | 分组   | 类型  |  |  |  |  |
|        | 创建任务       | 创建任务        | 基本事件 | 系统  |  |  |  |  |
|        | 修改标题       | 修改任务标题      | 基本事件 | 自定义 |  |  |  |  |
|        | 设置截止时间     | 设置/修改任务截止时间 | 基本事件 | 自定义 |  |  |  |  |
|        | 变更优先级      | 设置/修改任务优先级  | 基本事件 | 自定义 |  |  |  |  |
|        | 修改标签       | 添加/删除任务标签   | 基本事件 | 自定义 |  |  |  |  |
|        | 变更参与人      | 添加/删除任务参与人  | 基本事件 | 自定义 |  |  |  |  |
|        | 变更子任务      | 修改子任务       | 基本事件 | 自定义 |  |  |  |  |
|        |            |             |      |     |  |  |  |  |

# 04-2 通知【事件管理】

新建通知模式之后,需要对新创建的通知模式进行 配置,首先将需要通知的事件【添加事件通知】 果需要通知的事件在"事件库"中没有,则需要在 【高级】→【事件管理】中【新建事件】),再为 事件通知设置【通知对象】,通知对象可以有多个 (通知对象可以是自定义角色也可以是系统角色)

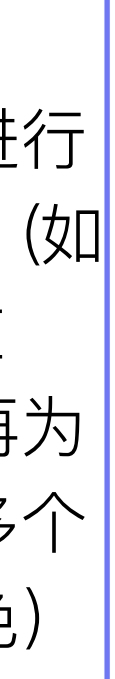

| < 模板配置          |                                    | 任务类型设置 |    |  |  |  |  |
|-----------------|------------------------------------|--------|----|--|--|--|--|
| 权限设置 安全设置 提     | 醒设置  通知设置<br>                      | 标签设置   |    |  |  |  |  |
| 任务类型【招聘计划】在当前项目 | 任务类型【招聘计划】在当前项目模板中使用的通知模式为: HR通知模式 |        |    |  |  |  |  |
| 事件名称            |                                    |        | 备注 |  |  |  |  |
| 变更状态            | 变更任务状态                             |        |    |  |  |  |  |
| 分配负责人           | 分配/修改任务负责人                         |        |    |  |  |  |  |
| 更新描述            | 修改任务描述                             | 改任务描述  |    |  |  |  |  |
| 变更附件            | 修改任务附件                             |        |    |  |  |  |  |

### 设置通知模式

为任务类型【招聘计划】设置合适的通知模式

| 选择 | 通知模式    |      | 备注 |
|----|---------|------|----|
| ۲  | HR通知模式  | 招聘计划 |    |
|    | HR通知模式2 | 在职管理 |    |
| 确定 | 取消      |      |    |

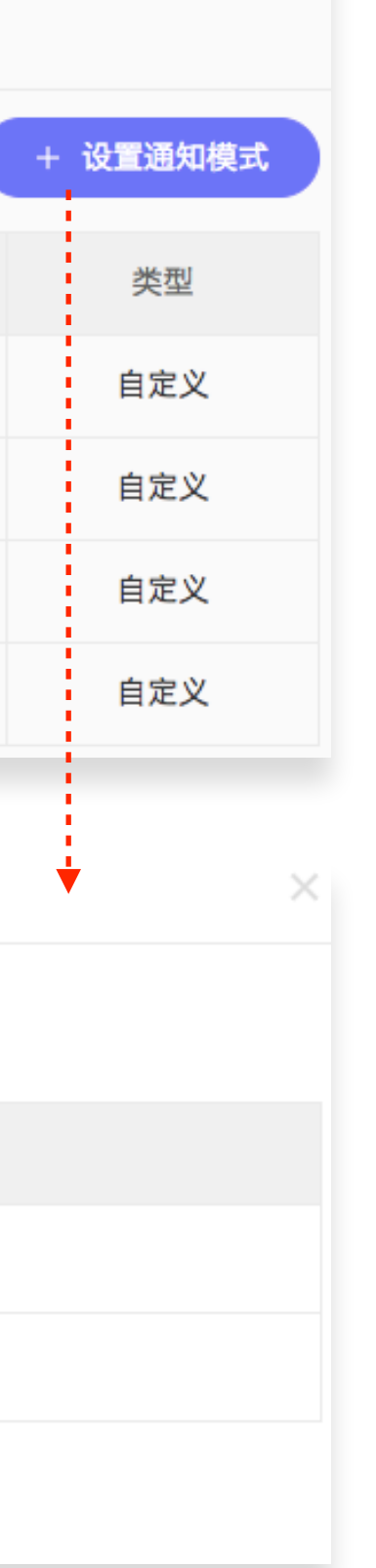

## 04-3【通知设置】

在【通知管理】中设置通知模式后,就可以在项目 模板-【任务类型设置】-【通知设置】中选择通知 模式(若有多个通知模式可在创建的通知模式中备 注说明不同之处);

# Worktile

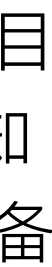

| ٢ | 配置中心        |          | 项目   | 任务    | 安全 | 高级 | 全局  |   |
|---|-------------|----------|------|-------|----|----|-----|---|
|   | 任务类型 状态管理 属 | 性管理 数据管理 | 标签管理 | 优先级管理 | #  |    |     |   |
|   |             |          |      |       |    |    |     |   |
|   | Q. 搜索标签模式   |          |      |       |    |    |     |   |
|   | 标签模式        |          | 备注   |       |    |    | 标签数 |   |
|   | 通用标签模式      | 通用标签模式   |      |       |    |    | 3   | ø |
|   | 敏捷开发标签模式    | 敏捷开发标签模式 |      |       |    |    | 4   | ٥ |
|   | 缺陷管理标签模式    | 缺陷管理标签模式 |      |       |    |    | 2   | 0 |

### 管理任务标签

为标签模式【通用标签模式】配置合理的任务标签

| ♦ 标签名称 |      |  |
|--------|------|--|
|        |      |  |
|        | 标签名称 |  |
| 🎙 P0   |      |  |
| P1     |      |  |
| P2     |      |  |

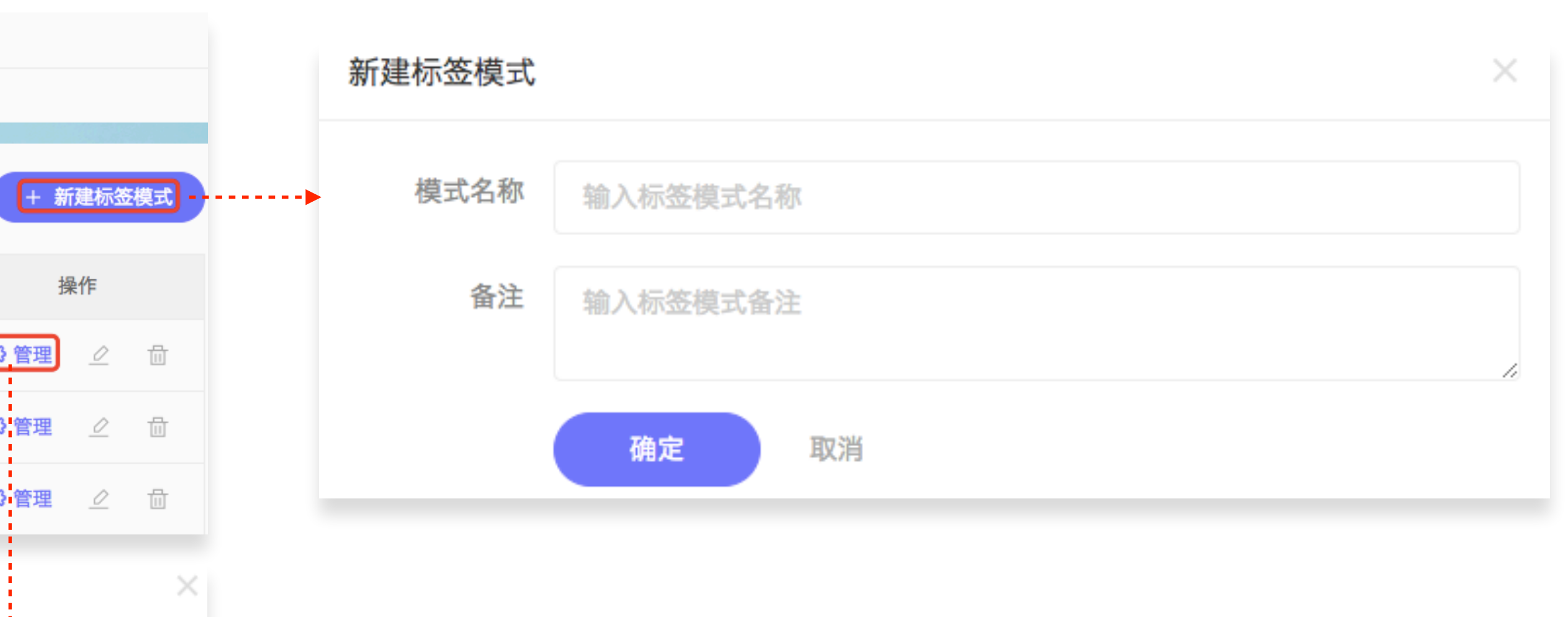

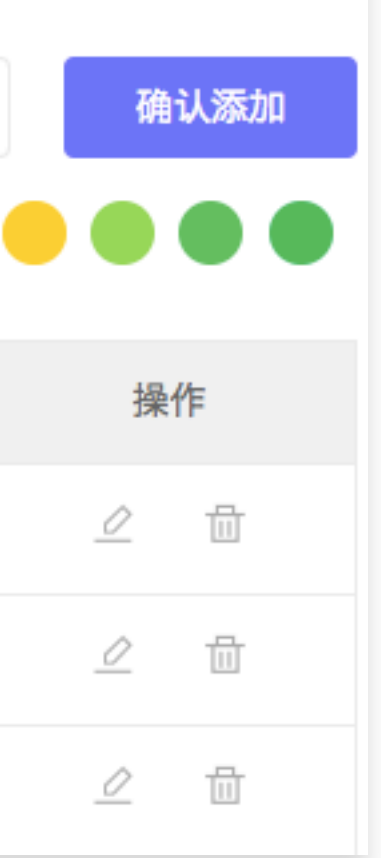

## 05-1【标签管理】

标签模式与角色模式之间没有对应关系,标签模式 在【配置中心】→【任务】→【标签管理】中统一 管理,可以创建多个标签模式,每个标签模式中可 以设置多个标签;

# Worktile

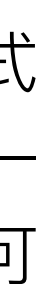

£

| 任务设计           | 器                         |                             |                                                           |        |          | 保存       | 取消       |                                                              |                             |
|----------------|---------------------------|-----------------------------|-----------------------------------------------------------|--------|----------|----------|----------|--------------------------------------------------------------|-----------------------------|
| ┃ 可选控(<br>⊿ 标准 | +                         | 任务设计器主体                     |                                                           | 枚      | 属性配置     |          |          |                                                              |                             |
|                | 描述<br>优先级                 |                             |                                                           | < 模板配置 | 标签       |          |          | 任务类型设置                                                       |                             |
| 0              | 标签                        | 工时 ⑦ 添加工时                   |                                                           | 权限设置   | 安全设置     | 提醒设置     | 通知设置     | 标签设置                                                         |                             |
|                | ◎与人<br>附件                 | 附件 ② 添加附件                   |                                                           | 任务类型【折 | 召聘计划】在当前 | 前项目模板中使用 | 目的标签模式为: | 通用标签模式                                                       | + 设置标签                      |
| tg ·           | 子任务                       | 优先级 !!!                     |                                                           |        |          |          |          | 标签名称                                                         |                             |
| ō.             | 工时                        | 标签  +添加标签  ●                | E任务设计器中添加"标签"控件                                           | 💊 P0   |          |          |          |                                                              |                             |
| ▶软件            | 1356                      | 参与人 💽 🛨                     | ō I                                                       | 🗣 P1   |          |          |          |                                                              |                             |
| ▶ HR<br>▶ 视频   | 食物网                       |                             |                                                           | P2     |          |          | _        |                                                              |                             |
|                | <ul> <li></li></ul>       | <ul> <li>NA Nancy</li></ul> | 8月20日       8月23日         开始时间       1         8)       1 |        |          |          | 05       | 5-2【标签设置】<br>标签设置与其他项的设置不同,标签属                               | 于任务属性                       |
|                | 项目名称:<br>🜲 看板协作           | 任务类型:      任务               | 所属迭代:<br>无                                                |        |          |          |          | 因此,如果要为任务类型设置标签模式                                            | t,需要在f                      |
|                | 招聘来源:<br>无<br>参与人:<br>(+) | 优先级:<br>!!! 无               | <b>标签:</b><br>+ 添加标签                                      |        |          |          |          | 务类型配置时,在【属性管理】→【倍<br>中添加"标签"控件,然后在对项目模板<br>型设置时选择该任务类型需要的标签模 | ₽务设计器<br>(中的任务ૐ<br>)<br>莫式; |

وا 任 类

# Worktile

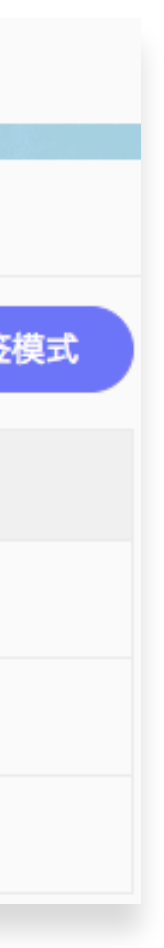

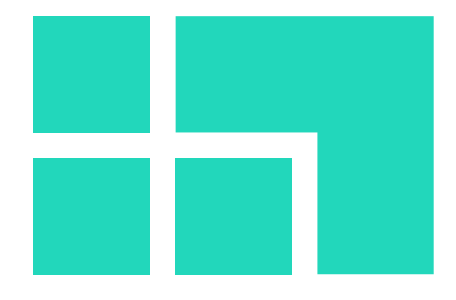

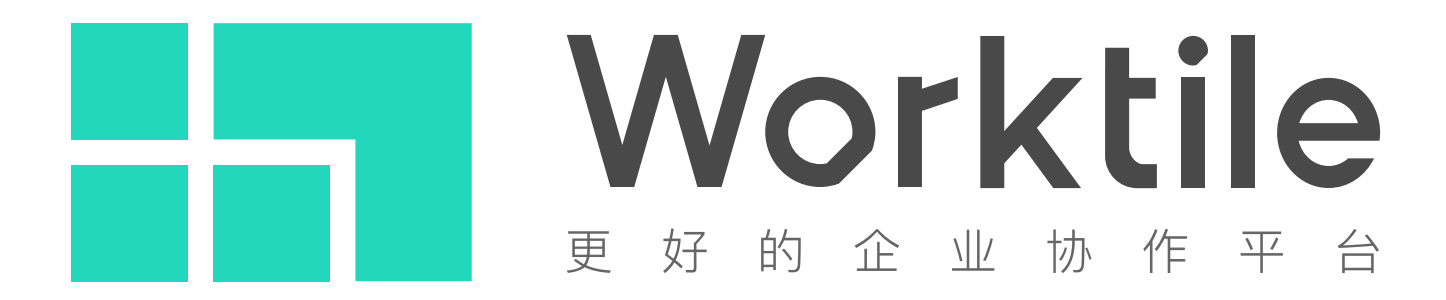

感谢您的信任,随时致电400-805-6966联系我们。